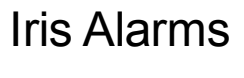

Version 7.13.2

NOTE

The content in this document is a subset of the Iris online help and user guides. Not all links within the document are active. Refer to the Iris online help and user guides for access to complete information about a feature.

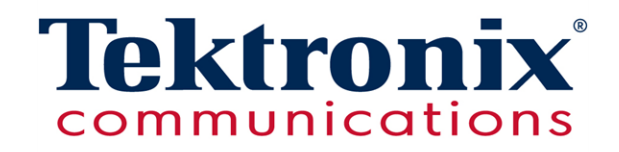

# Copyright

**Copyright Copyright Communications, Inc.** All rights reserved. Printed in the USA. Tektronix products are covered by U.S. and foreign patents, issued and pending. Information in this publication supersedes that in all previously published material. Specification and price change privileges reserved. TEKTRONIX and TEK are registered trademarks of Tektronix, Inc. All other trade names referenced are the trademarks of the service marks, trademarks, or registered trademarks of their respective companies.

No portion of this document may be copied, photocopied, reproduced, translated, or reduced to any electronic medium or machine form without prior consent in writing from Tektronix, Inc. The information in this document is subject to change without notice and does not represent a commitment on the part of Tektronix, Inc.

Tektronix Communications 3033 W President George Bush Highway Plano, TX 75075 USA +1 469-330-4000 (voice) www.tekcomms.com

#### 992-0472-08-001-140228

The products and specifications, configurations, and other technical information regarding the services described or referenced in this document are subject to change without notice. All statements, technical information, and recommendations contained in this document are believed to be accurate and reliable but are presented "as is" without warranty of any kind, express or implied. Users must take full responsibility for their application of any products specified in this document. Tektronix, Inc. makes no implied warranties of merchantability or fitness for a purpose as a result of this document or the information described or referenced within, and all other warranties, express or implied, are excluded.

Except where otherwise indicated, the information contained in this document represents the planned capabilities and intended functionality offered by the product and version number identified on the front of this document. Screen images depicted in this document are representative and intended to serve as example images only. Wherever possible, actual screen images are included.

Iris Alarms 7.13.2

# **Table of Contents**

| What's New in Iris Alarms 7.13.2    13                  |
|---------------------------------------------------------|
| Iris Alarms Components                                  |
| Iris Alarms Components14                                |
| Policy Management Workflow                              |
| Policy Management Components                            |
| Policy Management Workflow                              |
| Alarm Dashboard Workflow                                |
| Alarm Dashboard Components                              |
| Alarm Dashboard Workflow                                |
| Iris Alarms Use Cases                                   |
| Setting Up Alarm Thresholds for Link Utilization19      |
| Background19                                            |
| To Set Up an Alarm Threshold for Link Utilization       |
| Configure Policy KPI Conditions                         |
| Create a Link Policy Using the Link Template            |
| Assign Other Dimensions to the Link Policy              |
| Follow-up Tasks                                         |
| Creating an IPI Network Service Policy                  |
| Prerequisites                                           |
| To Create a Policy                                      |
| To Create an Action Template                            |
| Follow-Up Tasks                                         |
| Creating a Low Data Volume Alarm Policy                 |
| Background                                              |
| To Set Up an Alarm for LDV                              |
| Configure Policy KPI Conditions                         |
| Assign GGSNs to the Policy                              |
| Follow-up Tasks                                         |
| Analyzing ITA Critical Alarms Using the Alarm Dashboard |
| Prerequisites                                           |
| To Analyze Critical Alarms Using the Alarm Dashboard    |
| Follow-up Tasks                                         |
| Creating an IPI Policy Based on Response Codes          |
| To Create a Policy                                      |
| To Create Response Code Conditions                      |
| To Create Response Code Policy KPI Dimensions           |
| Follow-Up Tasks                                         |

| Alarms User Interface                                                 | 26 |
|-----------------------------------------------------------------------|----|
| Alarms Toolbar                                                        | 26 |
| Policy Management Dashboard                                           | 26 |
| Policy Management Dialog Boxes                                        | 26 |
| Alarm Dashboard                                                       | 26 |
| Alarm and Policy Management Dashboards                                | 26 |
| Alarm Dashboard                                                       | 27 |
| Policy Management Dashboard                                           | 27 |
| Alarm Dashboard                                                       | 27 |
| Time Filter Values                                                    | 28 |
| Common Pane Controls                                                  | 28 |
| Alarm Dashboard Toolbar                                               | 28 |
| Alarm Dashboard                                                       | 29 |
| Time Slider Window                                                    | 29 |
| Alarm Browser                                                         | 30 |
| Columns                                                               | 30 |
| Description Fields                                                    | 31 |
| Alarm Causes Table                                                    | 31 |
| Alarm History Table                                                   | 32 |
| Column Filter Controls                                                | 32 |
| Paging Controls                                                       | 32 |
| Dashlet Toolbar Controls                                              | 33 |
| Alarm Browser (ITA Alarms)                                            | 33 |
| Alarm Browser (System-Level Alarm)                                    | 34 |
| Column Filter                                                         | 34 |
| Alarms by Severity Dashlets                                           | 34 |
| Dashlet Toolbar Controls                                              | 35 |
| Alarm Distribution by Severity                                        | 35 |
| Alarms by Severity and Time Slider                                    | 36 |
| Alarms Global Filter                                                  | 36 |
| Time Filter Area                                                      | 37 |
| Time Filter Values                                                    | 37 |
| Alarm Filters Area                                                    | 37 |
| Drill Filter Area                                                     | 38 |
| Alarms Global Filter                                                  | 38 |
| Alarms Global Filter - After Drilling Down from IrisView Network Maps | 39 |
| Policy Management Dashboard                                           |    |
| Policy Management Tabs                                                | 40 |
| Policy Management - IPI Example                                       | 40 |
|                                                                       |    |

| Policies Tab                                         | 40 |
|------------------------------------------------------|----|
| Policy List Pane                                     | 41 |
| Policy Details Pane                                  |    |
| Policies Tab - IPI Example                           | 43 |
| Action Templates Tab                                 |    |
| Action Template Details Area                         | 45 |
| Column Filter Controls                               | 46 |
| Action Templates - Email                             | 46 |
| Action Templates - SNMP                              | 47 |
| Schedule Templates Tab                               | 47 |
| Schedule Template Details                            | 48 |
| Column Filter Controls                               | 49 |
| Schedule Templates Tab                               |    |
| Profiles Tab                                         | 49 |
| Profile Details                                      | 51 |
| Column Filter Controls                               | 51 |
| Profiles Tab                                         |    |
| Profile Schedule Template Example                    |    |
| Profile Action Template Example                      | 52 |
| Users to Profiles Tab                                |    |
| Users to Profiles Tab                                | 54 |
| System Alarms Tab                                    | 54 |
| G10 Alarms Window                                    |    |
| G10 Alarms Window                                    |    |
| Forwarding Window                                    |    |
| Forwarding Window                                    | 57 |
| Condition and Assignment Editor Window               | 57 |
| Dimensions Area                                      |    |
| Dimensions Area for IPI Response Code Category       | 59 |
| Condition and Assignment Editor - ITA Example        | 60 |
| Condition and Assignment Editor Window - KPI Studio  | 60 |
| Dimensions Area                                      | 62 |
| Condition and Assignment Editor - KPI Studio Example | 62 |
| Import Policy Data Dialog Box                        | 62 |
| Import Policy Data                                   | 63 |
| ris Alarms References                                | 64 |
| Iris Application Policies and Alarms                 | 64 |
| Policy Configuration                                 | 65 |
| IPI-Specific Policy Configuration                    | 65 |
|                                                      |    |

| Condition and Assignment Editor Configuration                      | 66 |
|--------------------------------------------------------------------|----|
| Action Template Configuration                                      | 66 |
| Iris Entity Support                                                | 67 |
| Iris Alarm Types                                                   |    |
| System-Level Alarms                                                | 70 |
| User-Defined Threshold Alarms                                      | 70 |
| Absolute and Relative Condition Alarms                             | 71 |
| Aggregate Alarms                                                   | 71 |
| Low Data Volume Alarms                                             | 71 |
| Alarm States                                                       | 71 |
| Alarm Severity                                                     | 71 |
| Configuring Relative and Absolute Alarms                           | 72 |
| To Configure Relative or Absolute Alarms                           | 72 |
| Alarm Policy Conditions Example                                    | 73 |
| Iris Relative Percentage Alarm Example                             | 73 |
| Configuring Aggregate Alarms                                       | 74 |
| Aggregate Alarm Modes                                              | 75 |
| Tumbling and Sliding Window Settings                               | 75 |
| Hourly Aggregate Alarms Example                                    |    |
| Iris Alarm Acknowledgement                                         | 76 |
| Alarm Acknowledgement                                              | 77 |
| Confirm Alarm Acknowledgement                                      | 78 |
| Alarm Acknowledge History                                          | 78 |
| Iris Alarm Clearing                                                | 79 |
| Alarm Clearing                                                     | 80 |
| Confirm Alarm Clearing                                             |    |
| Alarm Clearing History                                             |    |
| Using Minimum Samples to Cancel Noise                              | 82 |
| Use Cases                                                          | 82 |
| Application                                                        | 82 |
| To Configure Minimum Samples in a New Policy                       | 82 |
| Condition and Assignments - Before Defining Condition and Triggers |    |
| Condition Creation - After Defining Condition and Triggers         | 84 |
| Conditions Area in Policy Details Pane - After Saving Condition    | 85 |
| Configuring Protocol/Application Alarms for ITA KPIs               |    |
| Supported KPI Types                                                | 86 |
| Dimension Hierarchy                                                | 86 |
| Supported KPIs and Dimensions                                      | 86 |
| Number of Responses Example                                        |    |
|                                                                    |    |

|                                                                                                    | 88                                                                                                    |
|----------------------------------------------------------------------------------------------------|----------------------------------------------------------------------------------------------------|
| Number of Transactions Example                                                                                                    | 90                                                                                                    |
| Average Jitter Time for All Bins Example                                                                                                    |                                                                                                    |
| Exporting Iris Alarms                                                                                                    |                                                                                                    |
| Export File Name Convention                                                                                                    | 93                                                                                                    |
| File Syntax                                                                                                    | 93                                                                                                    |
| Exporting and Importing Alarm Policy Data                                                                                                    | 94                                                                                                    |
| Export Process                                                                                                    | 94                                                                                                    |
| XML Schema                                                                                                    |                                                                                                    |
| Import Process                                                                                                    | 94                                                                                                    |
| Import Synchronization                                                                                                    | 94                                                                                                    |
| Examples of Synchronization and Overwrite                                                                                                    | 94                                                                                                    |
| Import Limitation                                                                                                    | 95                                                                                                    |
| Import Errors                                                                                                    | 95                                                                                                    |
| Import Error Log                                                                                                    |                                                                                                    |
| Iris SNMP Alarm Forwarding                                                                                                    | 96                                                                                                    |
| Policy Based Alarms                                                                                                    | 96                                                                                                    |
| System-Level alarms                                                                                                    |                                                                                                    |
| Updating or Deleting Templates and Policies                                                                                                    |                                                                                                    |
| KPI Studio Alarms                                                                                                    |                                                                                                    |
| Best Practice in Creating KPI Studio Alarms                                                                                                    | 97                                                                                                    |
| System-Level Alarms                                                                                                    | 98                                                                                                    |
|                                                                                                    |                                                                                                    |
| What's New in System-Level Alarms for 7.13.2                                                                                                    |                                                                                                    |
| What's New in System-Level Alarms for 7.13.2         BASE Alarms                                                                                                    |                                                                                                    |
| What's New in System-Level Alarms for 7.13.2<br>BASE Alarms<br>BASE-101 Application aborted                                                                                                    | 98<br>                                                                                                    |
| What's New in System-Level Alarms for 7.13.2         BASE Alarms         BASE-101 Application aborted         BASE-110 Application high CPU occupancy                                                                                                    |                                                                                                    |
| What's New in System-Level Alarms for 7.13.2<br>BASE Alarms<br>BASE-101 Application aborted<br>BASE-110 Application high CPU occupancy<br>BASE-150 Hardware failure                                                                                                    | 98<br>99<br>99<br>100<br>100                                                                                                    |
| <ul> <li>What's New in System-Level Alarms for 7.13.2</li> <li>BASE Alarms</li> <li>BASE-101 Application aborted</li> <li>BASE-110 Application high CPU occupancy</li> <li>BASE-150 Hardware failure</li> <li>BASE-160 System Alarm (Minor)</li> </ul>                                                                                                    | 98<br>99<br>99<br>100<br>100<br>100                                                                                                    |
| What's New in System-Level Alarms for 7.13.2<br>BASE Alarms<br>BASE-101 Application aborted<br>BASE-110 Application high CPU occupancy<br>BASE-150 Hardware failure<br>BASE-160 System Alarm (Minor)<br>BASE-161 System Alarm (Major)                                                                                                    | 98<br>99<br>99<br>100<br>100<br>100<br>100<br>101                                                                                           |
| What's New in System-Level Alarms for 7.13.2<br>BASE Alarms<br>BASE-101 Application aborted<br>BASE-110 Application high CPU occupancy<br>BASE-150 Hardware failure<br>BASE-160 System Alarm (Minor)<br>BASE-161 System Alarm (Major)<br>BASE-162 System Alarm (Critical)                                                                                                    | 98<br>99<br>99<br>100<br>100<br>100<br>100<br>101<br>101                                                                                    |
| <ul> <li>What's New in System-Level Alarms for 7.13.2</li> <li>BASE Alarms</li> <li>BASE-101 Application aborted</li> <li>BASE-110 Application high CPU occupancy</li> <li>BASE-150 Hardware failure</li> <li>BASE-160 System Alarm (Minor)</li> <li>BASE-161 System Alarm (Major)</li> <li>BASE-162 System Alarm (Critical)</li> <li>BASE-163 F/W Out Of Date</li> </ul>                                                                                                    | 98<br>99<br>99<br>100<br>100<br>100<br>101<br>101<br>101<br>102                                                                             |
| <ul> <li>What's New in System-Level Alarms for 7.13.2</li> <li>BASE Alarms</li> <li>BASE-101 Application aborted</li> <li>BASE-110 Application high CPU occupancy</li> <li>BASE-150 Hardware failure</li> <li>BASE-160 System Alarm (Minor)</li> <li>BASE-161 System Alarm (Major)</li> <li>BASE-162 System Alarm (Critical)</li> <li>BASE-163 F/W Out Of Date</li> <li>BASE-164 F/W Update Failed</li> </ul>                                                                                                    | 98<br>99<br>99<br>100<br>100<br>100<br>101<br>101<br>101<br>102<br>103                                                                      |
| <ul> <li>What's New in System-Level Alarms for 7.13.2</li> <li>BASE Alarms</li> <li>BASE-101 Application aborted</li> <li>BASE-110 Application high CPU occupancy</li> <li>BASE-150 Hardware failure</li> <li>BASE-160 System Alarm (Minor)</li> <li>BASE-161 System Alarm (Major)</li> <li>BASE-162 System Alarm (Critical)</li> <li>BASE-163 F/W Out Of Date</li> <li>BASE-164 F/W Update Failed</li> <li>BASE-165 F/W Incompatibility Detected</li> </ul>                                                                                                    | 98<br>99<br>99<br>100<br>100<br>100<br>101<br>101<br>101<br>102<br>103<br>103                                                               |
| <ul> <li>What's New in System-Level Alarms for 7.13.2</li> <li>BASE Alarms</li> <li>BASE-101 Application aborted</li> <li>BASE-110 Application high CPU occupancy</li> <li>BASE-150 Hardware failure</li> <li>BASE-150 Hardware failure</li> <li>BASE-160 System Alarm (Minor)</li> <li>BASE-161 System Alarm (Major)</li> <li>BASE-162 System Alarm (Critical)</li> <li>BASE-163 F/W Out Of Date</li> <li>BASE-164 F/W Update Failed</li> <li>BASE-165 F/W Incompatibility Detected</li> <li>BASE-201 Slave blade communication lost</li> </ul>                           | 98<br>99<br>99<br>100<br>100<br>100<br>100<br>101<br>101<br>101<br>102<br>103<br>103<br>103                                                 |
| What's New in System-Level Alarms for 7.13.2         BASE Alarms         BASE-101 Application aborted         BASE-110 Application high CPU occupancy         BASE-150 Hardware failure         BASE-160 System Alarm (Minor)         BASE-161 System Alarm (Major)         BASE-162 System Alarm (Critical)         BASE-163 F/W Out Of Date         BASE-164 F/W Update Failed         BASE-165 F/W Incompatibility Detected         BASE-201 Slave blade communication lost         BASE-210 Slave blade NTP failure                                                    | 98<br>99<br>99<br>100<br>100<br>100<br>101<br>101<br>101<br>102<br>103<br>103<br>103<br>103                                                 |
| What's New in System-Level Alarms for 7.13.2         BASE Alarms         BASE-101 Application aborted         BASE-110 Application high CPU occupancy         BASE-150 Hardware failure         BASE-160 System Alarm (Minor)         BASE-161 System Alarm (Major)         BASE-162 System Alarm (Critical)         BASE-163 F/W Out Of Date         BASE-164 F/W Update Failed         BASE-165 F/W Incompatibility Detected         BASE-201 Slave blade communication lost         BASE-301 Invalid installation directory                                             | 98<br>99<br>99<br>100<br>100<br>100<br>100<br>101<br>101<br>101<br>102<br>103<br>103<br>103<br>103<br>103<br>103                            |
| What's New in System-Level Alarms for 7.13.2         BASE Alarms         BASE-101 Application aborted         BASE-110 Application high CPU occupancy         BASE-150 Hardware failure         BASE-160 System Alarm (Minor)         BASE-161 System Alarm (Major)         BASE-162 System Alarm (Critical)         BASE-163 F/W Out Of Date         BASE-164 F/W Update Failed         BASE-201 Slave blade communication lost         BASE-210 Slave blade NTP failure         BASE-301 Invalid installation directory         BASE-302 Corrupted software installation | 98<br>99<br>99<br>100<br>100<br>100<br>100<br>101<br>101<br>101<br>102<br>103<br>103<br>103<br>103<br>103<br>103<br>103<br>103              |
| What's New in System-Level Alarms for 7.13.2         BASE Alarms         BASE-101 Application aborted         BASE-110 Application high CPU occupancy         BASE-150 Hardware failure         BASE-160 System Alarm (Minor)         BASE-161 System Alarm (Major)         BASE-162 System Alarm (Critical)         BASE-163 F/W Out of Date         BASE-164 F/W Update Failed         BASE-201 Slave blade communication lost         BASE-301 Invalid installation directory         BASE-302 Corrupted software installation         BASE-303 Loss of NTP server      | 98<br>99<br>99<br>100<br>100<br>100<br>101<br>101<br>101<br>102<br>103<br>103<br>103<br>103<br>103<br>103<br>103<br>103                     |
| What's New in System-Level Alarms for 7.13.2         BASE Alarms         BASE-101 Application aborted         BASE-110 Application high CPU occupancy         BASE-150 Hardware failure         BASE-160 System Alarm (Minor)         BASE-161 System Alarm (Major)         BASE-162 System Alarm (Critical)         BASE-163 F/W Out Of Date         BASE-164 F/W Update Failed         BASE-201 Slave blade communication lost         BASE-302 Corrupted software installation         BASE-303 Loss of NTP server         BASE-401 CPU usage above normal              | 98<br>99<br>99<br>99<br>100<br>100<br>100<br>101<br>101<br>101<br>102<br>103<br>103<br>103<br>103<br>103<br>103<br>103<br>104<br>104<br>104 |

| BASE-402 CPU usage above overload                                                                             | 105                |
|----------------------------------------------------------------------------------------------------|--------------------|
| BASE-403 CPU usage above safety limits                                                                        |                    |
| BASE-411 Memory usage above normal                                                                            | 105                |
| BASE-412 Memory usage above overload                                                                          | 105                |
| BASE-413 Memory usage above safety limits                                                                     | 106                |
| BASE-415 Page swaps in (suggests memory exhaustion)                                                           | 106                |
| BASE-421 Disk usage above normal limits                                                                       | 106                |
| BASE-422 Disk usage above high limits                                                                         | 107                |
| BASE-423 Disk usage above safe limits                                                                         | 107                |
| BASE-431 High network traffic (Input Traffic)                                                                 | 107                |
| BASE-432 Very high network traffic (Input Traffic)                                                            | 108                |
| BASE-433 Extremely high network traffic (Input Traffic)                                                       | 108                |
| BASE-441 High network traffic (Output Traffic)                                                                |                    |
| BASE-442 Very high network traffic (Output Traffic)                                                           | 109                |
| BASE-443 Extremely high network traffic (Output Traffic)                                                      |                    |
| BASE-451 Probe network packet errors                                                                          | 110                |
| BASE-461 Network packet drops                                                                                 | 110                |
| BASE-471 Network correction magnitude out of spec                                                             | 110                |
| DATAFEED Alarms                                                                                               | 110                |
| DATAFEED-101 DataFeed probe TCP connection failure (per probe-bladeld-receiver)                               | 110                |
| DATAFEED-102 Number of dropped IP flow records (per probe-bladeld_instance-receiver-polic threshold           | cy) exceeds<br>111 |
| DATAFEED-103 Number of dropped mobile flow records (per probe-bladeld_instance-receiver-<br>exceeds threshold | -policy)<br>111    |
| IFC Alarms                                                                                                    | 111                |
| IFC-101 Error Parsing Profile                                                                                 |                    |
| IFC-102 Error Parsing Mount Point                                                                             |                    |
| IFC-201 Unable to access mount point                                                                          | 112                |
| IFC-301 Unable to find node(s)/probe(s)                                                                       |                    |
| IFC-302 Profile execution terminated (max execution time reached)                                             | 112                |
| IFC-303 Some searches for profile XYZ failed while retrieving records.                                        | 112                |
| IFC-304 Profile execution terminated (max IMSI per day reached)                                               |                    |
| IFC-401 Profile experienced export errors and some searches failed when saving to disk                        | 113                |
| IFC-402 Profile experienced export errors and some searches failed when saving to the remote                  | repository. 113    |
| IIC Alarms                                                                                                    | 113                |
| IIC-101 IIC interface status                                                                                  | 114                |
| IIC-102 Valid physical links are not present yet and IIC will be in inactive mode                             | 114                |
| IIC-103 An SCTP path cannot be matched with any detected associations                                         |                    |
| IIC-104 IIC interface enable failed                                                                           |                    |

|     | IIC-201 IIC packet drops                                             |     |
|-----|----------------------------------------------------------------------|-----|
|     | IIC-202 IIC errors                                                   | 115 |
|     | IIC-203 Max media stream capture limit reached                       | 115 |
|     | IIC-204 Max MSRP capture bandwidth reached                           |     |
|     | IIC-205 DPI Module failed to send packet or process received message | 116 |
|     | IIC-206 LPC100 AMC (Avenger) timing fault discovered                 | 116 |
|     | IIC-207 EZCfg table overflow discovered                              | 116 |
|     | IIC-208 IPsec active sessions exceeded 1M                            |     |
|     | IIC-301 IIC core inactive                                            | 117 |
|     | IIC-302 IIC core crash/lockup                                        |     |
|     | IIC-303 IIC PKO lockup                                               | 117 |
|     | IIC-304 IIC PKO throttling                                           |     |
|     | IIC-402 IIC PPP Errors                                               |     |
|     | IIC-403 IIC FSPP Errors                                              | 118 |
|     | IIC-404 IIC EZDBGSTATS Errors                                        |     |
|     | IIC-405 IIC OPPLSTATS Errors                                         |     |
|     | IIC-407 IIC DFGSTATS Errors                                          | 118 |
|     | IIC-408 IIC SCTPSTATS Errors                                         |     |
|     | IIC-409 IIC STMGTPSTATS Errors                                       | 119 |
|     | IIC-410 IIC KPI_STATS Errors                                         |     |
|     | IIC-411 IIC PROTOSTATS Errors                                        |     |
|     | IIC-412 IIC VOIPSTATS Errors                                         | 119 |
|     | IIC-413 IIC SIGTRANSTATS Errors                                      | 120 |
|     | IIC-414 IIC IMON_DDM_DEBUG_REG Errors                                |     |
| IPB | Alarms                                                               | 120 |
|     | IPB-101 systemConfigChange                                           | 120 |
|     | IPB-102 consoleLogin                                                 |     |
|     | IPB-103 consoleLogout                                                | 121 |
|     | IPB-104 consoleAuthFailed                                            | 121 |
|     | IPB-105 portLinkUp                                                   | 121 |
|     | IPB-106 portLinkDown                                                 | 121 |
|     | IPB-107 powerSupplyOneError                                          | 122 |
|     | IPB-108 powerSupplyOneOK                                             | 122 |
|     | IPB-109 powerSupplyTwoError                                          | 122 |
|     | IPB-110 powerSupplyTwoOK                                             | 122 |
|     | IPB-111 temperatureError                                             | 122 |
|     | IPB-112 temperatureOK                                                | 123 |
|     | IPB-113 triggerNotify                                                | 123 |
|     | IPB-114 vStackLinkState                                              | 123 |
|     |                                                                      |     |

| IPB-115 moduleRemovalInfo                                                          |     |
|------------------------------------------------------------------------------------|-----|
| ISA Alarms                                                                         | 124 |
| ISA-101 Media Capture Memory Usage                                                 | 124 |
| ISA-102 High MPC query request                                                     |     |
| ISA-103 ISA cannot write to SR2D                                                   | 124 |
| ISA-104 DC archive not configured                                                  | 124 |
| ISA-105 ISA Down                                                                   | 125 |
| ISA-110 Flow summaries discarded due to exceed number of flow protocols in segment |     |
| ISA-201 Tracking New Sessions Disabled                                             |     |
| ITA Alarms                                                                         | 125 |
| ITA-101 ITA Probe to ITA Collector connection failure                              |     |
| ITA-102 ITA Probe send data to ITA Collector unsuccessfully                        |     |
| ITA-103 ITA probe TCP connection failure between master and slave processor        | 126 |
| ITA-104 ITA probe slave processor send data to master processor unsuccessfully     | 126 |
| MAPPER Alarms                                                                      |     |
| MAPPER-101 LTE Mapper data save failure                                            | 126 |
| MAPPER-102 LTE Mapper Client connection failure                                    | 127 |
| MAPPER-103 LTE Mapper IPM message send failure                                     | 127 |
| MAPPER-104 LTE Mapper subscriber capacity exceed the limitation                    | 127 |
| OAM Alarms                                                                         |     |
| OAM-101 Connection Refused                                                         |     |
| OAM-201 Invalid plist file update                                                  |     |
| Probe Alarms                                                                       | 128 |
| Probe-Server connection loss                                                       |     |
| Server does not have plist versions reported by Probe                              |     |
| SHMM OAM LAN connection Failure Alarm                                              | 129 |
| Storage (S2D) Alarms                                                               | 129 |
| S2D-101 S2D application shutdown                                                   | 129 |
| S2D-102 S2D misconfigured                                                          |     |
| S2D-103 DC archive not configured                                                  | 129 |
| S2D-201 S2D archive failure                                                        |     |
| S2D-202 SAS link down                                                              |     |
| S2D-203 S2D volume failure                                                         |     |
| S2D-301 Archive duration below threshold                                           |     |
| S2D-302 Archive duration below threshold                                           |     |
| S2D-303 Archive duration below threshold                                           |     |
| S2D-304 Archive duration below threshold                                           |     |
| S2D-401 Archive out of buffers                                                     |     |
| S2D-402 Packets with bad timestamps received                                       | 132 |
|                                                                                    |     |

| SA | MTCE Alarms                                                                                  | 132 |
|----|----------------------------------------------------------------------------------------------|-----|
|    | SAMTCE-101 Storage array configuration fails                                                 | 133 |
|    | SAMTCE-102 Storage array configuration                                                       | 133 |
|    | SAMTCE-300 Temperature or voltage in the warning range                                       | 133 |
|    | SAMTCE-301 Temperature or voltage in the failure range                                       | 133 |
|    | SAMTCE-302 Over-temperature condition                                                        | 134 |
|    | SAMTCE-303 A FRU has failed or is not operating correctly                                    | 134 |
|    | SAMTCE-304 Power supply unit failure                                                         | 134 |
|    | SAMTCE-305 Power supply fan failure                                                          | 134 |
|    | SAMTCE-400 Enclosure reported a general failure                                              | 135 |
|    | SAMTCE-401 Duplicated controller serial number                                               | 135 |
|    | SAMTCE-402 Disk controller critical error                                                    | 135 |
|    | SAMTCE-403 Flash chip write failure                                                          | 135 |
|    | SAMTCE-404 Master copy-on-write I/O failure                                                  | 135 |
|    | SAMTCE-405 FRU-ID SEEPROM read/write problem                                                 | 136 |
|    | SAMTCE-406 An I/O module is down                                                             | 136 |
|    | SAMTCE-407 A super-capacitor failure                                                         | 136 |
|    | SAMTCE-408 The super-capacitor pack is near end of life                                      | 136 |
|    | SAMTCE-500 Volume unrecoverable failure                                                      | 137 |
|    | SAMTCE-501 Disk Failure, Raid5 redundancy lost                                               | 137 |
|    | SAMTCE-600 A SMART event occurred                                                            | 137 |
|    | SAMTCE-601 Degraded disk transfer rate                                                       | 137 |
|    | SAMTCE-602 Disk failed alarm                                                                 | 137 |
| Se | ssion Record (SR2D) Alarms                                                                   | 138 |
|    | SR2D-101 Failure to write session record                                                     | 138 |
|    | SR2D-102 Failure to write SR2D index                                                         | 138 |
|    | SR2D-103 Failure to write SR2D session details                                               | 138 |
|    | SR2D-104 Session records written with invalid timestamps                                     | 139 |
|    | SR2D-105 Session Records discarded due to excess size                                        | 139 |
|    | SR2D-106 Storage not responding                                                              | 139 |
|    | SR2D-107 Diskless Mode                                                                       | 140 |
| TD | 140 Alarms                                                                                   | 140 |
|    | TD140-101 Configured ports are down                                                          | 140 |
|    | TD140-102 Session was aborted                                                                | 141 |
|    | TD140-103 Temperature of the processor and on-board temp sensor exceeded a pre-defined value | 141 |
|    | TD140-104 Management port is down [Logged to TD140 Alarm File]                               | 142 |
|    | TD140-105 The board is removed                                                               | 142 |
|    | TD140-106 The processor crashed/restarted                                                    | 142 |
|    | TD140-107 Packets were dropped                                                               | 142 |
|    |                                                                                              |     |

Iris Alarms 7.13.2

| TD140-108 Attempted software activation failed            | 143 |
|-----------------------------------------------------------|-----|
| TD140-109 Attempted configuration activation failed       | 143 |
| TD140-110 Loss of sync with NTP server                    | 143 |
| TD140-111 Excessive NTP offset                            | 144 |
| TD140-112 Packets dropped on management interface         | 144 |
| TD140-113 CPU core usage exceeds minor threshold          | 144 |
| TD140-114 CPU core usage exceeds major threshold          | 144 |
| TD140-115 CPU core usage exceeds critical threshold       | 145 |
| TD140-116 Memory usage exceeds minor threshold            | 145 |
| TD140-117 Memory usage exceeds major threshold            | 145 |
| TD140-118 Memory usage exceeds critical threshold         | 146 |
| TD140-119 File system usage exceeds minor threshold       | 146 |
| TD140-120 File system usage exceeds major threshold       | 146 |
| TD140-121 File system usage exceeds critical threshold    | 147 |
| TD140-122 Power supply failure                            | 147 |
| TD140-123 Power feed failure                              | 147 |
| TD140-124 Fan failure                                     | 147 |
| TD140-125 Chassis air temperature                         | 148 |
| TD140-126 Optical dB out-of-range (only for active ports) | 148 |
| TD140-127 RTM failure                                     | 148 |
| TD140-128 Voltage levels (all blades)                     | 148 |
| TD140-129 Base switch drops on packet processing blade    | 149 |
| TD140-130 Fabric switch drops on packet processing blade  | 149 |
| TD140-131 CPU packet drops on packet processing blade     | 149 |
| TD140-132 Persistent recovery failure                     | 149 |
| TD140-133 Loss of sync with PTP server                    | 150 |
| TD140-134 Management port auto negotiation failure        | 150 |
| TD140-135 Incorrect firmware version                      | 150 |
| XDR Alarms                                                | 150 |
| XDR-101 Failure to send XDR                               | 150 |
| XDR-102 Connection is not established                     | 151 |
| Alarms Video Demos                                        | 152 |
|                                                           |     |
| Video Demos in Firefox                                    | 152 |

Iris Alarms 7.13.2

# What's New in Iris Alarms 7.13.2

| Feature ID | Description                                                                                                    | Section                                      |
|------------|----------------------------------------------------------------------------------------------------|----------------------------------------------|
| F-01940    | SNMP Handshake Alarm                                                                                                    | System Alarms Tab                            |
|            | This feature provides support to send a test SNMP trap to an external SNMP trap receiver at a configurable interval. This enables the user to more quickly determine if there is an issue with the SNMP receiver. |                                              |
| F-02567    | Support for Alarming Based on Cause Code                                                                                                    | Creating an IPI Policy                       |
|            | This feature adds support for creation of IPI alarm policies per specific response codes. Alarming on cause value can pinpoint a specific network failure and lead to faster resolution times for the user.       | Codes                                        |
|            |                                                                                                    | Condition and<br>Assignment Editor<br>Window |
|            |                                                                                                    | Iris Application Policies<br>and Alarms      |

The following sections describe changes in Alarms version 7.13.2

# **Iris Alarms Components**

The Iris Alarms application enables you to manage the following tasks:

- Define and apply Alarm Policies that set performance thresholds for network entities (<u>ITA</u>), services (<u>IPI</u>, KPI Studio), or initiating tests (<u>ACE</u>).
- Configure severity and threshold levels for G10 system-level alarms.
- Monitor the status of network elements and services when they exceed a set policy threshold and generate alarms.
- · Monitor and view details on system-generated alarms.

## **Iris Alarms Components**

Click on any of the following Iris Alarms components to view a detailed description workflow for each component.

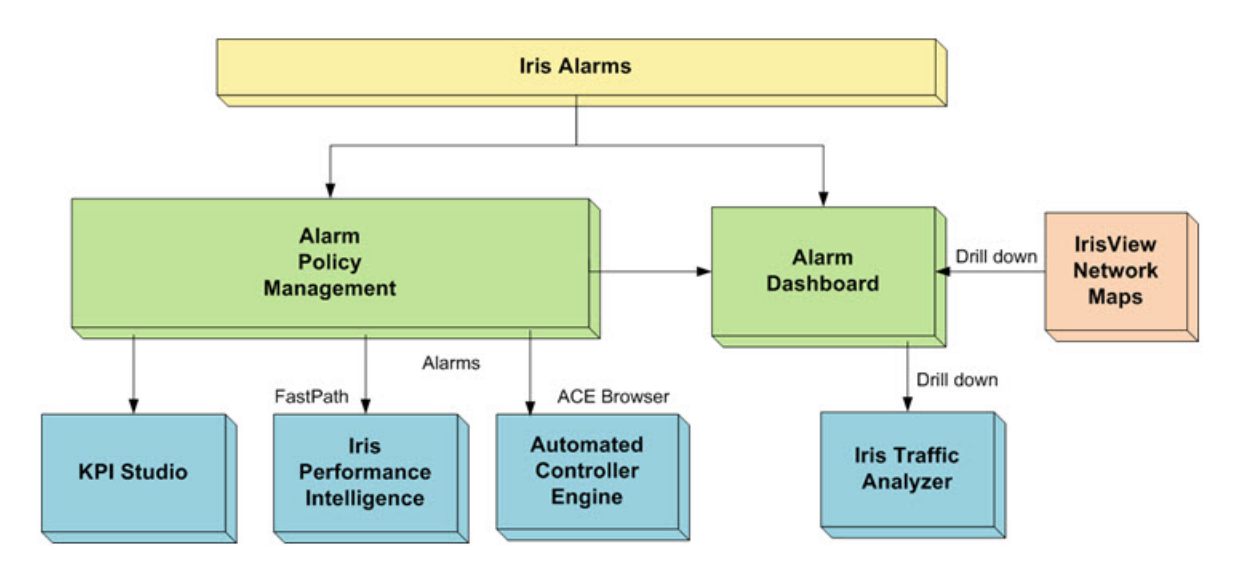

# **Policy Management Workflow**

The Policy Management dashboard enables you to perform the following tasks:

- Create and manage alarm policies for specific Iris applications.
- Create and manage templates:
  - Action Templates to configure actions to take when an alarm is breached
  - Schedule Templates to configure time periods when alarm policies and alarm profiles are active
- Create and manage alarm policies to evaluate threshold breaches on complex combinations of KPIs and KQIs
- Create and manage alarm profiles for grouping alarms.
- Generate alarms to display in the Alarm browser, generate email notification on the alarm, initiate a test, or forward alarms using SNMP.
- Configure severity and threshold levels for G10 system alarms and forward using SNMP.
- Send test traps to SNMP destinations to help detect outages.

### **Policy Management Components**

Click on any of the following components to see an overview of each component.

Iris Alarms 7.13.2

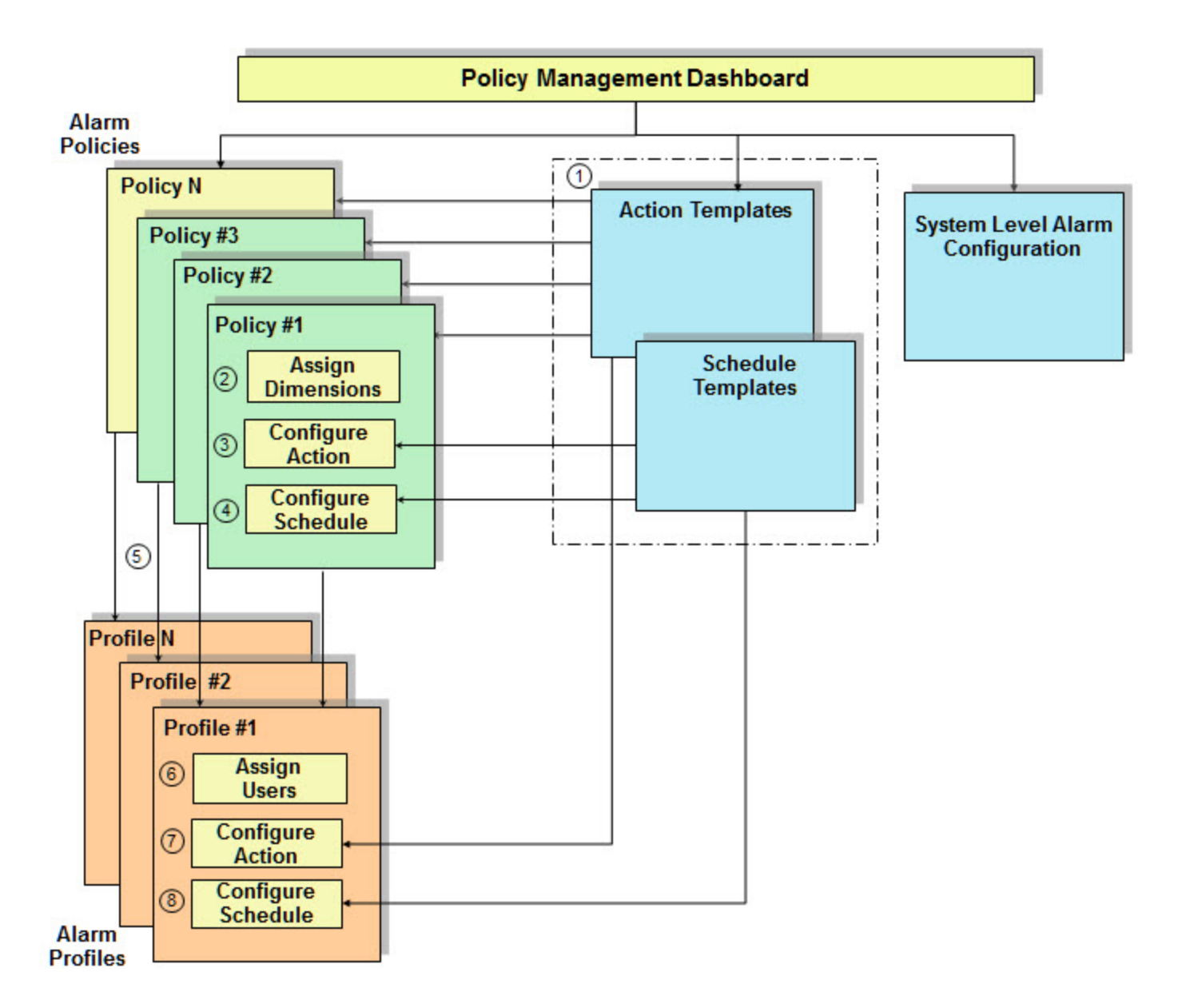

## **Policy Management Workflow**

The following steps describe the Policy Management workflow.

- 1. Create Action and Schedule templates to assign to new policies and profiles.
- 2. Create a new policy, assign one or more dimensions to the new policy, and enable the policy.
- 3. Apply an action template that controls what action to take when the alarm threshold is breached.
- 4. Apply a schedule template to control when the alarm policy is active.

Optionally, you can group policies into profiles that you can assign to users having the same functional responsibilities. Profiles enable you to control what alarms specific users can view.

- 5. Add a new profile and assign to it one or more policies. A policy can only be assigned to one profile.
- 6. Assign users who you want to view the alarms for this profile.

Iris Alarms 7.13.2

- 7. Apply an action template for the profile.
- 8. Apply a schedule template for the profile.

Iris Alarms 7.13.2

# Alarm Dashboard Workflow

The Iris Alarm Dashboard enables you to manage the following tasks:

- Monitor the status of network elements and services when they exceed a set policy threshold and generate alarms.
- Monitor and view details on system-generated alarms.

## **Alarm Dashboard Components**

Click on any of the following Iris Alarms components to view a detailed description of each component.

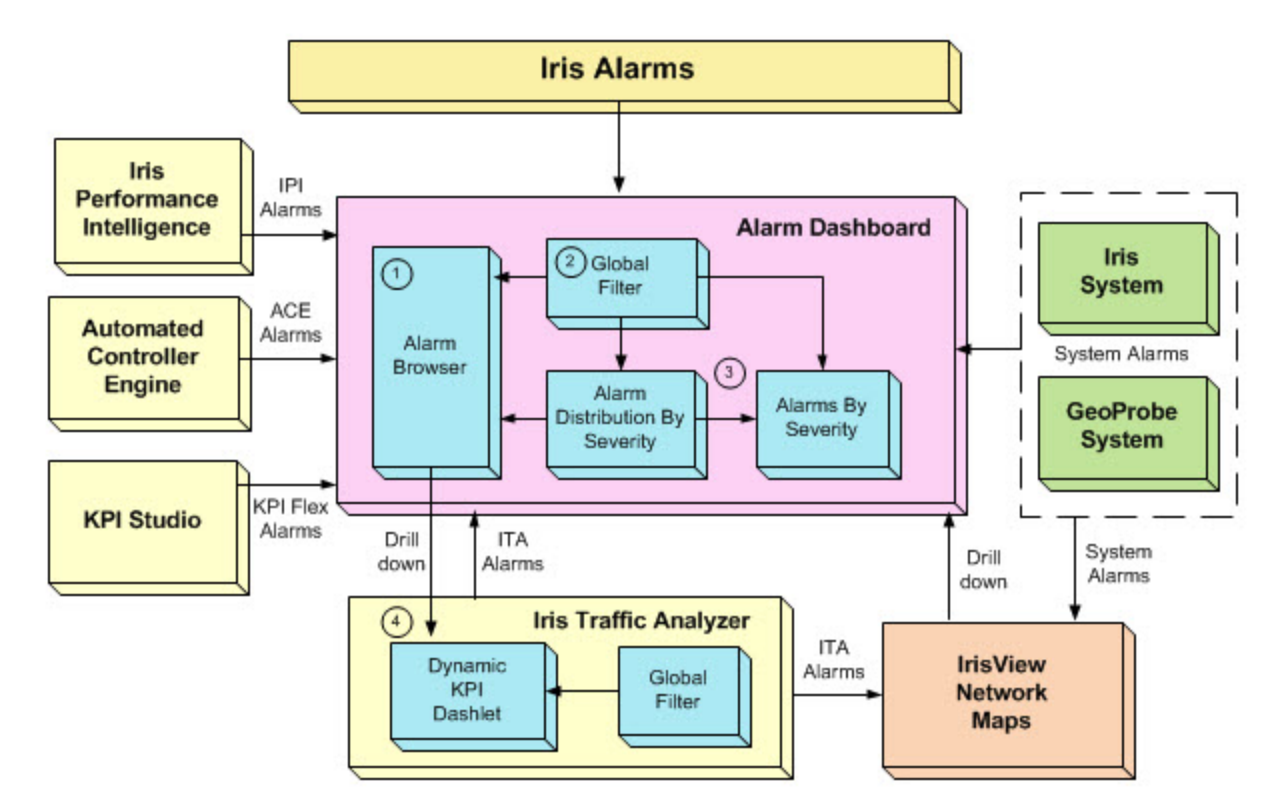

### Alarm Dashboard Workflow

The following steps describe the Iris Alarm Dashboard workflow. You must first configure <u>alarm policies</u> for the applications for which you want to generate alarms.

- 1. Monitor Iris application and system-level alarms using the Alarm Browser on the Alarm Dashboard.
- 2. Set global filters to define alarm views as needed.
- 3. Analyze alarm distribution using the <u>Alarm Distribution KPI dashlets</u>. View pie and bar charts showing alarm distribution by status: Minor, Major, Critical, or Informational.
- 4. For some ITA alarms, drill down from the Alarm Browser to view a <u>KPI dashlet</u> associated with the alarm and analyze ITA KPIs using a <u>global filter</u>.

Iris Alarms 7.13.2

# Iris Alarms Use Cases

The following use cases are provided as examples of how to use Iris Alarms to troubleshoot problems.

- Setting Up Alarm Thresholds for Link Utilization Use Case
- Creating an IPI Network Service Policy Use Case
- Analyzing Critical Alarms Using the Alarm Dashboard
- Using IPI to Detect One-Way Audio
- Using Email Notification to Drill Down on Alarm Elements
- Creating an IPI Policy Based on Response Codes

### Setting Up Alarm Thresholds for Link Utilization

This use case illustrates how you can set thresholds on the Link Utilization KPI, which Iris monitors.

#### Background

You want to generate an alarm if the link utilization on a group of links exceeds 50% to ensure that you have enough resources to handle the current traffic load. You can use the Iris Policy Management to configure a policy and then apply it to a group of elements. The <u>Alarm dashboard</u> provides a snapshot of all threshold violations, as well as any system-level alarms raised.

#### To Set Up an Alarm Threshold for Link Utilization

- 1. To access the Alarms Policy page, <u>click Alarms</u> in the IrisView toolbar and select **Policy Management** from the submenu. The Policy Management dashboard appears displaying the Policies tab.
- 2. Click the Policies tab to display the Policy List pane.
- 3. Click Add and select ITA at the prompt to display a blank form in the Policy Details pane.
- 4. Enter a name and optional description for the new policy.
- 5. Select the severity: Critical, Major, Minor, or Informational.
- 6. Change the aggregation window and a sample interval, as needed.
- 7. Then select the Interface from available options.

#### **Configure Policy KPI Conditions**

- 1. In the Policy Details Pane Conditions area, click the Add button to open the Condition and Assignment Editor.
- 2. In the Category field, select Link.
- 3. Select Link Utilization Downlink from the KPI/KQI drop-down menu. For details, see ITA KPIs.
- From the Alarm Type drop-down menu, select Absolute and then select > from the Condition drop-down menu. For details, see <u>Configuring Relative and Absolute Alarms</u>.
- 5. In the Threshold field, enter 50 to set a 50% threshold for Link Utilization Downlink.
- 6. From the Dimension drop-down menu, select Link; then select All or Choose a specific element.
- 7. Click **Save** in the Condition and Assignment Editor to save the condition and close the window.

- 8. Click the Add button again to add a new condition, and repeat the previous steps, this time selecting Link Utilization Uplink in step 1.
- 9. Click Save to add the new policies to the Policy List pane.

#### Create a Link Policy Using the Link Template

- 1. Click the Policies tab, click Add, and then select ITA at the prompt, to add a new ITA policy.
- 2. Enter a name and brief description and then select the template you just created.
- 3. Click the **Enabled** check box and click **Save**. The new policy appears in the Policy List pane.

#### Assign Other Dimensions to the Link Policy

- 1. Select the new Link policy in the Policy List pane to view its details in the Policy Details pane.
- 2. In the Assignments area, two areas appear, one for each KPI threshold you had previously set.
- 3. In the Link Utilization Downlink area, select **Choose** and then select the target links in your group. The default is All links.
- 4. From the Other Dimensions pull-down menu, select VLAN. The All option is selected by default.
- 5. Repeat steps 3-4 in the Link Utilization Uplink area.
- 6. Click Save to save the changes to your new Link Utilization policy.

#### Follow-up Tasks

- In the Alarm dashboard, monitor for new alarms caused by excess link utilization.
- To filter on the newly created policy, enter the policy name in the Policy Filter, which is one of the Alarm filters in the Global Filter.

### **Creating an IPI Network Service Policy**

This use case illustrates how to create an IPI alarm policy using values defined in Policy and Action templates.

#### Prerequisites

• Before you can assign an Email action to a policy, an outbound email server needs to be already configured.

### To Create a Policy

- 1. Hover over the **Alarms** button on the IrisView toolbar and then select **Policy Management** from the submenu to access the dashboard.
- Click the Policies tab and then click the Add button in the Policy List pane. At the prompt, select IPI as the application and then click OK. A blank form appears in the Policy Details pane.
- 3. Enter a name for the new policy and, optionally, a brief description.
- 4. Select the severity: Informational, Minor, Major, or Critical.
- 5. Change the aggregation window and a sample interval, as needed.
- 6. Select the **Service** option to indicate the type of IPI alarm, and then select from a list of predefined IPI network services.
- 7. In the Conditions area, click the Add button near the bottom to open the Condition and Assignment Editor.

Iris Alarms 7.13.2

- 8. Select the KPI category for this policy: Accessibility, Others, Performance, or Retainability.
- 9. Select a **KPI/KQI**, a **Dimension**, an **Alarm Type**, and a **Condition** (logical operator). For more details, see <u>IPI KPIs</u> and Configuring Relative and Absolute Alarms.
- 10. For a relative alarm, select from **Average over** the number of periods to use for calculating an average. If you select 1 period, no averaging will take place.
- 11. In the Trigger Threshold field, enter a threshold value for triggering the alarm.
- 12. For Volume KPIs, there is an additional Trigger field, **Minimum Samples**, where you can enter the <u>minimum number</u> of samples required before triggering the alarm.
- 13. If you selected the **Auto Clear** check box in the Policy Details, you can also enter in the **Clear** fields a threshold for autoclearing the alarm and the minimum number of samples required before automatically clearing the alarm.
- 14. Click the Save button to save the configuration and return to the Policy tab.
- 15. To add more conditions, click Add and repeat these steps to add as many conditions as needed.
- 16. In the Actions area, select one or more available Action templates for this policy.
- 17. In the Schedules area, select one or more available Schedule templates for this policy.
- 18. Click **Save** in the Policy Details pane to save the policy. Once you save, the new policy is added to the Policy List pane.
- 19. Click the Enabled check box to enable the policy.

### To Create an Action Template

- 1. Click the <u>Action Templates</u> tab to display the Action Templates window, and then click **Add**. A blank form appears in the Action Template Details pane.
- 2. Enter a name for the Action.
- 3. From the Action Type drop-down menu, select Email or SNMP.
- 4. Enter parameters for the action and then click Save. The action template is added to the Action Template List.

### Follow-Up Tasks

- Hover the cursor over the Alarms button and select <u>Alarm Dashboard</u> from the submenu to display the <u>Alarm</u> <u>Browser</u>, which lists all the alarms triggered in the last 180 days.
- Use the <u>Global Filter</u> and <u>alarm dashlets</u> to find any IPI alarms triggered by threshold violations for your policy. It may take a few minutes to see the alarms.
- Monitor the alarms in the Alarm Browser.

## **Creating a Low Data Volume Alarm Policy**

This use case illustrates how you can create an LDV alarm policy to trigger an alarm when certain elements or network dimensions (such as HVAs, VLANs, URLs, and APNs) have sent low or zero traffic during a certain time period.

LDV alarms are useful to detect faults in network elements when equipment is down or locked up in a "silent mode" and not sending any messaging. Both IPI and ITA support LDV alarms.

#### Background

You want to generate an alarm if specific GGSNs experience LDV. The average traffic of the server is 50-70 calls per minute at its very lowest, and the volume should never be 0 over a 15 minute period. You can use the Iris Policy Management to configure a policy and then apply it to specific GGSNs. The <u>Alarm dashboard</u> provides a snapshot of all threshold violations, as well as any system-level alarms raised.

Iris Alarms 7.13.2

### To Set Up an Alarm for LDV

- 1. To access the Alarms Policy page, <u>click Alarms</u> in the IrisView toolbar and select **Policy Management** from the submenu. The Policy Management dashboard appears, displaying the Policies tab.
- 2. Click the Policies tab to display the Policy List pane.
- 3. Click Add and select IPI at the prompt to display a blank form in the Policy Details pane.
- 4. Enter a name and optional description for the new policy.
- 5. Perform one of the following to indicate the type of IPI alarm:
  - Select the Service option, and then select from a list of predefined IPI network services.
  - Select the Interface option, and then select from a list of predefined interfaces.
- 6. Select the severity: Critical, Major, Minor, or Informational.
- 7. Change the <u>aggregation window and a sample interval</u>, as needed. For this example, you could choose an aggregation window of 15 minutes with a sample interval of 5 minutes.

### **Configure Policy KPI Conditions**

- 1. In the <u>Policy Details</u> Pane Conditions area, click the **Add** button to open the <u>Condition and Assignment Editor</u> window.
- 2. Select the KPI category for this policy: Accessibility, Others, Performance, or Retainability.
- 3. Select an appropriate KPI/KQI from the drop-down menu. For details, see IPI KPIs.
- 4. From the Alarm Type drop-down menu, select **Low Data Volume** and then select < from the Condition drop-down menu. For details, see <u>Configuring Relative and Absolute Alarms</u>.
- 5. In the **Trigger Threshold** field, enter a threshold value for triggering the alarm. For this example you could enter 50 to trigger an alarm if the data volume was less than 50.
- 6. From the Dimension drop-down menu, select GGSN.
- 7. Click Save in the Condition and Assignment Editor window to save the condition and close the dialog box.
- 8. Click Save to add the new policy to the Policy List pane.

#### Assign GGSNs to the Policy

- 1. Select the new LDV policy in the Policy List pane to view its details in the Policy Details pane.
- 2. In the Assignments area, an area appears for each KPI threshold you had previously set.
- 3. In the Select GGSN area, select Choose and then select the GGSNs you want to assign to this LDV alarm.
- 4. Click **Save** to save the changes to your new Link Utilization policy.

#### Follow-up Tasks

- In the Alarm dashboard, monitor for new alarms caused by LDV.
- To filter on the newly created policy, enter the policy name in the Policy Filter, which is one of the Alarm filters in the Global Filter.

## Analyzing ITA Critical Alarms Using the Alarm Dashboard

The <u>Alarm Browser</u> dashlet provides a default view of the state of all monitored elements with associated alarms. The system generates alarms when monitored elements exceed a set policy threshold. You can view alarm results by severity in a <u>Pie</u> <u>chart and a Bar chart</u> provided in the <u>Alarm Dashboard</u>.

#### Prerequisites

- ITA alarm policies with Critical severity need to be configured in Policy Management.
- There must be some Critical ITA alarms in the system, triggered when <u>user-defined thresholds</u> for ITA were breached.

### To Analyze Critical Alarms Using the Alarm Dashboard

- To access the Alarm Browser, hover over the <u>Alarms</u> button on the IrisView toolbar and then select Alarm Dashboard from the submenu. The Alarm Dashboard appears displaying the Alarm Browser and two dashlets.
- Click the Show/Hide Global Filter button at the top right of the window next to the scroll bar to display the <u>Global Filter</u> pane.
- 3. In the Global Filter pane, click the **Automatic Refresh** check box to clear it and then set a specific time window in the Time Filter area. It cannot be more than 180 days. Then click **Apply**.
- 4. In the Alarm Filters area, select **Critical** from the Severity drop-down menu and then select **ITA** from the Application drop-down menu. You can also click the Critical alarms pie area in the Alarm Distribution by Severity dashlet.
- 5. From the Cleared and Acknowledged drop-down menus, select **All** and click **Apply**. All ITA Critical alarms, regardless of status, are now listed in the Alarm Browser and displayed in the other two dashlet.
- 6. To examine specific alarms in a narrower time window, in the <u>Global Filter</u> change the start and end dates and click **Apply** to view a different time window. You can only view alarms in the past 180 days.
- 7. To narrow down the number of alarms in the browser, complete one or both of the following tasks and click Apply:
  - Enter a policy name for a policy with a critical severity. The policy names are listed in the <u>Policies</u> tab view in the Policy Management dashboard.
  - Enter keywords from the policy description in the Description field. The policy descriptions are also listed in the Policies tab view.
- 8. In the Alarm Browser, click the Expand button (+) in the first column to view detailed information about the alarm, such as the time when it was first triggered and alarm description.

#### Follow-up Tasks

- If the alarm has a Drill link at the bottom of the row, click on Drill to launch ITA.
- Examine traffic data in the corresponding KPI dashlet.

## **Creating an IPI Policy Based on Response Codes**

This use case illustrates how you can set up an IPI policy to generate alarms based on specific response codes. This type of alarm is used to proactively notify you about certain network errors. Configuration of policy conditions based on response codes is only applicable to interface based policies.

Alarms generated for response codes appear in the Alarms Dashboard and contain links to drill to the Cause Code Analysis (CCA) Dashboard in IPI for further analysis. Emails generated for response code alarms also contain links to drill to the CCA Dashboard.

### To Create a Policy

- 1. Hover over the **Alarms** button on the IrisView toolbar and then select **Policy Management** from the submenu to access the dashboard.
- 2. Click the **Policies** tab and then click the **Add** button in the <u>Policy List</u> pane. At the prompt, select **IPI** as the application and then click **OK**. A blank form appears in the <u>Policy Details</u> pane.
- 3. Enter a name for the new policy and, optionally, a brief description.
- 4. Select the severity: Informational, Minor, Major, or Critical.
- 5. Change the aggregation window and sample interval, as needed.
- 6. In the Policy Type drop-down menu, select Interface.
- 7. In Interface drop-down menu, select the interface for the alarm.
- 8. In the Conditions area, click the Add button near the bottom to open the Condition and Assignment Editor.

#### To Create Response Code Conditions

- 1. Open the Condition and Assignment Editor for the policy.
- 2. Select Response Code as the KPI category for this policy.
- 3. Select one of the following KPI/KQIs:
  - Number of Occurrences
  - Percent Occurrence of All Cause Codes
  - Percent Occurrence of Failure Cause Codes
  - · Percent Occurrence of Success Cause Codes
  - Percent Occurrence of Timeout Cause Codes
- 4. Select an **Alarm Type** and a **Condition** (logical operator). For more details, see <u>IPI KPIs</u> and <u>Configuring Relative</u> and Absolute Alarms.

Note: Only absolute and relative alarm types are supported for alarms based on response code.

- 5. For a relative alarm, select from **Average over** the number of periods to use for calculating an average. If you select 1 period, no averaging will take place.
- 6. In the Trigger Threshold field, enter a threshold value for triggering the alarm.
- 7. For Volume KPIs, there is an additional Trigger field, **Minimum Samples**, where you can enter the <u>minimum number</u> <u>of samples</u> required before triggering the alarm.
- 8. If you selected the **Auto Clear** check box in the Policy Details, you can also enter in the **Clear** fields a threshold for autoclearing the alarm and the minimum number of samples required before automatically clearing the alarm.

### To Create Response Code Policy KPI Dimensions

- 1. In the Dimensions area of the <u>Condition and Assignment Editor</u>, select a protocol, procedure, and optionally an attribute for the dimension.
- 2. Select an Response Code procedure for the dimension.
- 3. Select the Reponse Causes or Response Cause Categories that should apply for this policy.
  - If the KPI/KQI for this policy is either Number of Occurrences or Percent Occurrences for All Cause Codes, you can select either Response Cause or Response Cause Category.

| Response Cause          | ~ |
|-------------------------|---|
| Response Cause          |   |
| Response Cause Category |   |

 If the KPI/KQI is Percent Occurrence of Failure, Success, or Timeout cause codes, then only Response Cause is available.

| Response Cause | Apy   |
|----------------|-------|
| Response Cause | L Any |

4. Select one or more individual response causes or categories that apply for the policy.

| Res  | Response Cause                                            |   |  |  |  |  |  |  |
|------|-----------------------------------------------------------|---|--|--|--|--|--|--|
| Filt | Filter:  All  Assigned  Not assigned                      |   |  |  |  |  |  |  |
|      | Response Cause Cause Category                             |   |  |  |  |  |  |  |
|      | DHCP - 32770 - Offer                                      |   |  |  |  |  |  |  |
|      | DHCP - 32772 - Decline                                    | = |  |  |  |  |  |  |
|      | DHCP - 32773 - Ack Select one more more                   |   |  |  |  |  |  |  |
|      | DHCP - 32774 - Nack Causes or categories                  |   |  |  |  |  |  |  |
|      | DHCP - 70000 - Timeout                                    |   |  |  |  |  |  |  |
|      | DHCP - 70001 - No Release Cause                           | Ŧ |  |  |  |  |  |  |
| 14   | 🖣 Page 1 of 1 🕨 🕅 🍣 20 per page 💌 Displaying 1 - 11 of 11 |   |  |  |  |  |  |  |

- 5. Select the dimensions and elements within each dimension (if required).
- 6. Add more dimensions as necessary.
- 7. Click **Ok** to save the condition. The details of the condition appear in the Condition and Assignments Details area in the Policy Details pane.
- 8. You can add more than one condition. Conditions can have an "or" or "and" relationship. The default relationship is "or."

#### Follow-Up Tasks

- Hover the cursor over the Alarms button and select <u>Alarm Dashboard</u> from the submenu to display the <u>Alarm</u> <u>Browser</u>, which lists all the alarms triggered in the last 180 days.
- Use the <u>Global Filter</u> and <u>alarm dashlets</u> to find any IPI alarms triggered by threshold violations for your policy. It may take a few minutes to see the alarms.
- Expand the alarm to view details about it. Click the link to drill to the Cause Code Analysis Dashboard in IPI.

# **Alarms User Interface**

The Alarms GUI enables you to configure alarm policies and monitor alarms. You open the Alarms main window when you click the Alarms button in the IrisView toolbar.

## Alarms Toolbar

| Policy Management Option | Open the <u>Policy Management</u> dashboard to configure alarm policies for supported <u>Iris</u> applications. |
|--------------------------|----------------------------------------------------------------------------------------------------|
| Alarm Dashboard Option   | Open the Alarm Dashboard to monitor supported alarms.                                                           |

## **Policy Management Dashboard**

| Policies Tab           | Create new policies, define severity, interface, conditions, and KPIs, assign them dimensions and actions, and then enable the policies.           |
|------------------------|----------------------------------------------------------------------------------------------------|
| Action Templates Tab   | Create templates that define the action to take when a threshold is breached: send email, <u>notify ACE</u> , and send notifications through SNMP. |
| Schedule Templates Tab | Create templates that define specific time frames when alarm policies and alarm profiles generate alarms.                                          |
| Profiles Tab           | Create alarm profiles to which you can assign alarm policies, schedules, actions, and users.                                                       |
| Users to Profiles Tab  | View users and their assigned profiles, and modify profile assignments per user.                                                                   |
| System Alarms Tab      | Configure severity, thresholds, and SNMP details for G10 system-level alarms.                                                                      |

## **Policy Management Dialog Boxes**

| Import Policy Data Dialog Box      | Import alarm policy configurations contained in an XML file. |
|------------------------------------|--------------------------------------------------------------|
| Condition and Assignment<br>Editor | Create or edit alarm conditions for a policy.                |

## Alarm Dashboard

| Alarm Browser                  | Click the Alarm Dashboard tab to display these dashlets:               |
|--------------------------------|------------------------------------------------------------------------|
| Alarm Distribution by Severity | Alarm Browser                                                          |
| Dasiliet                       | Alarms by Severity (bar chart)                                         |
| Alarm Distribution Dashlet     | Alarm Distribution by Severity (pie chart)                             |
| Global Filter Pane             | Click the Global Filter button to show or hide the Global Filter pane. |
| Time Slider Window             | Time Slider window appears near the bottom of the Alarm Dashboard.     |

## **Alarm and Policy Management Dashboards**

Iris Alarms 7.13.2

| Alarms          | Logout |                |
|-----------------|--------|----------------|
| Alarm Dashboa   | rd     |                |
| Policy Manager  |        |                |
| Alarm Dashboard |        | Monit<br>dashl |
| Policy Manageme | ent    | Confi          |

### Alarm Dashboard

| 💕 Refresh 🛛 💾 Save 🔻 |                                                                                                    |
|----------------------|----------------------------------------------------------------------------------------------------|
| Alarms               |                                                                                                    |
| Refresh Button       | Manually refresh the data displayed in the Alarm dashboard. You can also set an Automatic Refresh in the Time Filter area of the <u>Global Filter</u> .<br>Do not use the Refresh button provided in your Internet browser, as this will cause all your pages to reload and discard any changes you have not saved. |
| Save Button          | Save the content of the Alarm dashboard in graphical form to a PDF file. The Alarm Browser and the two alarm distribution dashlets also include this button.                                                                                                    |

### Policy Management Dashboard

| Policies Policy Templates                                                                                                    |  | es Action Templates                                                                                       |                                                                                                    |  | Schedule Templates | Profiles | Users to Profiles | System Alarms |  |
|----------------------------------------------------------------------------------------------------|--|----------------------------------------------------------------------------------------------------|----------------------------------------------------------------------------------------------------|--|--------------------|----------|-------------------|---------------|--|
| Policy List                                                                                                    |  |                                                                                                    |                                                                                                    |  | Policy Details     |          |                   |               |  |
| Policies TabCreate new policies, define severity, interface, conditions, and KPIs, assign them dimensions<br>and actions, and then enable the policies. |  |                                                                                                    |                                                                                                    |  |                    |          |                   |               |  |
| Action Templates Tab Create templ<br>notify ACE, a                                                                                                    |  |                                                                                                    | te templates that define the action to take when a threshold is breached: send email, <u>/ ACE</u> , and send notifications through SNMP. |  |                    |          |                   |               |  |
| Schedule Templates Tab                                                                                                    |  | Create templates that define specific time frames when alarm policies and alarm profiles generate alarms. |                                                                                                    |  |                    |          |                   |               |  |
| Profiles Tab                                                                                                    |  | Create alarm profiles to which you can assign alarm policies, schedules, actions, and users.              |                                                                                                    |  |                    |          |                   |               |  |
| Users to Profiles Tab                                                                                                    |  | View users and their assigned profiles, and modify profile assignments per user.                          |                                                                                                    |  |                    |          |                   |               |  |
| System Alarms Tab Configure sever                                                                                                    |  | ure severity, t                                                                                           | thresholds, and SNMP details for G10 system-level alarms.                                                                                 |  |                    |          |                   |               |  |

## **Alarm Dashboard**

You can use the Alarm Dashboard to monitor <u>Iris application</u> and system-level alarms. You access this window by clicking the Alarm button and then selecting Alarm Dashboard from the submenu.

Iris Alarms 7.13.2

| Alarm Browser                             | Contains a table listing all supported <u>Iris application</u> and system-level alarms that have occurred in the last 180 days. You can drill down from some ITA alarms to the related ITA KPI dashlet and from IPI alarms to the related IPI KPI dashboard.                                    |
|-------------------------------------------|----------------------------------------------------------------------------------------------------|
| Alarm Distribution by<br>Severity Dashlet | Contain <u>pie chart and bar graph</u> representations of the alarms raised during the time window you specified in the <u>Global Filter</u> pane or the Time Slider window.                                                                                                    |
| Alarms by Severity<br>Dashlet             |                                                                                                    |
| Global Filter pane                        | Contains a Time filter and an Alarms filter to control the information displayed in the <u>dashlets</u> and the <u>Alarm Browser</u> . The Time filter can be used in conjunction with the Time Slider window.                                                                                  |
| Time Slider Window                        | Grab and drag either handle with your mouse to change settings. The slider, near the bottom of the dashboard, enables you to add more granularity to your view of the Alarms by Severity dashlet and the Alarm Browser. This window is used in conjunction with the <u>Global Time Filter</u> . |

#### **Time Filter Values**

| Filter Type        | Maximum  | Comment                                                            |  |  |  |
|--------------------|----------|--------------------------------------------------------------------|--|--|--|
| Global Time Filter | 180 days | If the Global Time Filter is set for more than six hours, the Time |  |  |  |
| Time Slider Window | 6 hours  | Slider window is not visible.                                      |  |  |  |

### **Common Pane Controls**

| Show / Hide Button            | Hide or show the dashlet content below the toolbar. This button disappears when you maximize a dashlet.                                                                                                    |
|-------------------------------|----------------------------------------------------------------------------------------------------|
| Save Button                   | Save the content of the dashlet in graphical form to a PDF file. You can also save the content of all dashlets in the window using the Save button in the <u>Alarm Dashboard toolbar</u> .                                                           |
| Maximize / Restore<br>Buttons | Maximize the dashlet to span the entire window; the Show/Hide button disappears. Click the Restore button to return the dashlet to its default form and location in the window.                                                                      |
| Drag / Drop                   | Drag a dashlet to any location within the dashboard. Hover over the dashlet toolbar until the drag icon is visible, click and hold the left mouse button down while you move the dashlet to a different location, and then release the mouse button. |
| Hover Over                    | Hover your cursor over a pie piece or a bar to display details about the alarm: severity, count, and percentage as compared with other alarms of different severity.                                                                                 |

### Alarm Dashboard Toolbar

| Refresh Button | Manually refresh the data displayed in the Alarm dashboard. You can also set an Automatic Refresh in the Time Filter area of the <u>Global Filter</u> .<br>Do not use the Refresh button provided in your Internet browser, as this will cause all your pages to reload and discard any changes you have not saved. |
|----------------|----------------------------------------------------------------------------------------------------|
| Save Button    | Save the content of the Alarm dashboard in graphical form to a PDF file. The Alarm Browser and the two alarm distribution dashlets also include this button.                                                                                                    |

### Alarm Dashboard

| <b>U</b> Re | fresh 💾 Save 🕶           |                    |                |            |              |                |                |          |            |                      |      |      |                    | Show/His             | la Glabal       |
|-------------|--------------------------|--------------------|----------------|------------|--------------|----------------|----------------|----------|------------|----------------------|------|------|--------------------|----------------------|-----------------|
| Alarn       | IS                       |                    |                |            |              |                |                |          |            | Save                 | M    | axir | mize/Restore       | Filter Par           | ie Global<br>ie |
| » Dash      | board » Alarms           |                    |                |            |              |                |                |          |            |                      |      | 6    | 1                  | •                    |                 |
| Alarm       | Browser                  |                    |                |            |              |                |                |          | Show       | /Hide 🔶 🕒            |      |      | Global Filter      |                      | >>              |
|             | Time                     | Severity           | Policy Name    |            | Elements     |                | Description    |          | Cleared    | Acknowledged         |      |      | Time Filter        |                      |                 |
| <b>V</b> E  | 2012/06/01 06:04:01      |                    | Gi Web Browsin | ng 1C      | SGSN : Dalla | as SGSN (ID: 1 |                |          | 0          | 0                    |      |      | Start Date:        | 05/01/2012           |                 |
|             | First Triggered: 2012    | 2/06/01 06:04:01   |                |            |              |                |                |          |            | +                    |      |      | Start Time:        | 15:50                |                 |
|             | Policy Template Nan      | ne: Gi Web Browsi  | ing 1C         |            |              |                |                |          | Cleared a  | nd Acknowledge       | ed ≣ |      | End Date:          | 06/01/2012           |                 |
|             | Alarm Causes             | Teinersine T       | hanabald       | Clamanta.  |              | Min Complete   | Trianan        | Deletive | , dann oto | Timestern            | _    |      | End Time:          | 16:50                |                 |
|             |                          | (Measured)         | nresnoid       | ciements   | 0001         | (Measured)     | ringger        | Over     | averaging  | Timestamp            |      |      | Automatic Refresh: |                      |                 |
|             | (ms)                     | icy < 5000.00 (434 | +0.00)         | (ID:10193) | 363N         | 2(1)           |                | INVA     |            | 05:55:00             |      |      | Alarm Filters —    |                      |                 |
|             | Alarm History            |                    |                |            |              |                |                |          |            |                      |      |      | Covority           | 0.11                 | ~               |
|             | No history to display    |                    |                |            |              |                |                |          |            |                      | -    |      | Sevency.           | Al                   |                 |
| □ A (       | CK 🖓 CLEAR 🖓 COMM        | IENT 🕅 🖣 Pa        | ge 1 of 1238   | ▶ N   &    | F            | Page Through   |                |          | Displa     | ying alarms 1 - 8 of | 9897 | =    | Application:       | AI                   |                 |
|             |                          |                    |                |            |              |                |                |          |            |                      |      | -    | Policy Name:       |                      |                 |
| Ala         | rm Distribution by Se    | verity             |                |            |              | larms by Seve  | erity          |          |            |                      |      |      | Description:       |                      |                 |
| Sel         | ected Alarm              | mment              | M              | inor       | 6K -         |                |                | _        |            |                      |      |      | Profile Name:      | All                  |                 |
|             |                          |                    |                |            | 5К –         |                |                |          |            |                      |      |      | Cleared:           | No                   |                 |
|             | Major Informational 4K - |                    |                |            |              |                |                |          |            |                      |      |      |                    |                      |                 |
|             |                          |                    |                |            | ЗК –         |                |                |          |            |                      |      |      |                    |                      |                 |
|             |                          |                    |                |            |              |                |                |          |            |                      |      |      |                    |                      |                 |
|             |                          |                    |                |            | 2K -         |                |                |          |            |                      |      |      |                    |                      |                 |
|             |                          |                    |                |            | 1K -         |                |                |          |            |                      |      |      |                    |                      |                 |
|             |                          |                    |                |            | 0 -          |                |                |          |            |                      |      |      |                    |                      |                 |
|             |                          |                    |                |            |              | May 01         | May 08         | May 1    | .5 Ma      | ay 22 May            | 29   | -    | ſ                  | Apply                |                 |
|             |                          |                    | 0              | ritical    |              | Critical       | Major 📕 M      | linor 📕  | Informat   | tional               |      | Ŧ    |                    |                      |                 |
|             |                          |                    |                |            |              | Tin            | no Slidor Wind | 0.14     |            |                      |      |      | Time Slider is     | Unavailable for This | lime Range.     |
|             |                          |                    |                |            |              |                | ne Shuer Willu |          |            |                      |      |      |                    |                      |                 |

#### **Time Slider Window**

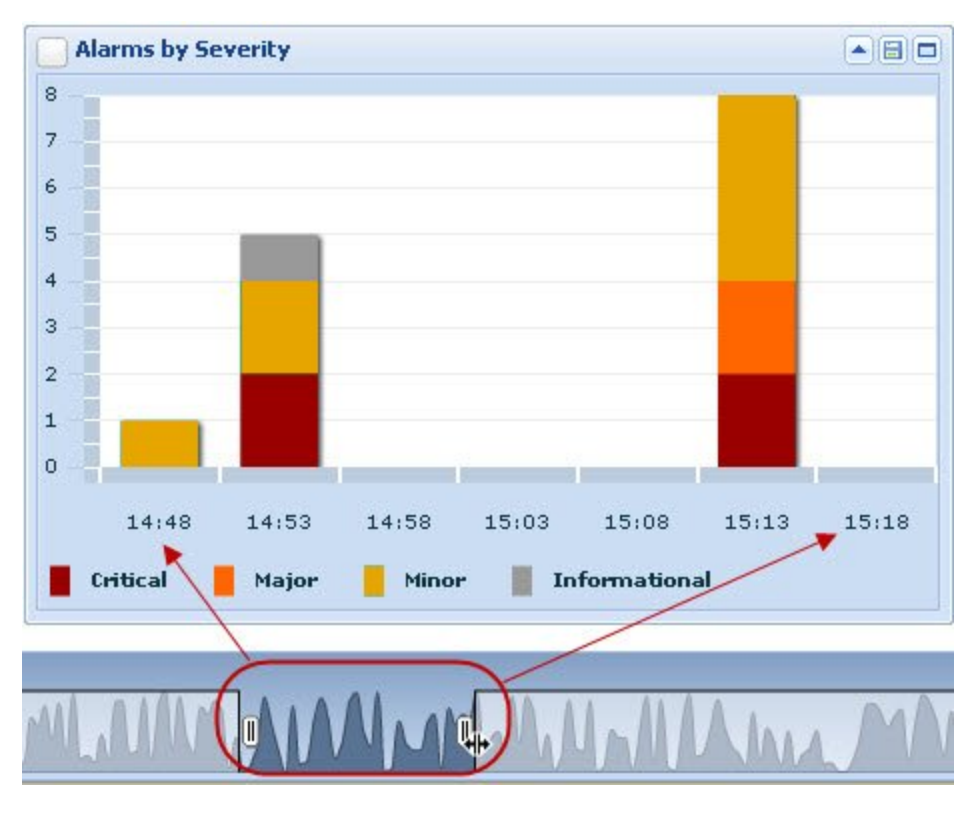

Iris Alarms 7.13.2

### Alarm Browser

You use the Alarm Browser to monitor supported <u>Iris application alarms</u>, as well as system-level alarms. You access this dashlet by hovering over the Alarms button in the IrisView toolbar and selecting Alarm Dashboard from the submenu.

| <u>Columns</u>  | View system-level and user-defined alarms, status, and detailed description.                                                                                                    |
|-----------------|----------------------------------------------------------------------------------------------------|
| Column Filters  | <ul> <li>Use filter controls to sort column data or show or hide the Policy Name, Elements, and<br/>Description columns.</li> </ul>                                                  |
| ACK Button      | <ul> <li>Click the ACK button to <u>acknowledge</u> one or more selected system-level or user-<br/>defined alarms.</li> </ul>                                                        |
|                 | <ul> <li>To activate the ACK button you must select at least one unacknowledged alarm; you must have the <u>Alarm Acknowledge privilege</u> to view the button.</li> </ul>           |
| CLEAR Button    | <ul> <li>Click on the CLEAR button to <u>clear</u> one or more selected system-level or user-defined<br/>alarms.</li> </ul>                                                          |
|                 | <ul> <li>To activate the CLEAR button, you must select at least one uncleared alarm; you must<br/>have the <u>Alarm Clearing privilege</u> to view the button.</li> </ul>            |
| COMMENT Button  | <ul> <li>Click on the COMMENT button to add a comment to selected system-level or user-<br/>defined alarms.</li> </ul>                                                               |
|                 | <ul> <li>To activate the COMMENT button, you must select one or more alarms; you must have<br/>the <u>Alarm Acknowledge privilege</u> to view the button.</li> </ul>                 |
|                 | <ul> <li>You can add comments to alarms that have the Cleared or Acknowledged status or that<br/>already have comments.</li> </ul>                                                   |
| Paging          | <ul> <li>If there are more alarms than can be displayed in one page of the browser, they appear<br/>in multiple pages. Paging controls are provided to navigate the data.</li> </ul> |
|                 | <ul> <li>The Refresh button enables you to manually refresh the browser with the content of the<br/>database.</li> </ul>                                                             |
|                 | <ul> <li>A total count of the alarms displayed in the current page and the overall number of<br/>alarms is shown in the bottom right corner.</li> </ul>                              |
| Browser Toolbar | • The Alarm Browser toolbar enables you to hide the dashlet and redisplay it, maximize or restore it to its original size, and save its content to a PDF file.                       |
|                 |                                                                                                    |

#### Columns

| Check Box Column       | You must have the <u>Alarm Clearing or Alarm Acknowledge</u> privilege to view this column. Select the check box in the column heading field to select or deselect all alarms in the browser. Select a row check box to select the corresponding alarm for <u>acknowledgment</u> , <u>clearing</u> , or commenting. |
|------------------------|----------------------------------------------------------------------------------------------------|
|                        | When you select or expand an alarm, the Automatic Refresh check box in the <u>Time Filter</u> is immediately cleared and a popup message indicates that automatic refresh is disabled; this action prevents the system from updating the data while you are working with an alarm.                                  |
| Expand/Collapse Column | Contains individual expand (+) or collapse (-) buttons to view an <u>expanded description</u> for the alarm.<br>When you select or expand an alarm, the Automatic Refresh check box in the <u>Time Filter</u> is immediately cleared and a popula message indicates that automatic refresh is disabled; this        |
|                        | action prevents the system from updating the data while you are working with an alarm.                                                                                                    |
| Time                   | The most recent time the alarm occurred.                                                                                                    |

| Severity     | Alarm severity: Critical, Major, Minor, or Informational.                                                                                                    |  |  |  |  |  |
|--------------|----------------------------------------------------------------------------------------------------|--|--|--|--|--|
| Policy Name  | For user-defined alarms, name of the policy associated with the alarm that was triggered. For system-level alarms, it shows a system-level alarm identifier; for more details, see the Iris Admin help.                                             |  |  |  |  |  |
| Elements     | For user-defined alarms, Iris application dimension that triggered the alarm. For system-level alarms, network, hardware, or software element that triggered the alarm.                                                                             |  |  |  |  |  |
| Description  | Description of impacted network element or service. When you click the Expand (+) button for that row, the description <u>expands</u> to reveal additional details.                                                                                 |  |  |  |  |  |
| Cleared      | Contains an icon indicating whether the alarm has been cleared. When you clear an alarm using the CLEAR button or the alarm clears automatically, the icon in this column changes to a green check mark. For more details, see Iris Alarm Clearing. |  |  |  |  |  |
| Acknowledged | Contains an icon indicating whether the alarm has been acknowledged. When you acknowledge an alarm using the ACK button, the icon in this column changes to a green check mark. For more details, see Iris Alarm Acknowledgement.                   |  |  |  |  |  |

### **Description Fields**

| Description Column           | View brief description for the alarm:                                                                                                    |
|------------------------------|----------------------------------------------------------------------------------------------------|
|                              | <ul> <li>For policy-based alarms, this column shows the data entered in the Description field in<br/>the <u>Policies tab</u> of the <u>Policy Management</u> dashboard. If the Description field is blank,<br/>the Description field in the Alarm Browser will also be blank.</li> </ul> |
|                              | <ul> <li>For system-level alarms, this column shows the description that is configured in the<br/>system.</li> </ul>                                                                                                    |
| Expanded Description<br>Area | The expanded description area is an expansion of the Description column and includes the following information:                                                                                                    |
|                              | <ul> <li>The precise time when the alarm was triggered and the policy name appear at the top.<br/>No policy name is provided for system-level alarms.</li> </ul>                                                                                                    |
| Alarm Causes Table           | <ul> <li>The Alarm Causes table provides KPI and measurement information to analyze the<br/>causes. For system-level alarms, only the elements involved, such as probe and port,<br/>and the timestamp are provided.</li> </ul>                                                          |
| Alarm History Table          | <ul> <li>The Alarm History table provides a timestamp of when an alarm was acknowledged<br/>and by whom, as well as any comments that were made.</li> </ul>                                                                                                    |
|                              | <ul> <li>The Alarm History table provides a timestamp of when an alarm was cleared and by<br/>whom, as well as any comments that were made.</li> </ul>                                                                                                    |

#### Alarm Causes Table

| KPI/KQI                            | For application-based alarms, name of the KPI or KQI that triggered the alarm. For system-level alarms, "System Alarm" is always shown.                                                                                                    |
|------------------------------------|----------------------------------------------------------------------------------------------------|
| Triggering Threshold<br>(Measured) | Actual measurement of the value that <u>triggered</u> the alarm. N/A indicates that a measurement is not applicable. For relative alarms, the column shows the percentage or value of a previous day, week, 4 weeks, or period with which it was compared. |

| Elements                          | Network elements where the alarm was triggered.                                                                                                    |
|-----------------------------------|----------------------------------------------------------------------------------------------------|
|                                   | The Drill link is available for some ITA alarms and IPI alarms that are based on response codes.                                                                                                    |
|                                   | For ITA alarms, click on the link to open ITA and view the related KPI dashlet.                                                                                                    |
|                                   | <ul> <li>For IPI alarms based on response codes, click on the link to open IPI and view the<br/>Cause Code Analysis dashboard.</li> </ul>                                                                                                    |
|                                   | For all other IPI alarms, click on the link to open IPI and view the <u>IPI Proactive Element</u><br><u>Analysis dashboard</u> .                                                                                                    |
| Min Samples Trigger<br>(Measured) | Actual measurement of the <u>minimum samples</u> value that triggered the alarm. Minimum samples are only applicable for Volume KPIs. N/A indicates that this measurement is not applicable. For relative alarms, the column shows the percentage or value of a previous day, week, 4 weeks, or period with which it was compared. |
| Relative Averaging Over           | For relative alarms, averaging is specified when a <u>condition is created</u> in order to calculate an average over n periods. This column shows the number of periods used in the averaging calculation, if specified.                                                                                                    |
| Timestamp                         | The timestamp of the data that caused the alarm.                                                                                                    |

#### Alarm History Table

| Timestamp   | Indicates the date and time when an action was taken.: alarm clearing, acknowledgment, or just commenting.                                                                                                    |
|-------------|----------------------------------------------------------------------------------------------------|
| Username    | Identifies the user who cleared, acknowledged, or commented on the alarm. For system-level alarms, the username is SYSTEM.                                                                                                    |
| Description | Describes the action that was taken: alarm clearing, acknowledgment, or just commenting. Plain comments, as well as comments made while clearing or acknowledging an alarm also appear in this column. For more details, see Iris Alarm Acknowledgement and Iris Alarm Clearing. |

#### **Column Filter Controls**

You can only hide these columns: Policy Name, Elements, and Description.

| Actions Menu           | • To access the actions menu, hover your cursor over a column header until you see a down arrow and then click on it.                                                 |
|------------------------|----------------------------------------------------------------------------------------------------|
|                        | <ul> <li>Apply a sort filter or select a column to show or hide.</li> </ul>                                                                                           |
| Sort Ascending Button  | Sort table in ascending or descending order using the values in the selected column.                                                                                  |
| Sort Descending Button | <ul> <li>All numbers are sorted together first, then all upper case names are sorted together,<br/>and finally all lower case names are sorted together.</li> </ul>   |
| Columns Menu           | <ul> <li>Select columns you want to show in the table and remove the checkmark from<br/>columns you want to hide. At least one column must remain visible.</li> </ul> |

#### **Paging Controls**

| Last / Next Page Buttons  | Navigate to view items in multiple pages.           |  |  |  |
|---------------------------|-----------------------------------------------------|--|--|--|
| First / Last Page Buttons | Go to the first or last page of data.               |  |  |  |
| Page Count                | View the page number and the total number of pages. |  |  |  |

| Refresh Button | Manually refresh the data displayed in the Alarm Browser.                                     |
|----------------|-----------------------------------------------------------------------------------------------|
|                | Loo not use the Refresh button provided in your Internet browser, as this will cause all your |

#### Dashlet Toolbar Controls

| Show / Hide Button            | Hide or show the dashlet content below the toolbar. This button disappears when you maximize a dashlet.                                                                                                    |
|-------------------------------|----------------------------------------------------------------------------------------------------|
| Save Button                   | Save the content of the dashlet in graphical form to a PDF file. You can also save the content of all dashlets in the window using the Save button in the <u>Alarm Dashboard toolbar</u> .                                                           |
| Maximize / Restore<br>Buttons | Maximize the dashlet to span the entire window; the Show/Hide button disappears. Click the Restore button to return the dashlet to its default form and location in the window.                                                                      |
| Drag / Drop                   | Drag a dashlet to any location within the dashboard. Hover over the dashlet toolbar until the drag icon is visible, click and hold the left mouse button down while you move the dashlet to a different location, and then release the mouse button. |
| Hover Over                    | Hover your cursor over a pie piece or a bar to display details about the alarm: severity, count, and percentage as compared with other alarms of different severity.                                                                                 |

#### Alarm Browser (ITA Alarms)

| Alarm Browser Column Filters Show/Hide |                                                                                                    |                                                                                                    |                                           |                            |                              | lide 📥 🔺 🗆 🗖                      |                            |                        |
|----------------------------------------|----------------------------------------------------------------------------------------------------|----------------------------------------------------------------------------------------------------|-------------------------------------------|----------------------------|------------------------------|-----------------------------------|----------------------------|------------------------|
| E                                      |                                                                                                    | Time                                                                                                    | Severity                                  | Policy Name                | Elements                     | Description                       | Cleared                    | Acknowledged           |
| E                                      |                                                                                                    | 2012/05/22 12:44:31                                                                                                    | MINOR                                     | abs                        | LINK : N/A (ID: 1)           |                                   |                            | ⊘ / ^                  |
|                                        |                                                                                                    | 2012/05/22 12:33:58                                                                                                    | INFO                                      | policy                     | APPLICATION :                | 12                                | 0                          | ø/                     |
|                                        |                                                                                                    | Description: 12<br>First Triggered: 2012/05/22 12:33:58<br>Aggregation Window: 1 minute<br>Policy Template Name: 12<br>Alarm Causes |                                           |                            |                              |                                   |                            |                        |
|                                        |                                                                                                    | KPI/KQI                                                                                                    | Triggering Thresh                         | old (Measured)             | Elements                     | Min Samples Trigger<br>(Measured) | Relative Averaging<br>Over | Timestamp ≡            |
|                                        |                                                                                                    | Average Bit Rate<br>Downlink                                                                                                    | Greater than + 3.00%<br>Previous: 160.00) | 6 of Previous Week (500.00 | APPLICATION:<br>(ID:2) Drill | N/A                               | 3                          | 2012/05/22<br>12:34:00 |
|                                        |                                                                                                    | Alarm History                                                                                                    | rm History Drill down to ITA KPI Dashlet  |                            |                              |                                   |                            |                        |
|                                        |                                                                                                    | Timestamp Username Description                                                                                                    |                                           |                            |                              |                                   |                            |                        |
|                                        |                                                                                                    | 2012/05/22 13:14:38  admin  Acknowledged: testing                                                                                   |                                           |                            |                              |                                   |                            |                        |
|                                        | Delicy Page through alarms APPLICATION : 12                                                                                                    |                                                                                                    |                                           |                            |                              |                                   |                            |                        |
| (                                      | C ACK C CLEAR COMMENT A Page 1 of 1 D C ACK C CLEAR C COMMENT A Page 1 of 1 D C ACK C CLEAR C COMMENT A Page 1 of 1 D C ACK C CLEAR C COMMENT A Page 1 of 1 D C ACK C CLEAR C COMMENT A Page 1 of 1 D C ACK C CLEAR C COMMENT A Page 1 of 1 D C ACK C CLEAR C COMMENT A Page 1 of 1 D C ACK C CLEAR C CLEAR C COMMENT A Page 1 of 1 D C ACK C CLEAR C CLEAR C |                                                                                                    |                                           |                            |                              |                                   |                            |                        |

#### Alarm Browser (System-Level Alarm)

| Alarm E                                                                                                    | Browser                                             |     |             | 1                            |                     |                      |                 |           | 1            | •                       |
|----------------------------------------------------------------------------------------------------|-----------------------------------------------------|-----|-------------|------------------------------|---------------------|----------------------|-----------------|-----------|--------------|-------------------------|
| <b>V</b>                                                                                                    | Time Severity Policy M                              |     | Policy Name | ame Elements                 |                     | Description          |                 | Cleared   | Acknowledged |                         |
| V 🗉                                                                                                    | 2012/06/02 10:00:05 CRITICAL BASE-302               |     |             | Alarm : Sw                   | Manager, Probe : g  | Corrupted softwa     | are installatio | 0         | 0            |                         |
| Description: Corrupted software installation. Validation failed for installed software<br>First Triggered: 2012/06/02 10:00:05<br>Alarm Causes |                                                     |     |             |                              |                     |                      |                 |           |              |                         |
|                                                                                                    | KPI/KQI Triggering Threshold Elements<br>(Measured) |     |             | Min Samples Tr<br>(Measured) | rigger              | Relative Ave<br>Over | raging          | Timestamp |              |                         |
|                                                                                                    | System<br>Alarm                                     | N/A |             | Alarm: Swl/<br>(ID:4098)     | Manager Probe: g116 | N/A                  |                 | N/A       |              | 2012/06/02<br>10:00:05  |
|                                                                                                    | Alarm History                                       |     |             |                              |                     |                      |                 |           |              |                         |
|                                                                                                    | Timestamp                                           | D   | Username    | D                            | escription          |                      |                 |           |              |                         |
| 2012/06/02 10:34:07 admin Acknowledged: This is a test                                                                                         |                                                     |     |             |                              |                     |                      |                 |           |              |                         |
|                                                                                                    |                                                     |     |             |                              |                     |                      |                 |           |              |                         |
| ⊋a⊂                                                                                                    | K 🖓 CLEAR                                           |     | ENT 🛛 🖣 Pag | e 1 of 1   🕨 🕅               | 2                   |                      |                 |           | Dis          | splaying alarms 1 - 1 c |

#### **Column Filter**

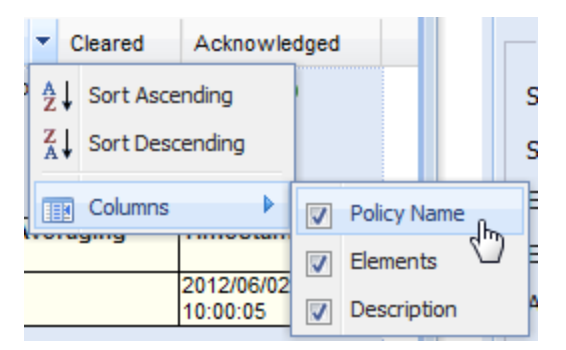

### Alarms by Severity Dashlets

You use the Alarm Distribution by Severity and the Alarms by Severity dashlets to analyze the percentile distribution of alarms by severity. You access these dashlets by <u>clicking the Alarms button</u> in the IrisView toolbar and selecting Alarm Dashboard from the submenu.

| Alarm Distribution by<br>Severity Dashlet | A pie chart representation of all alarms that have been raised over the dates specified in the Time Filter. The pie chart is based on an aggregate percentile distribution of alarms by severity. You can click any slice in the pie, and the associated severity data immediately populates the <u>Alarm browser</u> , as well as the Alarms by Severity bar chart. |
|-------------------------------------------|----------------------------------------------------------------------------------------------------|
| Alarms by Severity<br>Dashlet             | A bar chart representation of alarms over time series and volume. At each time interval, you can view graphically the relative volume of alarms in each severity type.                                                                                                    |
| Alarm Severity                            | Severity types are Critical, Major, Minor, or Informational. You can choose to view only one severity type by changing the settings in the Alarms filter area of the <u>Global Filter</u> pane.                                                                                                    |
| Alarms Color Coding                       | Each severity type is associated with a specific color, as shown in the Alarms by Severity pane:<br>Critical = Red; Major = Orange; Minor = Green; Informational = Gray.                                                                                                    |
| Time Axis                                 | You can change the time window for the bar and pie charts by adjusting the handle bars in the <u>Time Slider window</u> or by applying a new time filter in the <u>Global Filter</u> pane.                                                                                                    |

#### Dashlet Toolbar Controls

| Show / Hide Button            | Hide or show the dashlet content below the toolbar. This button disappears when you maximize a dashlet.                                                                                                    |
|-------------------------------|----------------------------------------------------------------------------------------------------|
| Save Button                   | Save the content of the dashlet in graphical form to a PDF file. You can also save the content of all dashlets in the window using the Save button in the <u>Alarm Dashboard toolbar</u> .                                                           |
| Maximize / Restore<br>Buttons | Maximize the dashlet to span the entire window; the Show/Hide button disappears. Click the Restore button to return the dashlet to its default form and location in the window.                                                                      |
| Drag / Drop                   | Drag a dashlet to any location within the dashboard. Hover over the dashlet toolbar until the drag icon is visible, click and hold the left mouse button down while you move the dashlet to a different location, and then release the mouse button. |
| Hover Over                    | Hover your cursor over a pie piece or a bar to display details about the alarm: severity, count, and percentage as compared with other alarms of different severity.                                                                                 |

#### Alarm Distribution by Severity

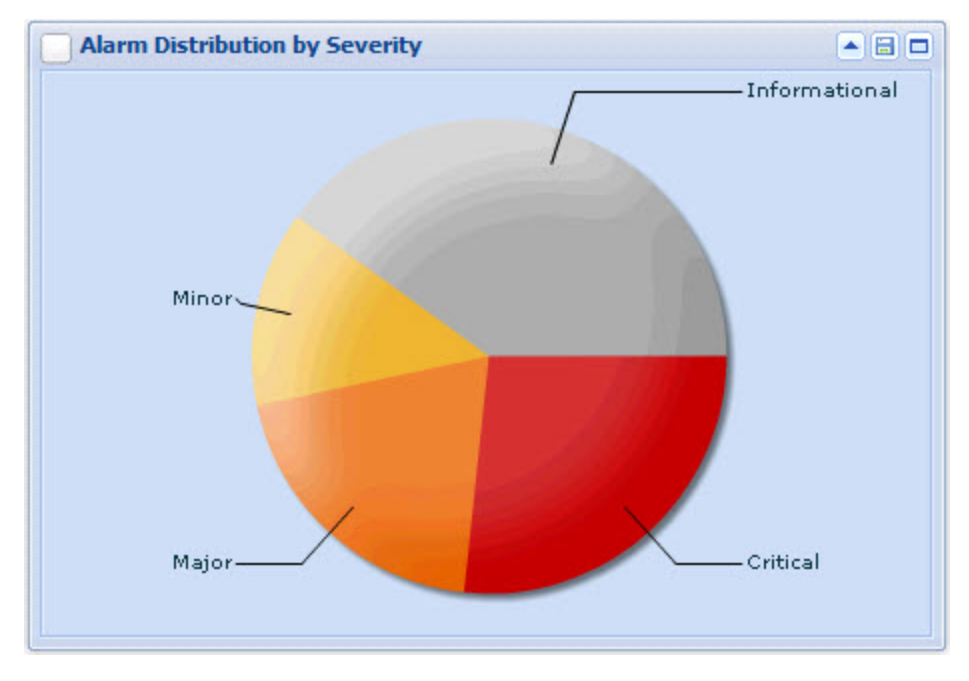

Iris Alarms 7.13.2

#### Alarms by Severity and Time Slider

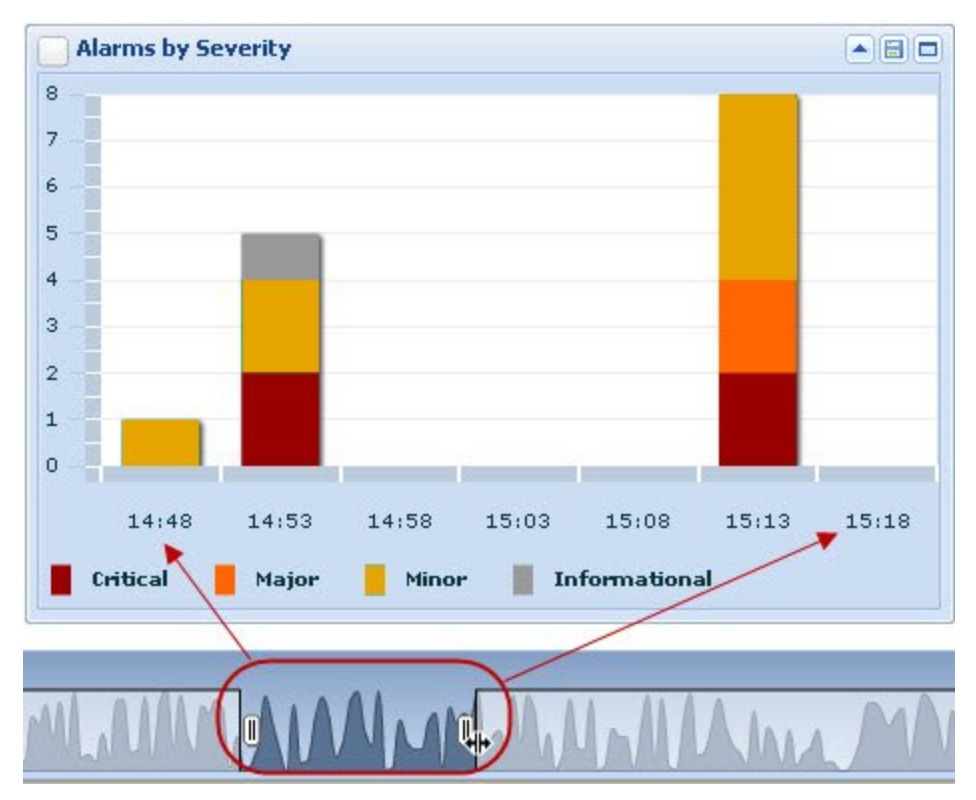

### Alarms Global Filter

The Global Filter enables you to define and apply a filter anywhere in the <u>Alarm dashboard</u>. You access the Global Filter by clicking the Alarms button in the <u>IrisView toolbar</u>, selecting Alarm Dashboard from the submenu, and then clicking the Show/Hide button on the right edge of the window. After applying the global filter criteria, only those alarms matching the criteria will appear in the Alarm dashboard.

| Time Filter Area                    | Enter the filter start and end dates and time. These settings affect the Time Slider window settings. The time range filter can be applied to either the first triggered time or the last updated time of an alarm.                                                                                          |
|-------------------------------------|----------------------------------------------------------------------------------------------------|
| Alarm Filters Area                  | Select different filter criteria such as severity, application where the alarm was triggered, and alarm status.                                                                                                    |
| Drill Filter Area                   | This area is only visible when you drill down from <u>IrisView Network Maps</u> . In this case, the Alarm dashboard only displays information about the alarms you selected for drilling down. This area enables you to remove that filter and view all alarms in the system that match the filter criteria. |
| Show / Hide Global Filter<br>Button | Toggle between showing or hiding the Global Filter. The button is located on the top right edge of the window.                                                                                                    |
| Apply Button                        | Apply the filters defined in this pane to the data displayed in the window.                                                                                                    |
#### Time Filter Area

| Filter by: Drop Down<br>menu   | Select either First Triggered or Last Updated alarms to filter by. For example, you can use the first triggered time to investigate the data that contributed to the firing of an alarm (such as comparing against an IPI dashlet versus analysis).                                       |
|--------------------------------|----------------------------------------------------------------------------------------------------|
|                                | Use the last updated time filter to monitor the last activity on an alarm, such as an acknowledgment.                                                                                                    |
| Start / End Date Field         | <ul> <li>Enter the filter Start or End Date by changing the value in the field or by selecting it from<br/>a calendar.</li> </ul>                                                                                                    |
|                                | • To open the calendar, click the Calendar button and then click the Start or End Date.                                                                                                    |
| Calendar Button                | <ul> <li>Enter the filter Start or End Time in hours and minutes, using an HH:MM format, where<br/>HH is 00-23 and MM is 00-59.</li> </ul>                                                                                                    |
| Start / End Time Field         | <ul> <li>You can set the End Date and Time up to 1 day in the future and up to 180 days in the<br/>past. This is equivalent to setting automatic refresh on.</li> </ul>                                                                                                    |
|                                | <ul> <li>These settings can be used in conjunction with the <u>Time Slider</u> window.</li> </ul>                                                                                                    |
| Automatic Refresh Check<br>Box | <ul> <li>Set system to automatically refresh the data every minute. You can also do a manual<br/>refresh using the Refresh button in the toolbar.</li> </ul>                                                                                                    |
|                                | As long as this check box is selected, you cannot edit the other Time Filter settings.                                                                                                    |
|                                | • When you expand or select an alarm in the <u>Alarm Browser</u> , the check box is automatically cleared and refresh is disabled. This action prevents the system from updating the data while you are examining an alarm, trying to clear or acknowledge an alarm, or adding a comment. |
|                                | A Do not use the Refresh button provided in your Internet browser, as this will cause all your pages to reload and discard any changes you have not saved.                                                                                                    |

#### Time Filter Values

| Filter Type        | Maximum  | Comment                                                            |  |  |  |  |  |
|--------------------|----------|--------------------------------------------------------------------|--|--|--|--|--|
| Global Time Filter | 180 days | If the Global Time Filter is set for more than six hours, the Time |  |  |  |  |  |
| Time Slider Window | 6 hours  | Slider window is not visible.                                      |  |  |  |  |  |

#### Alarm Filters Area

Select or enter a combination of filter criteria to use with or without a time filter.

| Severity    | Select an alarm severity as a filter: Critical, Major, Minor, and Informational alarms or select All to pass all alarms. The default is All. If you drill down from an alarm severity column in Network Maps, this field shows the severity you used for drilling down. |
|-------------|----------------------------------------------------------------------------------------------------|
| Application | Select one of the following options:                                                                                                    |
|             | <ul> <li>ALL to view all alarm types (ACE, IPI, KPI Studio, ITA applications; GEO; and<br/>SYSALARM). This is the default view.</li> </ul>                                                                                                    |
|             | ACE, IPI, KPI Studio, or ITA to view alarms supported by a specific Iris application                                                                                                    |
|             | GEO to view alarms generated in the GeoProbe system                                                                                                    |
|             | SYSALARM to view system-level alarms                                                                                                    |
| Policy Name | Enter the full or partial name of one or more policies that are defined in the Policy Management dashboard to use as filters. You can also enter the full or partial name of a system-level alarm.                                                                      |

| Description  | Enter a string of text in the policy description to use as a filter criteria.                                                                                                    |
|--------------|----------------------------------------------------------------------------------------------------|
| Profile Name | Select the name of a <u>profile</u> to use as a filter. You can select only those profiles that you have been assigned, and the Default profile.                                                                                                    |
| Cleared      | Select All to view all cleared alarms, Yes to view only cleared alarms, or No to view only alarms that have not been cleared. When you click the Apply button only alarm data that fits this criteria appears in the Alarm Dashboard dashlets and browser. For more details, see Iris Alarm Clearing.                       |
| Acknowledged | Select All to view all acknowledged alarms, Yes to view only acknowledged alarms, or No to view only alarms that have not been acknowledged. When you click the Apply button only alarm data that fits this criteria appears in the Alarm Dashboard dashlets and browser. For more details, see Iris Alarm Acknowledgement. |

#### Drill Filter Area

| Element Field        | View the name of the network element that was used for drilling down.                                                                                                    |
|----------------------|----------------------------------------------------------------------------------------------------|
| Remove Filter Button | Clicking this button removes the Drill Filter area and the element filter. Although the Time filter and Alarm filter settings remain the same, the dashboard now displays all alarms in the system that match the filter criteria. |

### Alarms Global Filter

| Global Filter      |                 |       | ≫ |
|--------------------|-----------------|-------|---|
| Time Filter        |                 |       | 1 |
| Filter by:         | First triggered | ~     |   |
| Start Date:        | 07/01/2013      |       |   |
| Start Time:        | 08:23           |       |   |
| End Date:          | 07/01/2013      |       |   |
| End Time:          | 09:23           |       |   |
| Automatic Refresh: |                 |       |   |
| Alarm Filtere      |                 |       |   |
| Alaritin liters    |                 |       |   |
| Severity:          | All             | *     |   |
| Application:       | All             | ~     |   |
| Policy Name:       |                 |       |   |
| Description:       |                 |       |   |
| Profile Name:      | All             | ~     |   |
| Cleared:           | No              | ~     |   |
| Acknowledged:      | No              | ~     |   |
|                    |                 |       |   |
|                    |                 |       |   |
|                    |                 |       |   |
|                    |                 | Apply |   |

Iris Alarms 7.13.2

#### Alarms Global Filter - After Drilling Down from IrisView Network Maps

| Global Filter      | >>                |
|--------------------|-------------------|
| Time Filter        |                   |
| Filter by:         | First triggered 💉 |
| Start Date:        | 07/01/2013        |
| Start Time:        | 08:23             |
| End Date:          | 07/01/2013        |
| End Time:          | 09:23             |
| Automatic Refresh: |                   |
| Alarm Filters —    |                   |
| Severity:          | All               |
| Application:       | All               |
| Policy Name:       |                   |
| Description:       |                   |
| Profile Name:      | All               |
| Cleared:           | No                |
| Acknowledged:      | No                |
|                    |                   |
| Drill Filter       |                   |
| Element:           | MME/ MARKEN MARK  |
| Remove Filter      |                   |
|                    |                   |
|                    | Apply             |

# **Policy Management Dashboard**

The Policy Management dashboard enables you to create and manage alarm policies for supported <u>Iris applications</u>. You access this dashboard by clicking the Alarms button in the <u>IrisView toolbar</u> and selecting Policy Management from the submenu.

| List Pane              | The Policy Management dashboard has the following components:                                                                                                    |
|------------------------|----------------------------------------------------------------------------------------------------|
|                        | <ul> <li>Each Policy Management tab view consists of a List pane and a Details pane.</li> </ul>                                                                                       |
| Details Pane           | • The List pane lists the policies or templates configured in the system for the corresponding tab view and enables you to add, delete, or copy any item you select in the List pane. |
| Policy Management Tabs | <ul> <li>The Details pane enables you to configure the properties of any policy or template<br/>you select in the List pane.</li> </ul>                                               |
| List Column Filters    | Sort the table in the List pane by column data or hide columns from view.                                                                                                    |

## **Policy Management Tabs**

| Policies Tab           | Create new policies, define severity, interface, conditions, and KPIs, assign them dimensions and actions, and then enable the policies.           |
|------------------------|----------------------------------------------------------------------------------------------------|
| Action Templates Tab   | Create templates that define the action to take when a threshold is breached: send email, <u>notify ACE</u> , and send notifications through SNMP. |
| Schedule Templates Tab | Create templates that define specific time frames when alarm policies and alarm profiles generate alarms.                                          |
| Profiles Tab           | Create alarm profiles to which you can assign alarm policies, schedules, actions, and users.                                                       |
| Users to Profiles Tab  | View users and their assigned profiles, and modify profile assignments per user.                                                                   |
| System Alarms Tab      | Configure severity, thresholds, and SNMP details for G10 system-level alarms.                                                                      |

## Policy Management - IPI Example

| Policies                                                   | Action Templates    | Schedule Templ         | ates        | Profiles           | Users to Pr              | ofiles Sys         | tem Alarms |                  |              |             |              |          |
|------------------------------------------------------------|---------------------|------------------------|-------------|--------------------|--------------------------|--------------------|------------|------------------|--------------|-------------|--------------|----------|
| Policy List                                                |                     | ~                      | Policy Deta | ails               |                          |                    |            |                  |              |             |              |          |
| Filter Application: Al                                     | ✓ Show Er           | nabled: 📃              | Name:       |                    | Test Policy              |                    |            | Enabled:         |              |             |              | Â        |
| Name                                                       | Owner Pr            | ofile                  | Descripti   | ion:               |                          |                    |            |                  |              |             |              |          |
| <ul> <li>A10_number_of</li> <li>AND_2_Gb_2_no.</li> </ul>  | admin o<br>Public o | Default                | Owner:      |                    | Public                   |                    | ×          | Profile:         | Default      |             |              | ~        |
| Aif_timeout_1_n                                            | admin o             | Default                | Severity:   | :                  | MINOR                    |                    | ~          | Auto Clear:      |              |             |              |          |
| Cx_failure_node_                                           | 2 Public o          | Default                | Aggrega     | tion Window:       | 5 minutes                |                    | ~          | Sample Interval: | 5 minute     | s           |              | ~        |
| Rf_OR_2_1_node                                             | Public o            | Default                | Policy Ty   | pe:                | Interface                |                    | ~          | Interface:       | S1-MME       |             |              | ~        |
| Ro_AND_alarmabl                                            | e Public o          | Default                |             |                    |                          |                    |            |                  |              |             |              |          |
| <ul> <li>S1U_success_2</li> <li>S5/S8-U number.</li> </ul> | . admin o           | Default                | Conditi     | ion and Assignment | t Details                |                    |            |                  |              |             |              |          |
| • Voice_All Cause                                          | admin o             | Default                | OR          | O AND              |                          |                    |            |                  |              |             |              |          |
|                                                            |                     |                        |             | S1_MME NAS Derior  | dic Tracking Area Llodat | ing Attempts Triag | or > 100   |                  |              |             |              |          |
|                                                            |                     |                        |             | STHINE WAS FERRE   |                          | ing Attempts Trigg | Thrashal   | d Throshold      | Min Campleo  | Min Complex |              | -61      |
|                                                            |                     |                        |             | Category           | Severity                 | Alarm Type         | Triggerin  | g Clearing       | Triggering   | Clearing    | Average over |          |
|                                                            |                     |                        |             | Retainability      | Minor                    | ABS                | 100        | -                | -            | -           | -            | E        |
|                                                            |                     |                        |             | Assignments        | ci                       | - 1-               |            |                  |              |             |              |          |
|                                                            |                     |                        |             | APN                | Elem<br>"ANY             | ents<br>•          |            |                  |              |             |              |          |
|                                                            |                     |                        |             | MME                | "ANY                     | -                  |            |                  |              |             |              | -        |
|                                                            |                     |                        | Add         | Edit               | Delete                   |                    |            |                  |              |             |              |          |
|                                                            |                     |                        |             |                    |                          |                    |            |                  |              |             |              |          |
|                                                            |                     |                        | Actions     | Assigned O Not     | assigned Filty           | r hur ar Co        | 8          | Schedules        | Not perigned | Filter bur  | and Country  | <u> </u> |
|                                                            |                     |                        | Name        | Assigned () Not    | Type                     | Owner              | ontains    | Name             | start Date   | Find Date   | Owner        | ms       |
| Page 1 o                                                   | f1 🕨 🕅 🍣 D          | isplaying 1 - 10 of 10 | email       | nsoleeva           | email                    | 1                  |            |                  |              | end blac    | owner        | -        |
| Add Copy Delete                                            |                     | More 🝷                 |             |                    |                          |                    |            |                  |              |             | Save         | Cancel   |

## **Policies Tab**

The Policies tab view is the main Policy Management window. It enables you to create and manage policies for modeldriven applications, such as IPI, ITA, and KPI Studio, using <u>Action</u>, and <u>Schedule</u> templates. The Policies tab consists of a Policy List pane and a Policy Details pane. You can access this tab when you select Alarms in the <u>IrisView toolbar</u> and then click <u>Policy Management</u> in the <u>Alarms toolbar</u>.

| Policy List Pane    | Lists all the alarm policies you have created for a supported <u>Iris application</u> and the profile to which each policy has been assigned. You can add new policies, delete policies, or copy an existing policy and modify it to create a new policy. When you select a policy in the list, its properties are shown in the Details pane. |  |  |  |  |
|---------------------|----------------------------------------------------------------------------------------------------|--|--|--|--|
|                     | Each policy name and profile name has an icon to indicate whether it is enabled (green) or disabled (gray).                                                                                                    |  |  |  |  |
| Policy Details Pane | Shows policy details for the policy you select in the List pane. You can configure policy properties in this pane.                                                                                                    |  |  |  |  |

## Policy List Pane

| Low Data Alarms<br>Enable/Disable Button | Enable or disable all Low Data Volume alarm policies. See <u>Configuring a Low Data Volume</u><br><u>Policy Use Case</u> for details. You can disable LDV alarms during times of planned maintenance<br>or if network elements become unavailable. LDV alarms are not supported for KPI Studio.                                                                                                    |
|------------------------------------------|----------------------------------------------------------------------------------------------------|
| Filter Application Drop-<br>Down Menu    | Select to display in the Policy List pane All policies or only the policies for a supported <u>Iris</u> application.                                                                                                    |
| Show Enabled Check<br>Box                | Select to display in the list only policies that have Enabled status.                                                                                                    |
| Add Button                               | <ul> <li>Open the Select Application dialog box, where you can select from a list of supported<br/><u>lris applications</u>.</li> </ul>                                                                                                    |
|                                          | • When you click <b>OK</b> , a blank form appears in the Policy Details pane.                                                                                                    |
| Copy Button                              | • Select the check box next to an item on the list and then click <b>Copy</b> to generate a copy of an existing item, so you can modify it to create a new one.                                                                                                    |
|                                          | <ul> <li>When you click Copy, Copy of is added in to the front of the item's name, which is<br/>displayed in the Details pane.</li> </ul>                                                                                                    |
|                                          | <ul> <li>You can then change the information as needed and click the Save button in the<br/>Details pane.</li> </ul>                                                                                                    |
| Delete Button                            | <ul> <li>Select the check box next to an item on the list and then click <b>Delete</b> to <u>remove</u> the item<br/>from the list and from the system.</li> </ul>                                                                                                    |
| More Options                             | <ul> <li>Enable/Disable - Select the checkbox next to one or more items on the list and then<br/>select Enable or Disable to change the status of the selected profile(s).</li> </ul>                                                                                                    |
|                                          | <ul> <li>Export Option - Export all policies, action templates, schedule templates, and profiles to<br/>an XML file. All policy configurations are exported. This option is available only for<br/>users with the <u>Application Alarm Admin privilege</u>. For users with the Application Alarm<br/>Configuration privilege, the Export option is disabled.</li> </ul>                                                                                                    |
|                                          | <ul> <li>Import Option - Open the Import Policies dialog box, where you can browse for policy configuration files to import and indicate whether you want to overwrite or synchronize the imported data. The import file includes policies, action templates, schedule templates, and profiles. This option is available only for users with the Application Alarm Admin privilege. For users with the Application Alarm Configuration privilege, the Import option is disabled.</li> </ul> |
|                                          | <ul> <li>Show XSD Option - Displays the content of the XML schema file, alarm_policies.xsd,<br/>within your default Internet browser. This option is available only for users with the<br/><u>Application Alarm Admin privilege</u>. For users with the Application Alarm Configuration<br/>privilege, the Show XSD option is disabled.</li> </ul>                                                                                                    |

### Policy Details Pane

| Name Field                         | Enter a name and brief description for the policy.                                                                                                    |
|------------------------------------|----------------------------------------------------------------------------------------------------|
| Description Field                  | <ul> <li>In the <u>Alarm dashboard</u>, you can filter on policy names and description keywords using<br/>the Global Filter Advanced Filters.</li> </ul>                                                                                                    |
| Description Field                  | The Description field is optional.                                                                                                    |
| Owner Drop-Down Menu               | <ul> <li>You can designate a policy for a specific owner or leave it public. Policy administration<br/>is based on <u>privileges</u>:</li> </ul>                                                                                                    |
|                                    | <ul> <li>Users with the Application Alarm Configuration privilege can view any policy or<br/>template, public or private. They can modify and delete their own policies or<br/>templates as well as those designated public.</li> </ul>                                          |
|                                    | <ul> <li>Users with the Application Alarm Admin privilege can view, modify, or delete<br/>any policy or template, public or private.</li> </ul>                                                                                                    |
| Profile Drop-Down Menu             | <ul> <li>For a new policy, add an <u>Alarm Profile</u> from the list of profiles available for the selected<br/><u>Iris application</u>.</li> </ul>                                                                                                    |
| Interface Drop-Down<br>Menu        | <ul> <li>Available only for an IPI policy. After selecting Service or Interface, select an interface or service from a list for the <u>Iris application</u>.</li> </ul>                                                                                                    |
|                                    | <ul> <li>A service-based policy only applies to traffic corresponding to the selected Service.<br/>Service-based policies drive the <u>FastPath</u> workflow.</li> </ul>                                                                                                    |
|                                    | <ul> <li>An interface-based policy only applies to traffic corresponding to the selected Interface.<br/>Alarms generated when an interface-based policy is violated, can only be viewed in the<br/><u>Alarm Browser</u>; they do not appear in the FastPath workflow.</li> </ul> |
| Studio Model                       | <ul> <li>Lists the available previously define Service Model. Available only for a KPI Studio<br/>policy.</li> </ul>                                                                                                    |
| Severity Drop-Down<br>Menu         | Select the alarm severity associated with the policy.                                                                                                    |
| Aggregation Window                 | First select the length of the aggregation window.                                                                                                    |
| Sample Interval Drop-<br>Down Menu | <ul> <li>Then select the <u>length of the interval to sample</u> within the aggregation window. Your<br/>choices depend on the length of the aggregation window that you selected.</li> </ul>                                                                                    |
| Condition Summary                  | <ul> <li>View the policy threshold Boolean expression applied to this alarm policy, which is<br/>configured in the <u>Condition and Assignment Editor</u> window.</li> </ul>                                                                                                    |
| Assignments Area                   | Each condition you defined in the Condition and Assignment Editor window appears in this area for you to assign additional dimensions. You can use protocol/application to choose other dimensions for ITA alarms.                                                               |
|                                    | <ul> <li>Click the Edit button to change some features of the Conditions: Alarm Type, Condition,<br/>Average Over, and the selected Dimensions.</li> </ul>                                                                                                    |
| OR/AND Radio Buttons               | <ul> <li>Use OR or AND logic when adding Conditions. If some Dimension types appear in<br/>several conditions, using the AND condition means an alarm will be generated only<br/>against the elements selected for all the conditions within that AND group.</li> </ul>          |
|                                    | <ul> <li>A policy with AND Conditions must have the same filter type and the same elements<br/>selected for all conditions against all duplication Dimensions. Such Dimensions are<br/>considered to be shared.</li> </ul>                                                       |
|                                    | <ul> <li>If you try to select a Dimension which is already used in some other Condition, you will get a warning message letting you know that any changes to the shared Dimension will be applied to all Conditions that use that Dimension.</li> </ul>                          |

| Actions Area   | <ul> <li>Select from templates created in <u>Action Templates</u> tab.</li> <li>Assign one or more available templates by selecting its check box.</li> </ul>   |
|----------------|----------------------------------------------------------------------------------------------------|
| Schedules Area | <ul> <li>Select from templates created in <u>Schedule Templates</u> tab.</li> <li>Assign one or more available templates by selecting its check box.</li> </ul> |
| Save Button    | Save the item currently displayed in the Details pane.                                                                                                    |
| Cancel Button  | <ul><li>Cancel all changes made in the Details pane and refresh the pane data.</li><li>All unsaved changes are discarded.</li></ul>                             |

#### Policies Tab - IPI Example

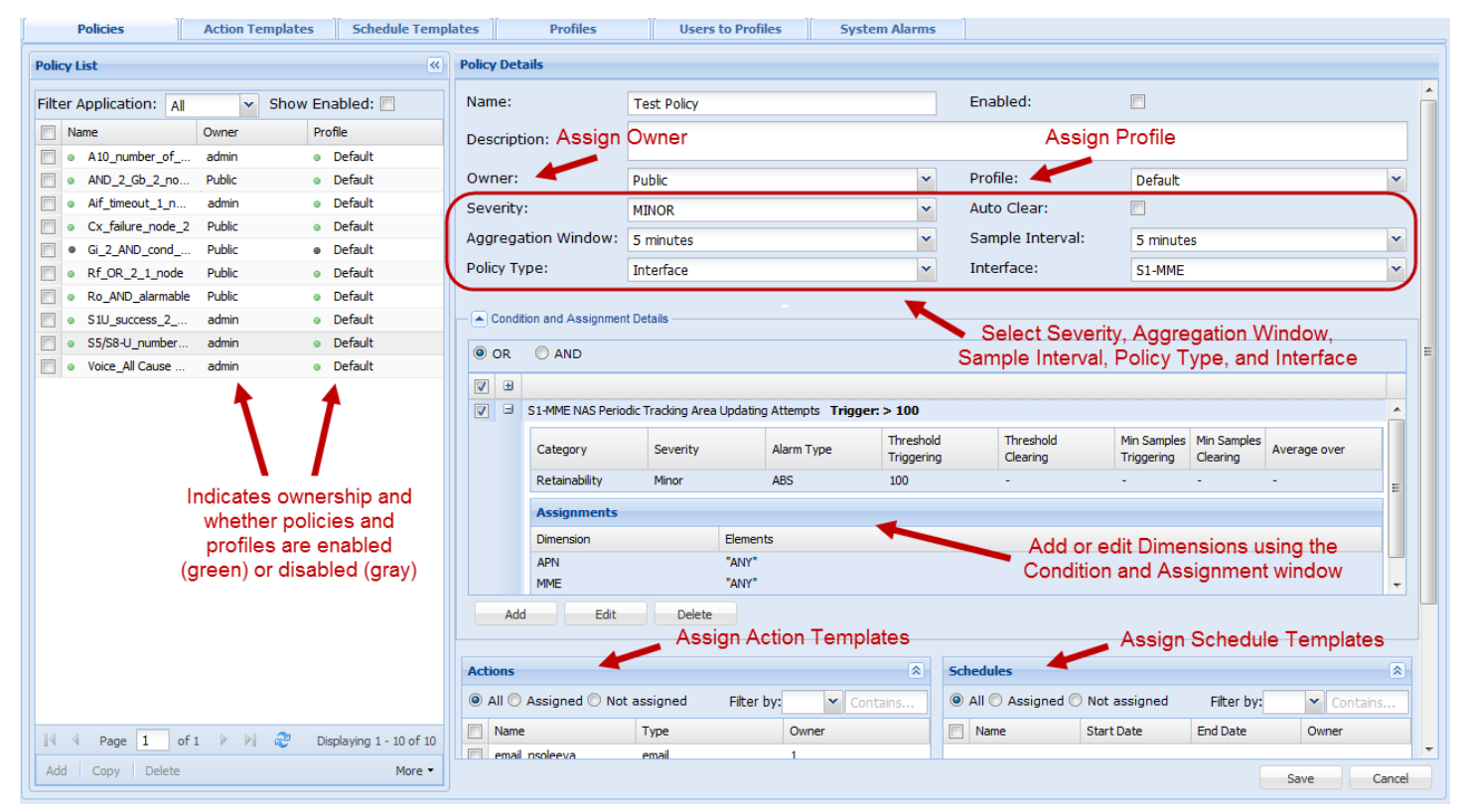

## Action Templates Tab

The Action Templates tab enables you to create and manage action templates you can assign to individual <u>Iris application</u> policies in the <u>Policies</u> tab view or to alarm profiles in the <u>Profiles</u> tab view. The Action Templates tab consists of an Action Template List pane and an Action Template Details pane. You can access this tab when you click Alarms in the <u>IrisView</u> toolbar, select Policy Management from the submenu, and then click the Action Templates tab.

| Action Template List Pane       | <ul> <li>Lists all the Action templates you have created, and whether the ownership is Public or assigned to a particular user with either the Application Alarm Admin or Application Alarm Configuration privilege.</li> </ul>                                                                                                    |
|---------------------------------|----------------------------------------------------------------------------------------------------|
|                                 | <ul> <li>You can add new templates, delete templates from the list, or copy an existing<br/>template and modify it to create a new template.</li> </ul>                                                                                                    |
|                                 | <ul> <li>When you select a template in the list, its properties are shown in the Details pane.</li> <li>Each template can only have one type of properties.</li> </ul>                                                                                                    |
|                                 | <ul> <li>If you are using <u>ACE</u>, a single action is listed and it cannot be edited nor deleted. No<br/>ACE properties show in the Details pane when you select the ACE action template.</li> </ul>                                                                                                    |
| Action Template Details<br>Pane | <ul> <li>Contains fields that enable you to configure the properties for a given action template<br/>you select in the List pane.</li> </ul>                                                                                                    |
|                                 | <ul> <li>Configure an email template that includes email addresses for notification of<br/>threshold breach.</li> </ul>                                                                                                    |
|                                 | <ul> <li>Configure an SNMP template that includes a destination IP and port number for<br/>sending alarms over SNMP.</li> </ul>                                                                                                    |
| Delete Button                   | <ul> <li>Select the check box next to an item on the list and then click <b>Delete</b> to remove the<br/>item from the list and from the system.</li> </ul>                                                                                                    |
| Add Button                      | Display a blank Email form in the Action Template Details pane.                                                                                                    |
|                                 | <ul> <li>You can click the SNMP tab to create a new action using that category or just create<br/>an Email action.</li> </ul>                                                                                                    |
| Copy Button                     | <ul> <li>Select the check box next to an item on the list and then click Copy to generate a<br/>copy of an existing item, so you can modify it to create a new one.</li> </ul>                                                                                                    |
|                                 | <ul> <li>When you click Copy, Copy of is added in to the front of the item's name, which is displayed in the Details pane.</li> </ul>                                                                                                    |
|                                 | <ul> <li>You can then change the information as needed and click the Save button in the<br/>Details pane.</li> </ul>                                                                                                    |
| More Options                    | • Export Option - Export all policies, action templates, schedule templates, and profiles to an XML file. All policy configurations are exported. This option is available only for users with the <u>Application Alarm Admin privilege</u> . For users with the Application Alarm Configuration privilege, the Export option is disabled.                                                                                                    |
|                                 | <ul> <li>Import Option - Open the Import Policies dialog box, where you can browse for policy configuration files to import and indicate whether you want to overwrite or synchronize the imported data. The import file includes policies, action templates, schedule templates, and profiles. This option is available only for users with the Application Alarm Admin privilege. For users with the Application Alarm Configuration privilege, the Import option is disabled.</li> </ul> |
|                                 | <ul> <li>Show XSD Option - Displays the content of the XML schema file, alarm_policies.xsd,<br/>within your default Internet browser. This option is available only for users with the<br/><u>Application Alarm Admin privilege</u>. For users with the Application Alarm Configuration<br/>privilege, the Show XSD option is disabled.</li> </ul>                                                                                                    |

### Action Template Details Area

| Action Type      |                  | Select either Email or SNMP; fields vary depending on your selection.                                                                                                    |  |  |  |  |  |
|------------------|------------------|----------------------------------------------------------------------------------------------------|--|--|--|--|--|
| Owner Drop-Down  |                  | You can designate a template for a specific owner or leave it public. Template administration is based on <u>privileges</u> :                                                                                                    |  |  |  |  |  |
|                  |                  | <ul> <li>Users with the Application Alarm Configuration privilege can view any<br/>policy or template, public or private. They can modify and delete their<br/>own policies or templates as well as those designated public.</li> </ul> |  |  |  |  |  |
|                  |                  | <ul> <li>Users with the Application Alarm Admin privilege can view, modify, or<br/>delete any policy or template, public or private.</li> </ul>                                                                                         |  |  |  |  |  |
| Email Name       |                  | Enter a name for the Email action template. The action templates you create will be available to use when you assign an action to a policy in the <u>Policies</u> window or when you <u>assign email forwarding to a system alarm</u> . |  |  |  |  |  |
|                  | Recipients       | <ul> <li>Enter one or more email addresses, separated by a comma (,), a colon (:), or a semicolon (;), followed by a space.</li> </ul>                                                                                                  |  |  |  |  |  |
|                  |                  | The system notifies recipients when an alarm policy is violated.                                                                                                    |  |  |  |  |  |
|                  | Message Template | The template enables custom formatting of alarm emails so they can be more SMS readable. The template ensures that pertinent information appears at the top of the email. Following is the default order and bindings supported:        |  |  |  |  |  |
|                  |                  | Application : \$app                                                                                                    |  |  |  |  |  |
|                  |                  | <ul><li>Policy Name : \$policy</li><li>Policy Description : \$description</li></ul>                                                                                                    |  |  |  |  |  |
|                  |                  |                                                                                                    |  |  |  |  |  |
|                  |                  | Severity : \$severity                                                                                                    |  |  |  |  |  |
|                  |                  | Timestamp : \$timeStamp                                                                                                    |  |  |  |  |  |
|                  |                  | Status : \$status                                                                                                    |  |  |  |  |  |
|                  |                  | Acknowledged : \$acknowledged                                                                                                    |  |  |  |  |  |
|                  |                  | Details: \$details                                                                                                    |  |  |  |  |  |
| SNMP             | Name             | Available only for <u>SNMP actions</u> . The outgoing SNMP needs to be configured for SNMP Forwarding; please contact <u>Customer Support</u> for assistance.                                                                           |  |  |  |  |  |
|                  | Destination IP   | Enter the name of the SNMP action.                                                                                                    |  |  |  |  |  |
|                  | Destingtion Part | Enter the destination IP addresses in IPv4 or IPv6 format.                                                                                                    |  |  |  |  |  |
|                  | Desunation Port  | Enter the destination port.                                                                                                    |  |  |  |  |  |
|                  | Community String | • Enter a customized community string or use the default "public." The string cannot be empty (NULL) and cannot be more than 64 characters.                                                                                             |  |  |  |  |  |
| Save Button      |                  | Save the item currently displayed in the Details pane.                                                                                                    |  |  |  |  |  |
| Cancel Button    |                  | Cancel all changes made in the Details pane and refresh the pane data                                                                                                    |  |  |  |  |  |
|                  |                  | All unsaved changes are discarded.                                                                                                    |  |  |  |  |  |
| Show/Hide Button |                  | Show or hide all the tabs in the Action Template Details pane. Tabs are shown by default.                                                                                                    |  |  |  |  |  |

#### **Column Filter Controls**

| Actions Menu           | <ul> <li>To access the actions menu, hover your cursor over a column header until you see a<br/>down arrow and then click on it.</li> </ul>                           |
|------------------------|----------------------------------------------------------------------------------------------------|
|                        | Apply a sort filter or select a column to show or hide.                                                                                                    |
| Sort Ascending Button  | Sort table in ascending or descending order using the values in the selected column.                                                                                  |
| Sort Descending Button | <ul> <li>All numbers are sorted together first, then all upper case names are sorted together,<br/>and finally all lower case names are sorted together.</li> </ul>   |
| Columns Menu           | <ul> <li>Select columns you want to show in the table and remove the checkmark from<br/>columns you want to hide. At least one column must remain visible.</li> </ul> |

## Action Templates - Email

| Action Yemplate Lat       |                         | Action Template Details |                                                                                                    |   |
|---------------------------|-------------------------|-------------------------|----------------------------------------------------------------------------------------------------|---|
| Name Name                 | Owner                   | Name:                   | TWriter Email Action                                                                                                    |   |
| C Addre Tempile Dente     | dies                    | Action Type:            | Email                                                                                                    |   |
| [1] One-of Denis Test     | Public                  | Action Type:            | Engl                                                                                                    | * |
| [1] One-of Serie Test     | Public                  | Owners                  | TWriter                                                                                                    | * |
| FT Danis Test             | dee                     | Recipients:             | Twriter@tekcomms.com                                                                                                    |   |
| PT dama familia           | Public                  |                         |                                                                                                    |   |
| P1 894.995                | alatiarr                |                         |                                                                                                    |   |
| PT an and a state         | cayer/<br>Date          |                         |                                                                                                    |   |
|                           | Public                  |                         |                                                                                                    |   |
| V Twriter Errail Action   | TWITE                   |                         |                                                                                                    |   |
| Test12                    | Public                  |                         |                                                                                                    |   |
| test action_oldversion    | Public                  |                         |                                                                                                    | * |
|                           |                         | Message Templater       | Application : Sapp<br>Policy Neme : Spolicy<br>Policy Description : Selectry<br>Policy Description : Severity<br>Timestamp : Stewesity<br>Timestamp : Stewesity<br>Status : Status<br>Acknowledged : Sacknowledged<br>Details<br>Sdetails | ~ |
|                           |                         |                         |                                                                                                    |   |
|                           |                         |                         |                                                                                                    |   |
|                           |                         |                         |                                                                                                    |   |
|                           |                         |                         |                                                                                                    |   |
|                           |                         |                         |                                                                                                    |   |
|                           |                         |                         |                                                                                                    |   |
|                           |                         |                         |                                                                                                    |   |
| [0] 0]   Page of t   ▷ 0] | Cispieying 1 - 10 of 10 |                         |                                                                                                    |   |
| Add Copy Delete           | More •                  |                         |                                                                                                    |   |
|                           |                         |                         |                                                                                                    |   |

#### Action Templates - SNMP

| Action Template List         |                         | Action Template Details |                      | 2           |
|------------------------------|-------------------------|-------------------------|----------------------|-------------|
| Name                         | Owner                   | Name:                   | Copy of Dennis Test1 |             |
| Action Template Dennis       | diee                    | Action Type:            | SNMP                 |             |
| Copy of Dennis Test          | Public                  | Owner:                  | Public               |             |
| Copy of Section Frank        | Public                  | Destination ID          |                      |             |
| C. Carrier Take              | diee                    | Destination IP:         | 192.198.0-1          |             |
| (issue fastilit              | Public                  | Destination Port:       | 1234                 |             |
| E 612-100                    | elaplerr                | Community String:       | public               |             |
| C Browner with prose         | Public                  |                         |                      |             |
| TWriter Email Action         | TWriter                 |                         |                      |             |
| Test12                       | Public                  |                         |                      |             |
| test action_oldversion       | Public                  |                         |                      |             |
|                              |                         |                         |                      |             |
|                              |                         |                         |                      |             |
|                              |                         |                         |                      |             |
|                              | 1                       |                         |                      |             |
| [<  <  <  Page 1 of 1   ▷ ▷] | Displaying 1 - 10 of 10 |                         |                      |             |
| Add Copy Delete              | More 🔻                  |                         |                      | Save Cancel |

## Schedule Templates Tab

You can create schedule templates to define specific time frames that you want alarm policies and alarm profiles to generate alarms. If a policy or profile is assigned a schedule template, its associated alarms are not generated for a threshold violation unless the violation occurs within the defined schedule times.

The Schedule Templates tab enables you to create and manage schedule templates which you can assign to individual alarm policies in the <u>Policies</u> tab view or to alarm profiles in the <u>Profiles</u> tab view. The Schedule Templates tab consists of a Schedule Template List pane and a Schedule Template Details pane. You can access this tab when you click Alarms in the <u>IrisView toolbar</u> and then select Policy Management from the submenu.

| Schedule Templates List Pane      | <ul> <li>Lists all the Schedule templates you have created, as well as the Ownership<br/>status (public or assigned to a specific owner).</li> </ul>                                                           |  |  |  |  |
|-----------------------------------|----------------------------------------------------------------------------------------------------|--|--|--|--|
|                                   | <ul> <li>Use the Add, Delete, and Copy buttons near the bottom of the pane to manage<br/>new and existing templates.</li> </ul>                                                                                |  |  |  |  |
|                                   | <ul> <li>Use the check box at the top of the list to select or deselect all templates in the list.<br/>Use the check box next to each template name to select or deselect individual<br/>templates.</li> </ul> |  |  |  |  |
|                                   | <ul> <li>When you select the check box next to a template in the list, its properties are<br/>shown in the Details pane.</li> </ul>                                                                            |  |  |  |  |
| Schedule Template Details<br>Pane | Configure the properties for a schedule template you select in the List pane.                                                                                                    |  |  |  |  |
| Delete Button                     | <ul> <li>Select the check box next to an item on the list and then click <b>Delete</b> to remove<br/>the item from the list and from the system.</li> </ul>                                                    |  |  |  |  |
| Add Button                        | <ul> <li>Open the Select Application dialog box, where you can select from a list of<br/>supported <u>Iris applications</u>.</li> </ul>                                                                        |  |  |  |  |
|                                   | • When you click <b>OK</b> , a blank form appears in the Schedule Template Details pane.                                                                                                    |  |  |  |  |

| Copy Button  | <ul> <li>Select the check box next to an item on the list and then click Copy to generate a<br/>copy of an existing item, so you can modify it to create a new one.</li> </ul>                                                                                                    |  |  |  |  |
|--------------|----------------------------------------------------------------------------------------------------|--|--|--|--|
|              | <ul> <li>When you click Copy, Copy of is added in to the front of the item's name,<br/>which is displayed in the Details pane.</li> </ul>                                                                                                    |  |  |  |  |
|              | <ul> <li>You can then change the information as needed and click the Save button in the<br/>Details pane.</li> </ul>                                                                                                    |  |  |  |  |
| More Options | • Export Option - Export all policies, action templates, schedule templates, and profiles to an XML file. All policy configurations are exported. This option is available only for users with the <u>Application Alarm Admin privilege</u> . For users with the Application Alarm Configuration privilege, the Export option is disabled.                                                                                                    |  |  |  |  |
|              | <ul> <li>Import Option - Open the Import Policies dialog box, where you can browse for policy configuration files to import and indicate whether you want to overwrite or synchronize the imported data. The import file includes policies, action templates, schedule templates, and profiles. This option is available only for users with the <u>Application Alarm Admin privilege</u>. For users with the Application Alarm Configuration privilege, the Import option is disabled.</li> </ul> |  |  |  |  |
|              | <ul> <li>Show XSD Option - Displays the content of the XML schema file, alarm_<br/>policies.xsd, within your default Internet browser. This option is available only for<br/>users with the <u>Application Alarm Admin privilege</u>. For users with the Application<br/>Alarm Configuration privilege, the Show XSD option is disabled.</li> </ul>                                                                                                    |  |  |  |  |

#### Schedule Template Details

| -                         |                                                                                                    |
|---------------------------|----------------------------------------------------------------------------------------------------|
| Name Field                | <ul> <li>Enter a name for the schedule template. The schedule templates you create will<br/>be available to use when you create or modify a policy in the <u>Policies tab</u> or a<br/>profile in the <u>Profiles tab</u>.</li> </ul>   |
| Owner Drop Down           | <ul> <li>You can designate a template for a specific owner or leave it public. Template<br/>administration is based on <u>privileges</u>:</li> </ul>                                                                                    |
|                           | <ul> <li>Users with the Application Alarm Configuration privilege can view any<br/>policy or template, public or private. They can modify and delete their own<br/>policies or templates as well as those designated public.</li> </ul> |
|                           | <ul> <li>Users with the Application Alarm Admin privilege can view, modify, or<br/>delete any policy or template, public or private.</li> </ul>                                                                                         |
| Start Date                | • Enter the Start Date by changing the value in the field or by selecting it from a calendar. To open the calendar, click the Calendar button and then click the Start                                                                  |
| End Date                  | <ul><li>or End Date.</li><li>Enter an End Date to deactivate the template (optional).</li></ul>                                                                                                    |
| Timezone                  | Displays the server time zone.                                                                                                    |
| Active Months Area        | Select the months you want to generate alarms.                                                                                                    |
|                           | Select All to activate alarms for all months.                                                                                                    |
| Active Days and Time Area | Select Every Day or the specific days you want to generate alarms.                                                                                                    |
|                           | <ul> <li>Select All Day or set a Start Time and End Time for each day. The End Time<br/>cannot be set earlier than the Start Time.</li> </ul>                                                                                           |
| Save Button               | Save the item currently displayed in the Details pane.                                                                                                    |
| Cancel Button             | Cancel all changes made in the Details pane and refresh the pane data.                                                                                                    |
|                           | All unsaved changes are discarded.                                                                                                    |

Tektronix Communications | For Licensed Users Only | Unauthorized Duplication and Distribution Prohibited

#### **Column Filter Controls**

| Actions Menu           | <ul> <li>To access the actions menu, hover your cursor over a column header until you see a down arrow and then click on it.</li> <li>Apply a sort filter or select a column to show or hide.</li> </ul> |
|------------------------|----------------------------------------------------------------------------------------------------|
|                        |                                                                                                    |
| Sort Ascending Button  | Sort table in ascending or descending order using the values in the selected column.                                                                                                    |
| Sort Descending Button | <ul> <li>All numbers are sorted together first, then all upper case names are sorted together,<br/>and finally all lower case names are sorted together.</li> </ul>                                      |
| Columns Menu           | <ul> <li>Select columns you want to show in the table and remove the checkmark from<br/>columns you want to hide. At least one column must remain visible.</li> </ul>                                    |

The following controls apply for the columns in the Schedule Template List.

#### Schedule Templates Tab

| Schedule Template List                                                                                                    |                                 | Schedule Template D                                                                                                    | etails              |                         |                                                                                                    |                         |     |                                                                                                    |             |
|----------------------------------------------------------------------------------------------------|---------------------------------|----------------------------------------------------------------------------------------------------|---------------------|-------------------------|----------------------------------------------------------------------------------------------------|-------------------------|-----|----------------------------------------------------------------------------------------------------|-------------|
| Name Name                                                                                                    | Owner                           | Name:                                                                                                    | scheduleLalit       |                         |                                                                                                    |                         |     |                                                                                                    |             |
| Copy of Copy of dennis "estilichedule                                                                                        | Public                          | Owner:                                                                                                    | twilliams           |                         |                                                                                                    | ~                       |     |                                                                                                    |             |
| Copy of Copy of dennis TestBohedule34                                                                                        | Public                          | _                                                                                                    |                     |                         |                                                                                                    |                         |     |                                                                                                    |             |
| Copy of earlier and an and                                                                                                   | diee                            | Timezone:                                                                                                    | GMT -0500 Central D | laylight l i            | me                                                                                                    |                         |     |                                                                                                    |             |
| dennisTestSchedule                                                                                                    | Public                          | Start Date:                                                                                                    | 05/06/2013          |                         |                                                                                                    |                         |     |                                                                                                    |             |
| ScheduleLailt                                                                                                    | twilliams                       | End Date                                                                                                    |                     |                         |                                                                                                    |                         |     |                                                                                                    |             |
|                                                                                                    |                                 | Active Months<br>V All<br>V January<br>Pebruary<br>Aarch<br>April<br>V May<br>June<br>V July<br>August<br>V September<br>V November<br>V December |                     | 446<br>V<br>V<br>V<br>V | ive Days and Time<br>© Eve<br>Sunday<br>Monday<br>Tuesday<br>Wednesday<br>Thursday<br>Fridav<br>Saturday | ery Day (e) Specific Da | nys | <ul> <li>Y All Day</li> <li>Y All Day</li> <li>Y All Day</li> <li>Y All Day</li> <li>Y All Day</li> <li>Y All Day</li> <li>Y All Day</li> <li>Y All Day</li> <li>Y All Day</li> </ul> |             |
| Image         1         of 1         Image         0           Add         Copy         Delete         0         0         0 | Displaying 1 - 5 of 5<br>More 💌 | 1                                                                                                    |                     |                         |                                                                                                    |                         |     |                                                                                                    | Sate Cancel |
|                                                                                                    |                                 |                                                                                                    |                     |                         |                                                                                                    |                         |     |                                                                                                    |             |

## **Profiles Tab**

Optionally, you can group policies into profiles that you can assign to users having the same functional responsibilities. Profiles enable you to control what alarms specific users can view. You can also assign <u>schedule templates</u> and <u>action</u> <u>templates</u> to profiles to further customize alarm views for specific groups. The Profiles tab consists of a Profile List pane and a Profile Details pane. You can access this tab when you select Alarms in the <u>IrisView toolbar</u> and then click <u>Policy</u> Management in the Alarms toolbar.

The Alarms Profile feature provides a Default profile which has the following functionality:

- All new policies are automatically added to Default profile if not assigned to another profile.
- When policies are assigned to user-defined profiles, they are removed from the Default profile.
- When user-defined profiles are deleted, associated policies are reassigned to the Default profile.
- When upgrading to 13.1, all policies will be assigned to the Default profile.

| Profile List Pane         | Lists all the profiles you have created.                                                                                                    |
|---------------------------|----------------------------------------------------------------------------------------------------|
|                           | <ul> <li>A green icon next to the profile name indicates it is enabled; a gray icon indicates it is<br/>disabled.</li> </ul>                                                                                                    |
|                           | <ul> <li>Use the Add, Delete, and Copy buttons near the bottom of the pane to manage new<br/>and existing profiles.</li> </ul>                                                                                                    |
|                           | <ul> <li>Use the check box at the top of the list to select or deselect all profiles in the list. Use<br/>the check box next to each profile name to select or deselect individual profiles.</li> </ul>                                                                                                    |
|                           | <ul> <li>When you select the check box next to a profile in the list, its properties are shown in<br/>the Details pane.</li> </ul>                                                                                                    |
|                           | A read-only Default profile contains all defined policies not assigned to other profiles.                                                                                                    |
| Profile Details Pane      | <ul> <li>Contains the Users, Policies, Actions, and Schedules dashlets for configuring the<br/>profile you select in the List pane.</li> </ul>                                                                                                    |
| Show Enabled Check<br>Box | Select to display in the list only profiles that have Enabled status.                                                                                                    |
| Add Button                | Open a blank form in the Details pane.                                                                                                    |
| Copy Button               | <ul> <li>Select the check box next to an item on the list and then click Copy to generate a copy of an existing item, so you can modify it to create a new one.</li> </ul>                                                                                                    |
|                           | • When you click <b>Copy</b> , Copy of is added in to the front of the item's name, which is displayed in the Details pane.                                                                                                    |
|                           | <ul> <li>You can then change the information as needed and click the Save button in the<br/>Details pane.</li> </ul>                                                                                                    |
| Delete Button             | <ul> <li>Select the check box next to a profile on the list and then click <b>Delete</b> to remove the profile from the list and from the system.</li> </ul>                                                                                                    |
|                           | <ul> <li>All policies assigned to the deleted profile are reassigned to the Default profile.</li> </ul>                                                                                                    |
|                           | You cannot delete the Default profile.                                                                                                    |
| More Options              | <ul> <li>Enable/Disable - Select the checkbox next to one or more items on the list and then<br/>select Enable or Disable to change the status of the selected profile(s).</li> </ul>                                                                                                    |
|                           | • Export Option - Export all policies, action templates, schedule templates, and profiles to an XML file. All policy configurations are exported. This option is available only for users with the <u>Application Alarm Admin privilege</u> . For users with the Application Alarm Configuration privilege, the Export option is disabled.                                                                                                    |
|                           | <ul> <li>Import Option - Open the Import Policies dialog box, where you can browse for policy configuration files to import and indicate whether you want to overwrite or synchronize the imported data. The import file includes policies, action templates, schedule templates, and profiles. This option is available only for users with the <u>Application Alarm Admin privilege</u>. For users with the Application Alarm Configuration privilege, the Import option is disabled.</li> </ul> |
|                           | <ul> <li>Show XSD Option - Displays the content of the XML schema file, alarm_policies.xsd,<br/>within your default Internet browser. This option is available only for users with the<br/><u>Application Alarm Admin privilege</u>. For users with the Application Alarm Configuration<br/>privilege, the Show XSD option is disabled.</li> </ul>                                                                                                    |

#### **Profile Details**

| Name              | Enter a name and brief description for the profile.                                                                                                    |
|-------------------|----------------------------------------------------------------------------------------------------|
| Description       | <ul> <li>In the <u>Alarm dashboard</u>, you can filter on profile names and description keywords<br/>using the Global Filter Advanced Filters.</li> </ul>                                                                                                    |
|                   | The Description field is optional.                                                                                                    |
| Enabled Check Box | <ul> <li>Click this check box to change the status of the alarm profile from enabled to<br/>disabled. By default, all profiles are disabled.</li> </ul>                                                                                                    |
| Dashlet Controls  | <ul> <li>Use the All, Assigned and Not Assigned radio buttons and the Filter by menu to<br/>filter the list.</li> </ul>                                                                                                    |
|                   | Use the check box at the top of the list to select or deselect all items in the list.                                                                                                    |
|                   | <ul> <li>Sort columns using the <u>Column Filter Controls</u> (not applicable to the Policies dashlet Additional column)</li> </ul>                                                                                                    |
| Users Dashlet     | Select the users you want to assign to the profile.                                                                                                    |
|                   | Only alarm users are listed in the dashlet.                                                                                                    |
| Policies Dashlet  | <ul> <li>Assign <u>policies</u> to the profile by clicking the check box next to each policy name.<br/>You can assign policies from different supported <u>Iris applications</u> to the same<br/>profile.</li> </ul>                                                                                                    |
|                   | <ul> <li>A policy can only be assigned to one profile. If you select a policy that is<br/>currently assigned to another profile, it is assigned to the current profile, and<br/>unassigned from the other profile.</li> </ul>                                                                                                |
|                   | <ul> <li>A green icon next to the policy name indicates it is enabled; a gray icon indicates<br/>it is disabled. You can control a policy's status in the <u>Policies</u> tab.</li> </ul>                                                                                                    |
|                   | <ul> <li>The Additional column shows icons indicating whether the policy has additional<br/>actions or schedules. A policy's schedules and actions complement the profiles<br/>actions and templates. Refer to <u>Profile Action Template Example</u> and <u>Profile</u><br/><u>Schedule Example</u> for details.</li> </ul> |
| Actions Dashlet   | <ul> <li>Assign <u>action templates</u> to the profile by clicking the check box next to each name.</li> </ul>                                                                                                    |
|                   | <ul> <li>A policy's action templates complement the profile's action templates. Refer to<br/><u>Profile Action Template Example</u> for details.</li> </ul>                                                                                                    |
| Schedules Dashlet | <ul> <li>Assign <u>schedule templates</u> to the profile by clicking the check box next to each<br/>name.</li> </ul>                                                                                                    |
|                   | <ul> <li>A policy's schedule templates complement the profile's schedule templates. Refer<br/>to <u>Profile Schedule Example</u> for details.</li> </ul>                                                                                                    |
| Save Button       | Save the changes made in the Details pane.                                                                                                    |
| Cancel Button     | Cancel all changes made in the Details pane and refresh the pane data.                                                                                                    |
|                   | All unsaved changes are discarded.                                                                                                    |
|                   | <ul> <li>Unsaved changes to policy assignments are identified by a red triangle in the<br/>upper left corner of the cell in the Profile column.</li> </ul>                                                                                                    |

#### **Column Filter Controls**

| Actions Menu | <ul> <li>To access the actions menu, hover your cursor over a column header until you see a<br/>down arrow and then click on it.</li> </ul> |
|--------------|----------------------------------------------------------------------------------------------------|
|              | Apply a sort filter or select a column to show or hide.                                                                                     |

| Sort Ascending Button  | • Sort table in ascending or descending order using the values in the selected column.                                                                                |
|------------------------|----------------------------------------------------------------------------------------------------|
| Sort Descending Button | <ul> <li>All numbers are sorted together first, then all upper case names are sorted together,<br/>and finally all lower case names are sorted together.</li> </ul>   |
| Columns Menu           | <ul> <li>Select columns you want to show in the table and remove the checkmark from<br/>columns you want to hide. At least one column must remain visible.</li> </ul> |

### Profiles Tab

| Profile List                                   | Profile Details |                     |                                    |                         |                             |                 |                        |                       |
|------------------------------------------------|-----------------|---------------------|------------------------------------|-------------------------|-----------------------------|-----------------|------------------------|-----------------------|
| Show Enabled:                                  | Name:           | TWriter+User        |                                    |                         |                             |                 |                        |                       |
| Name                                           | Description:    | Test Writer profile | <b>A</b>                           |                         |                             |                 |                        |                       |
|                                                |                 |                     |                                    |                         |                             |                 |                        |                       |
| V • TWriter+User                               |                 |                     | +                                  |                         |                             |                 |                        |                       |
| ennisProfile                                   | Enabled:        | <b>F</b>            |                                    |                         |                             |                 |                        |                       |
| e dennisProfile1                               |                 | _                   |                                    |                         |                             |                 |                        |                       |
| dennisProfile13                                | Users           |                     |                                    |                         | Policies                    |                 |                        |                       |
| dennisProfile1323232                           | 🖱 All 🎯 Assign  | ned 🕙 Not assigned  | Filter by: 💙 🖸                     | ontains                 | a All 💮 Assigned 💮 Not      | assigned        | Filter by:             | ✓ Contains            |
| ennisProfile145                                |                 |                     |                                    |                         |                             |                 | 0                      |                       |
| e dennisProfile145223434                       | User ID         | First Name          | Last Name                          |                         | Name A                      | Application     | Profile Add            | itional Owner         |
| dennisProfile145wew                            | V TWriter       | Tech                | Writer                             |                         | ennisPolic/Test23           | ТА              | dennisProfile145223434 | diee                  |
| e profileLalit                                 |                 |                     |                                    |                         | Fplic/TestDennis            | ТА              | profileLalit           | Public                |
|                                                |                 |                     | la di setta su de stis su se li su |                         | Test Policy                 | ТА              | Default                | TWriter               |
|                                                |                 |                     | indicates whether policy           |                         | o policyLait                | ТА              | Default 🥖 🌾            | ornig                 |
|                                                |                 |                     | is enabled (green) or              |                         |                             | dditional colu  | mn 🖌 🛸                 |                       |
|                                                |                 |                     | disabled (gray)                    |                         | in                          | dicates wheth   | ner policy             |                       |
|                                                |                 |                     |                                    |                         | h                           | as additional a | actions 🥪              |                       |
|                                                |                 |                     |                                    |                         | 0                           | r schedules 🕑   |                        |                       |
|                                                | 🕅 🖉 Page        | 1 of 1 🕨 🕅 🥲        |                                    | Displaying 1 - 1 of 1   | 🕅 🔍 Page 🔤 of 1             | > Di I 🥹        |                        | Displaying 1 - 4 of 4 |
|                                                |                 |                     |                                    |                         |                             |                 |                        |                       |
|                                                | Actions         |                     |                                    |                         | Schedules                   |                 |                        |                       |
|                                                | 🖲 All 💮 Assign  | ned 🕙 Not assigned  | Filter by: V                       | ontains                 | All O Assigned O Not        | assigned        | Filter by:             | Contains              |
|                                                | Name Name       | Туре                | Owner                              |                         | Name Name                   | Start Date      | End Date               | Owner                 |
|                                                | Action Templa   | te Dennis email     | diee                               | <u> </u>                | Copy of Copy of dennisTest  | 05/06/2013      |                        | Public                |
|                                                | Copy of Denni   | a Test email        | Public                             |                         | Copy of Copy of dennisTest. | 05/06/2013      |                        | Public                |
|                                                | Copy of Denni   | s Test1 snmp        | Public                             | E .                     | Copy of dennisTestSchedule  | 05/06/2013      |                        | diee                  |
|                                                | 🔲 Dennis Test   | email               | diee                               |                         | dennis TestSchedule         | 05/06/2013      | 05/07/2013             | Public                |
|                                                | Dennis Testi2   | 3 email             | Public                             |                         | C scheduleLalit             | 05/06/2013      |                        | twillams              |
|                                                | Eric mail       | email               | elapierr                           | -                       |                             |                 |                        |                       |
|                                                | 🛛 🖉 Page        | 1 or 1 🕨 🕅 🛛 🥸      | c                                  | Displaying 1 - 10 of 10 | 🕅 🖣 Page 🚺 of 1 🗍           | > 🕅 I 🥹         |                        | Displaying 1 - 5 of 5 |
|                                                |                 |                     | Show or Hi                         | de Actions              |                             |                 |                        |                       |
|                                                |                 |                     | and School                         |                         |                             |                 |                        |                       |
| In a reage of the P P1 to Displaying to 100 10 |                 |                     | and oched                          | uloo                    |                             |                 |                        |                       |
| Add Copy Delete More •                         |                 |                     |                                    |                         |                             |                 |                        | Cancel                |
| •                                              |                 |                     |                                    |                         |                             |                 |                        | •                     |

### Profile Schedule Template Example

The Profile schedule templates have an OR relationship with their associated policies' schedule templates. The following example shows alarm behavior when both a profile has been assigned a schedule and its associated policies have been assigned separate schedule templates.

#### Profile A Profile Schedule Mon-Fri 12pm-8pm

| Policies in Profile A | Policy Schedule   | Alarms Triggered                                    |
|-----------------------|-------------------|-----------------------------------------------------|
| Policy 1              | Mon-Fri 8am-5pm   | Mon-Fri 8am to 8pm                                  |
| Policy 2              | Tue-Thur 11am-3pm | Mon 12pm-8pm<br>Tues-Thurs 11am-8pm<br>Fri 12pm-8pm |
| Policy 3              | Sat-Sun 12pm-12am | Mon-Fri 12pm-8pm<br>Sat-Sun 12pm-12am               |

#### Profile Action Template Example

If a profile shares the same action template as one of its policies, then only one action is performed when an alarm is triggered. However, if the same action is defined in two separate templates (one for profile and one for policy), then two

Iris Alarms 7.13.2

actions are performed. The following example shows alarm behavior when both a profile has been assigned actions and its associated policies have been assigned separate action templates.

#### Profile A Profile Actions SNMP Destination X and Z Profile Actions Email Persons A, B, C, D

| Policies in Profile A | Policy Actions           | Actions Performed when Alarm<br>Triggered                                                                                                    |
|-----------------------|--------------------------|----------------------------------------------------------------------------------------------------|
| Policy 1              | SNMP Destination X and W | SNMP to Destination X, W, and Z.                                                                                                    |
|                       |                          | <ul> <li>If Destination X is defined in the same<br/>action template, then only one SNMP<br/>trap is sent.</li> </ul>                                                                                                    |
|                       |                          | <ul> <li>If Destination X is defined in two<br/>separate action templates (1st<br/>assigned to profile, 2nd to policy) with<br/>the same destination (IP address and<br/>port), then two traps will be sent to this<br/>destination when alarm is triggered.</li> </ul> |
|                       |                          | Email to Persons A, B, C, and D                                                                                                    |
| Policy 2              | Email Persons B, C, E, F | SNMP Destination X and Z                                                                                                    |
|                       |                          | Email Persons A, B, C, D, E, F                                                                                                    |
|                       |                          | <ul> <li>If mail recipients B and C are defined<br/>in the same action template, then only<br/>one email is sent.</li> </ul>                                                                                                    |
|                       |                          | <ul> <li>If mail recipients B and C are defined<br/>in two separate action templates (1st<br/>assigned to profile, 2nd to policy), then<br/>two traps will be sent to this<br/>destination when the alarm is<br/>triggered.</li> </ul>                                  |
| Policy 3              | SNMP Destination Y       | SNMP to Destination X, Y, and Z                                                                                                    |
|                       |                          | Email Persons A, B, C, D                                                                                                    |

## **Users to Profiles Tab**

The Users to Profiles tab lists all users defined in the system and the profiles assigned to them. You can modify user profile assignments from this window. The Users to Profiles tab consists of a Users List pane and a User Details pane. You can access this tab when you select Alarms in the <u>IrisView toolbar</u> and then click <u>Policy Management</u> in the <u>Alarms toolbar</u>.

| User List Pane    | Lists all the users defined in the system.                                                                            |
|-------------------|----------------------------------------------------------------------------------------------------|
|                   | You can filter the list by User ID, first name, last name.                                                            |
| User Details Pane | <ul> <li>View defined user details and user-enabled and active status. User status is managed<br/>in UUMS.</li> </ul> |
|                   | Only alarm users are listed in the dashlet.                                                                           |

| Profiles Dashlet | <ul> <li>Assign profiles to the selected user by clicking the check box next to each profile. You can also assign users to profiles on the <u>Profiles Tab</u>.</li> </ul> |
|------------------|----------------------------------------------------------------------------------------------------|
|                  | <ul> <li>Use the All, Assigned and Not Assigned radio buttons and the Filter by menu to filter<br/>the list.</li> </ul>                                                    |
|                  | • Use the check box at the top of the list to select or deselect all items in the list.                                                                                    |
| Save Button      | Save the changes in the Details pane.                                                                                                    |
| Cancel Button    | Cancel all changes made in the Details pane and refresh the pane data.                                                                                                    |
|                  | All unsaved changes are discarded.                                                                                                    |
|                  | • Unsaved changes are identified by a red triangle in the upper left corner of the cell.                                                                                   |

#### Users to Profiles Tab

| Users                                                   |                                      |                                          | User Details                                                                                                    |                        |
|---------------------------------------------------------|--------------------------------------|------------------------------------------|----------------------------------------------------------------------------------------------------|------------------------|
| Filter by:<br>User ID<br>JSmith<br>astevens<br>ballphin | First Name<br>Joe<br>Allison<br>Beth | Contains Last Name Smith Stevens Allphin | User ID: JSmith<br>First Name: Joe<br>Last Name: Smith<br>Enabled:<br>Active:                                                                                                    |                        |
|                                                         |                                      |                                          | Profiles <ul> <li>All  <ul> <li>Assigned</li> <li>Not assigned</li> </ul> </li> </ul>                                                                                                    | ed Filter by: Contains |
|                                                         |                                      |                                          | Vame         Image: Construction of the state of the state of the | Description            |
|                                                         |                                      |                                          | A Page 1 of 1 D                                                                                                    | Displaying 1 - 2 of 2  |
| 🛛 🖣 🚽 Page 1                                            | of 1 🗼 🕅 ಿ                           | Displaying 1 - 8 of 8                    | 3                                                                                                    | Save                   |

## System Alarms Tab

The System Alarms tab displays all the G10 alarms along with their details such as application, description, severity, thresholds, and SNMP details. You can access this tab when you click Alarms in the <u>IrisView toolbar</u>, select <u>Policy</u> <u>Management</u> from the submenu, and then click the System Alarms tab.

**Note:** The System Alarms Tab is applicable for most system-level alarms. However, some system alarms are not accessible from this tab and cannot be modified (such as IFC alarms).

The System Alarms tab consists of an G10 Alarms window and a Forwarding window.

| G10 Alarms window | The G10 Alarms pane lists all the G10 alarms.                                                                                                    |
|-------------------|----------------------------------------------------------------------------------------------------|
|                   | <ul> <li>The Alarm Details pane displays details about the selected alarm including<br/>application, SNMP or email forwarding indication, description, severity, and<br/>thresholds.</li> </ul>                                                                                    |
| Forwarding window | <ul> <li>Use the SNMP pane to enable SNMP forwarding and to specify the severity and action<br/>template to use. Create action templates for SNMP forwarding using the <u>Action</u><br/><u>Templates tab</u>. Additionally use this tab to set up periodic test traps.</li> </ul> |
|                   | <ul> <li>Use the Email pane to enable email forwarding and to select a severity and template<br/>to associate with email forwarding.</li> </ul>                                                                                                    |

#### G10 Alarms Window

The G10 Alarms Window displays details for each G10 alarm and allows you to configure aspects of each alarm. You can access the G10 Alarms window from the <u>System Alarms tab.</u>

The first five fields are common to all system-level alarms. Availability of the last four attributes varies depending on the alarm.

| Application            | Displays the application for the chosen G10 alarm. This field cannot be modified.                                                                   |
|------------------------|----------------------------------------------------------------------------------------------------|
| SNMP Forwarding        | Enable SNMP forwarding for the alarm. This is individual alarm based and it overrides the Enable SNMP Forwarding checkbox in the Forwarding window. |
| Email Forwarding       | Enable Email forwarding for the alarm. This is individual alarm based and overrides the Enable Email Forwarding checkbox in the Forwarding window.  |
| Description            | Gives a brief description of the alarm. This field cannot be modified.                                                                              |
| Severity drop down box | Modify an alarm severity: Information, Minor, Major, or Critical.                                                                                   |
|                        | Note: Some alarms do not have configurable severity.                                                                                                |
| Element                | Shows the alarms element types. This field cannot be modified.                                                                                      |
| Trigger                | Shows the trigger for the particular element type for the alarm. This field cannot be modified.                                                     |
| Raise Threshold        | Modify the raise threshold for the alarm element.                                                                                                   |
| Clear Threshold        | Modify the clear threshold for the alarm element.                                                                                                   |

#### G10 Alarms Window

| Policies Action Templates                                                                                 | Schedule Templates                                                                                                  | Profiles                          | Users to Profiles | System Alarms |             |
|----------------------------------------------------------------------------------------------------|----------------------------------------------------------------------------------------------------|-----------------------------------|-------------------|---------------|-------------|
| G10 Alarms Forwarding                                                                                     |                                                                                                    |                                   |                   |               |             |
| SNMP Forwarding: ON Email Forwarding: OF                                                                  | SNMP Forwarding: ON Email Forwarding: OFF                                                                           |                                   |                   |               |             |
| G10 Alarms                                                                                                | Alarm Details                                                                                                    |                                   |                   |               |             |
| Alarm D A<br>BASE-101 A<br>BASE-110 B<br>BASE-150 B<br>BASE-160 B<br>BASE-161 B<br>BASE-162 B<br>BASE-163 | Application: Memory<br>SNMP Forwarding:<br>Email Forwarding:<br>BASE-415<br>Description: Page sw<br>Severity: MAJOE | Usage<br>vaps in (suggests memory | exhaustion)       |               |             |
| BASE-164                                                                                                  | MADOI                                                                                                    |                                   |                   |               |             |
| BASE-100<br>BASE-201                                                                                      | Element                                                                                                    | Trigger Raise Threshold           | Clear Threshold   |               |             |
| BASE-210                                                                                                  | any                                                                                                    | naing                             |                   |               |             |
| BASE-301                                                                                                  |                                                                                                    |                                   |                   |               |             |
| BASE-302                                                                                                  |                                                                                                    |                                   |                   |               |             |
| BASE-303                                                                                                  |                                                                                                    |                                   |                   |               |             |
| BASE-401/BASE-402/BASE-403                                                                                |                                                                                                    |                                   |                   |               |             |
| BASE-411/BASE-412/BASE-413                                                                                |                                                                                                    |                                   |                   |               |             |
| BASE-415                                                                                                  |                                                                                                    |                                   |                   |               |             |
| BASE-421/BASE-422/BASE-423                                                                                |                                                                                                    |                                   |                   |               |             |
| BASE-431/BASE-432/BASE-433                                                                                |                                                                                                    |                                   |                   |               |             |
| BASE-451                                                                                                  |                                                                                                    |                                   |                   |               | Save Cancel |

#### Forwarding Window

The Forwarding window allows you to configure SNMP forwarding, test traps, and email forwarding for system alarms. You can access the Forwarding window from the <u>System Alarms tab</u>.

| SNMP Pane               |                                                                                                    |
|-------------------------|----------------------------------------------------------------------------------------------------|
| Enable SNMP Forwarding  | Select to globally enable SNMP forwarding. This setting can be overridden at the individual alarm level.  |
| Severity                | Select which levels of severity are to be forwarded using SNMP                                            |
| Template                | The action template to associate with SNMP forwarding.                                                    |
| Send Test Trap          |                                                                                                    |
| Enabled                 | Select to send periodic test traps to the configured SNMP receiver.                                       |
| Interval (minutes)      | Select the interval (between 1 and 60 minutes) for test traps to be sent.                                 |
| Severity                | The severity of the test alarms sent to the SNMP receiver.                                                |
| Test Message            | The trap message to send to the SNMP receiver.                                                            |
| Email Pane              |                                                                                                    |
| Enable Email Forwarding | Select to globally enable email forwarding. This setting can be overridden at the individual alarm level. |
| Severity                | Select which levels of severity are to be forwarded using email.                                          |
| Template                | The action template to associate with email forwarding.                                                   |

### Forwarding Window

| Policies                                               | Action Templates     |              | Schedule Templates | Profiles       | Users to Profiles | System Alarms                                                                           |               |
|--------------------------------------------------------|----------------------|--------------|--------------------|----------------|-------------------|-----------------------------------------------------------------------------------------|---------------|
| G10 Alarms Forwardin                                   | g                    |              |                    |                |                   |                                                                                         |               |
| SNMP                                                   |                      |              |                    |                |                   |                                                                                         |               |
| Enable SNMP Forwardi<br>Severity: (1)<br>Template: (1) | ng: 🕚 🔽<br>CR<br>SNI | RITICAL×     | MAJOR× (MINOR×)    | INFORMATIONAL× | ×                 | Send Test Trap<br>Enabled: ①<br>Interval (minutes): ①<br>Severity: ①<br>Test Message: ① | INFORMATIONAL |
| Email                                                  |                      |              |                    |                |                   |                                                                                         |               |
| Enable Email Forwardin                                 | ıg: 🕕 🔲              |              |                    |                |                   |                                                                                         |               |
| Severity: 🕕                                            | CR                   | RITICAL×     |                    |                | ×v                |                                                                                         |               |
| Template: 🕕                                            | Sel                  | lect Email A | Action Template 🚩  |                |                   |                                                                                         |               |
|                                                        |                      |              |                    |                |                   |                                                                                         |               |
|                                                        |                      |              |                    |                |                   |                                                                                         |               |
|                                                        |                      |              |                    |                |                   |                                                                                         | Save          |

## Condition and Assignment Editor Window

The Condition and Assignment Editor window enables you to configure the alarm policy conditions and dimensions for the supported Iris applications. There are some differences in the Condition and Assignment Editor window for KPI Studio.

| Category Drop-Down Menu   | Select the KPI category corresponding to the <u>Iris application</u> .                                          |  |
|---------------------------|----------------------------------------------------------------------------------------------------|--|
| KPI/KQI Drop-Down Menu    | Select the KPI or KQI for which you are setting the alarm; values in this list depend on the Category selected. |  |
| Alarm Type Drop-Down Menu | Select the Alarm Type:                                                                                          |  |
|                           | Absolute                                                                                                    |  |
|                           | Relative % - Previous Day                                                                                       |  |
|                           | Relative % - Previous Week                                                                                      |  |
|                           | Relative % - Previous 4 Weeks                                                                                   |  |
|                           | Relative % - Previous Period                                                                                    |  |
|                           | Relative Value - Previous Day                                                                                   |  |
|                           | Relative Value - Previous Week                                                                                  |  |
|                           | Relative Value - Previous 4 Weeks                                                                               |  |
|                           | Relative Value - Previous Period                                                                                |  |
|                           | See <u>Relative Percentage Example</u> for more information on how to configure Relative Percentage alarms.     |  |

| Condition Drop-Down Menu       | Select the alarm trigger criteria for the policy :                                                                                                    |
|--------------------------------|----------------------------------------------------------------------------------------------------|
|                                | Greater than                                                                                                    |
|                                | Greater than or Equal to                                                                                                    |
|                                | Less than                                                                                                    |
|                                | Less than or Equal to                                                                                                    |
|                                | Outside of +/-                                                                                                    |
|                                | Outside of or Equal to +/-                                                                                                    |
| Average Over Drop-Down<br>Menu | This value is only available for relative alarms and shows the number of periods that will be used in the averaging calculation. If the value is 1 period, no averaging will be performed.                                   |
|                                | Options are:                                                                                                    |
|                                | <ul> <li>1 period (no averaging)</li> </ul>                                                                                                    |
|                                | 2 periods                                                                                                    |
|                                | • 3 periods                                                                                                    |
|                                | 4 periods                                                                                                    |
| Alarm Trigger area             | The Alarm Trigger area has different values based on the severity and conditions set. In the example provided, the alarm is Minor Condition is Greater than.                                                                 |
| Threshold triggering           | Shows the threshold value that will be used to trigger the alarm.                                                                                                    |
| Threshold clearing             | Shows the threshold value that will be used to automatically clear the alarm. This value is only available when the Auto Clear check box has been selected and a value has been provided.                                    |
| Min samples triggering         | Shows the minimum number of samples required before the alarm can be triggered.                                                                                                    |
| Min samples clearing           | Shows the minimum number of samples required before the alarm can be automatically cleared. This value is only available when the Auto Clear check box has been selected and a value has been provided.                      |
| Save Button                    | Save the information currently displayed in the Condition and Assignment Editor window. The Save button is not active until all required fields have values. Required fields have a red box until a valid value is selected. |
|                                |                                                                                                    |

#### **Dimensions Area**

**Note:** Refer to the next section, <u>Dimensions Area for IPI Response Code Category</u> for the dimension area details for IPI alarms triggered by response codes.

| Dimension Drop-Down Menu | Select the Dimension category, corresponding to the supported Iris application.                                                                        |
|--------------------------|----------------------------------------------------------------------------------------------------|
| Select Dimension         | Select the Dimension, based on the Dimension category selected. You can select All, or click the Choose radio button to display a list of Assignments. |
| Assignments              | Shows all of the Assigned and Not assigned elements to choose for Dimensions.                                                                          |
| Filter by Name           | Filter the list of Dimensions by entering a name, partial or whole.                                                                                    |
| Add Dimension Button     | Use the Add Dimension button to add more Dimensions to this policy.                                                                                    |

### Dimensions Area for IPI Response Code Category

| Protocol Drop-Down Menu                 | Select the protocol to use for the Dimension.                                                                                                    |
|-----------------------------------------|----------------------------------------------------------------------------------------------------|
| Procedure Drop-Down<br>Menu             | Select the procedure to use for the Dimension. The available procedures depend on the protocol selected. Not all combinations of procedures and protocols are supported for a Dimension. An error message appears if you attempt to select an invalid combination. |
| Attribute Multi-Select Box              | The Attribute field only appears for certain protocol/procedure combinations. Select the attribute or attributes that apply.                                                                                                    |
| RC Protocol Drop-Down<br>Menu           | Select the Response Code Protocol that corresponds with the selected protocol and procedure.                                                                                                    |
| Response Cause Multi-<br>Select Box     | The Response Cause multi-select box allows you to select the response causes or categories that should apply for this dimension.                                                                                                    |
|                                         | <b>Note:</b> Response Code Category is only available if Number of Occurrences or Percent of All Occurrences was selected as the KPI/KQI. For Failure, Success, or Timeout KPIs, only Response Cause is available.                                                 |
|                                         | You can specify that any response cause or category should apply (select the Any checkbox), or you can select one or more specific response causes or categories from the list.                                                                                    |
|                                         | Response Cause                                                                                                    |
|                                         | Filter:   All   Assigned   Not assigned   Response Cause or   Contains                                                                                                    |
|                                         | Response Cause Category                                                                                                    |
|                                         | DHCP - 32770 - Offer                                                                                                    |
|                                         | DHCP - 32772 - Dedine                                                                                                    |
|                                         | DHCP - 32773 - Ack Select one more more                                                                                                    |
|                                         | DHCP - 32774 - Nack Causes or categories                                                                                                    |
|                                         | Image: White DHCP - 70000 - Timeout                                                                                                    |
|                                         | DHCP - 70001 - No Release Cause                                                                                                    |
|                                         | I     Page     1     of 1     ▶     I     20 per page     ✓     Displaying 1 - 11 of 11                                                                                                    |
| Select Node Dimension<br>Drop-Down Menu | Select a dimension from the list (If only one dimension is availabe, it is preselected). The available nodes for that dimension appear. Select one or more nodes. Click the Plus sign in the corner of the Node Dimension box to add another dimenion.             |
|                                         | PGW 🔽 🗖 Any 💿                                                                                                    |
|                                         | Filter:  All  Assigned  Not assigned Select the dimension Contained                                                                                                    |
|                                         | PGW                                                                                                    |
|                                         | Austin PGW Click to add                                                                                                    |
|                                         | Austin SPGW Select one or more another                                                                                                    |
|                                         | Dallas PGW Select one of more dimension                                                                                                    |
|                                         | Dallas SPGW                                                                                                    |
|                                         | Fort Worth PGW                                                                                                    |
|                                         | Fort Worth SPGW 👻                                                                                                    |
|                                         | A Page 1 of 2 V 20 per page V Displaying 1 - 20 of 28                                                                                                    |
|                                         |                                                                                                    |
|                                         |                                                                                                    |

The following dimension area details appear for IPI alarms triggered by response code.

Iris Alarms 7.13.2

| Condition and Assignment Editor - ITA Examp | le |
|---------------------------------------------|----|
|                                             |    |

| Category:                                                                                                    | Application               |                  |                                                 |
|----------------------------------------------------------------------------------------------------|---------------------------|------------------|-------------------------------------------------|
| (PI/KQI:                                                                                                    | Total Effective Bytes U   | plink/Span       |                                                 |
| larm Type:                                                                                                    | Relative % - Previous I   | Day              |                                                 |
| Condition:                                                                                                    | Greater than              | ~                |                                                 |
| Average over:                                                                                                    | 2 periods                 | ~                |                                                 |
| Minor                                                                                                    | 2 periods                 | <u>`</u>         |                                                 |
| - Trigger                                                                                                    |                           |                  |                                                 |
| Greater than (%)                                                                                                    | 10                        | Minimum Samples: | ~                                               |
| Clear                                                                                                    |                           |                  |                                                 |
| Less than or Equal<br>(%)                                                                                                    | to 5                      | Minimum Samples: | ×                                               |
| Dimension                                                                                                    |                           |                  | 2                                               |
| Dimension: Prot                                                                                                    | ocol/Application          |                  | ×                                               |
| Prot                                                                                                    |                           |                  |                                                 |
| Protocol/Application                                                                                                    | n: 💿 All                  | Choose           |                                                 |
|                                                                                                    |                           |                  |                                                 |
| Assignments<br>All O Assigned                                                                                                    | 🔿 Not assigned            | Filter by Name:  | Alton tain shean                                |
| Assignments <ul> <li>All</li> <li>Assigned</li> <li>Name</li> </ul>                                                                                                    | 🔊 Not assigned            | Filter by Name:  | Atontainerrion                                  |
| Assignments <ul> <li>All</li> <li>Assigned</li> <li>Name</li> <li>3COM-TSMUX</li> </ul>                                                                                                    | <sup>©</sup> Not assigned | Filter by Name:  | Altern tain one on                              |
| Assignments <ul> <li>All Assigned</li> <li>Name</li> <li>3COM-TSMUX</li> <li>4Shared</li> </ul>                                                                                                    | Not assigned              | Filter by Name:  | Altern tain shown                               |
| Assignments <ul> <li>All</li> <li>Assigned</li> <li>Name</li> <li>3COM-TSMUX</li> <li>4Shared</li> <li>914CG</li> </ul>                                                                                              | Not assigned              | Filter by Name:  | Attain tain one on                              |
| Assignments <ul> <li>All</li> <li>Assigned</li> <li>Name</li> <li>3COM-TSMUX</li> <li>4Shared</li> <li>914CG</li> <li>A10</li> </ul>                                                                                 | Not assigned              | Filter by Name:  | Man tain steion                                 |
| Assignments <ul> <li>All</li> <li>All</li> <li>Assigned</li> <li>Name</li> <li>3COM-TSMUX</li> <li>4Shared</li> <li>914CG</li> <li>A10</li> <li>A11</li> </ul>                                                       | Not assigned              | Filter by Name:  | After in tails encount                          |
| Assignments <ul> <li>All Assigned</li> <li>Name</li> <li>3COM-TSMUX</li> <li>4Shared</li> <li>914CG</li> <li>A10</li> <li>A11</li> <li>ACAS</li> </ul>                                                               | Not assigned              | Filter by Name:  | Altern tails environ                            |
| Assignments <ul> <li>All Assigned</li> <li>Name</li> <li>3COM-TSMUX</li> <li>4Shared</li> <li>914CG</li> <li>A10</li> <li>A11</li> <li>ACAS</li> <li>ACI</li> </ul>                                                  | Not assigned              | Filter by Name:  | Man tain origon                                 |
| Assignments <ul> <li>All Assigned</li> <li>Name</li> <li>3COM-TSMUX</li> <li>4Shared</li> <li>914CG</li> <li>914CG</li> <li>A10</li> <li>A11</li> <li>ACAS</li> <li>ACI</li> <li>ACR-NEMA</li> </ul>                 | Not assigned              | Filter by Name:  | Atom tain energy                                |
| Assignments <ul> <li>All Assigned</li> <li>Name</li> <li>3COM-TSMUX</li> <li>4Shared</li> <li>914CG</li> <li>914CG</li> <li>A10</li> <li>A11</li> <li>ACAS</li> <li>ACI</li> <li>ACR-NEMA</li> <li>Page 1</li> </ul> | Not assigned of 35 ▶ №    | Filter by Name:  | ATEINTISISSIEND                                 |
| Assignments <ul> <li>All Assigned</li> <li>Name</li> <li>3COM-TSMUX</li> <li>4Shared</li> <li>914CG</li> <li>A10</li> <li>A11</li> <li>ACAS</li> <li>ACI</li> <li>ACR-NEMA</li> <li>Page 1</li> </ul>                | Not assigned of 35 ▶ №    | Filter by Name:  | Atuntainmen<br>ying 1 - 20 of 681<br>Add Dimens |

## Condition and Assignment Editor Window - KPI Studio

Iris Alarms 7.13.2

The Condition and Assignment Editor window enables you to configure the alarm policy conditions and dimensions for KPI Studio. There are some differences in the Condition and Assignment Editor window for other support Iris applications.

| KPI/KQI                        | Select the KPI or KQI for which you are setting the alarm.                                                                                                    |
|--------------------------------|----------------------------------------------------------------------------------------------------|
| Alarm Type                     | Select the Alarm Type:                                                                                                    |
|                                | Absolute                                                                                                    |
|                                | Relative % - Previous Day                                                                                                    |
|                                | Relative % - Previous Week                                                                                                    |
|                                | Relative % - Previous 4 Weeks                                                                                                    |
|                                | Relative % - Previous Period                                                                                                    |
|                                | Relative Value - Previous Day                                                                                                    |
|                                | Relative Value - Previous Week                                                                                                    |
|                                | Relative Value - Previous 4 Weeks                                                                                                    |
|                                | Relative Value - Previous Period                                                                                                    |
|                                | See <u>Relative Percentage Example</u> for more information on how to configure Relative Percentage alarms.                                                                                             |
| Condition Drop-Down Menu       | Select the alarm trigger criteria for the policy :                                                                                                    |
|                                | Greater than                                                                                                    |
|                                | Greater than or Equal to                                                                                                    |
|                                | Less than                                                                                                    |
|                                | Less than or Equal to                                                                                                    |
|                                | Outside of +/-                                                                                                    |
|                                | Outside of or Equal to +/-                                                                                                    |
| Average Over Drop-Down<br>Menu | This value is only available for relative alarms and shows the number of periods that will be used in the averaging calculation. If the value is 1 period, no averaging will be performed.              |
|                                | Options are:                                                                                                    |
|                                | <ul> <li>1 period (no averaging)</li> </ul>                                                                                                    |
|                                | 2 periods                                                                                                    |
|                                | • 3 periods                                                                                                    |
|                                | • 4 periods                                                                                                    |
| Alarm Trigger area             | The Alarm Trigger area has different values based on the severity and conditions set. In the example provided, the alarm is Minor Condition is Greater than.                                            |
| Threshold triggering           | Shows the threshold value that will be used to trigger the alarm.                                                                                                    |
| Threshold clearing             | Shows the threshold value that will be used to automatically clear the alarm. This value is only available when the Auto Clear check box has been selected and a value has been provided.               |
| Min samples triggering         | Shows the minimum number of samples required before the alarm can be triggered.                                                                                                    |
| Min samples clearing           | Shows the minimum number of samples required before the alarm can be automatically cleared. This value is only available when the Auto Clear check box has been selected and a value has been provided. |

| Save Button   | Save the information currently displayed in the Condition and Assignment Editor window. The Save button is not active until all required fields have values. Required fields have a red box until a valid value is selected. |
|---------------|----------------------------------------------------------------------------------------------------|
| Cancel Button | Cancel all changes made in the Condition and Assignment Editor window and return to the Policies tab window. All unsaved changes are discarded.                                                                              |

#### **Dimensions Area**

| Dimension Drop-Down Menu | Select the Dimension category for KPI Studio.                                                                                                    |
|--------------------------|----------------------------------------------------------------------------------------------------|
| Select Dimension         | Select the Dimension, based on the Dimension category selected. You can select All, or click the Choose radio button to display a list of Assignments. |
| Assignments              | Shows all of the Assigned and Not assigned elements to choose for Dimensions.                                                                          |
| Filter by Name           | Filter the list of Dimensions by entering a name, partial or whole.                                                                                    |
| Add Dimension Button     | Use the Add Dimension button to add more Dimensions to this policy.                                                                                    |

## Condition and Assignment Editor - KPI Studio Example

| ondition and Assig | nment Editor                                |      |
|--------------------|---------------------------------------------|------|
| (PI/KQI:           | loc_auth_ratio                              | ~    |
| Marm Type:         | Absolute                                    | ~    |
| Condition:         | <                                           |      |
| Informational      |                                             |      |
| <                  | 3 Minimum Samp                              | les: |
| Clear              |                                             |      |
| >=                 | 2 🏟 Minimum Samp                            | les: |
| Dimension          | Elements.                                   | ×    |
| Coloria Coloria    | dimame                                      |      |
| dir:name:          | netel:name<br>path:path_name<br>testdim:bit |      |
|                    | testdim:failure                             |      |
|                    | testdim:name                                |      |
|                    | testdim:value                               |      |
|                    | testdim:value                               |      |

## Import Policy Data Dialog Box

Iris Alarms 7.13.2

Use the Import Policy Data dialog box to import policy configurations contained in an XML file. For details on the import process, limitations, and error, see <u>Exporting and Importing Policy Data</u>. You access this dialog box when you click the More menu then select Import from the <u>Policies</u>, <u>Action Templates</u>, <u>Schedule Templates</u>, or <u>Profiles</u> tabs.

| Select import file Field     | Enter the path and name of the policy configurations file to import. You can also click the                                                                                                    |
|------------------------------|----------------------------------------------------------------------------------------------------|
| Browse Button                | Browse button and then navigate to the file you want to import.                                                                                                    |
| Import mode Sync Option      | Synchronize the data you plan to import with the existing alarm policy configurations.<br>Sync mode means that the configuration item will be saved in the database only if it is<br>missing from the database; otherwise, only the changed items are updated. |
|                              | The system synchronizes imported policy data with the current database based on policy configuration item names. For instance, if an imported policy has the same name as a policy already in the database, the imported policy will be ignored.               |
| Import mode Overwrite Option | Replace the existing policy configurations with the data you plan to import. The Overwrite mode means that the policy configuration currently stored in the database will be replaced with the configuration from the XML file being imported.                 |
| OK Button                    | Import the policy configurations.                                                                                                    |
| Cancel Button                | Close the dialog box without importing any data.                                                                                                    |

#### Import Policy Data

|                     |      | ×         |
|---------------------|------|-----------|
| Select import file: |      | Browse    |
| Import mode:        | Sync | Overwrite |
|                     |      | Cancel    |
|                     |      | Cancer    |

# **Iris Alarms References**

The following references are provided for Iris Alarms.

- Iris Application Policies and Alarms
- Iris User Privileges
- Iris Entity Support
- Iris Alarm Types
- Iris KPI Studio Alarms
- Configuring Relative and Absolute Alarms
- Relative Percentage Alarm Example
- Configuring Aggregate Alarms
- Iris Alarm Acknowledgement
- Iris Alarm Clearing
- Using Minimum Samples to Cancel Noise
- Configuring Protocol/Application Alarms for ITA KPIs
- Exporting Iris Alarms
- Exporting and Importing Alarm Policy Data
- Iris SNMP Alarm Forwarding
- Updating or Deleting Templates
- IPI Key Performance Indicators
- IPI KPI Bin Count Calculations
- ITA Key Performance Indicators
- IPI Reference Guide

# **Iris Application Policies and Alarms**

The Iris Alarms feature enables you to create or manage alarm policies and analyze alarms for the following Iris applications.

| Application | Analyzing Alarms                                                                                                    | Managing Alarm Policies                |
|-------------|----------------------------------------------------------------------------------------------------|----------------------------------------|
| ΙΤΑ         | Monitor and analyze ITA alarms in the <u>Alarm</u><br><u>dashboard</u> . From the <u>Alarm Browser</u> , drill down from<br>some ITA alarms to an ITA dashlet. For an ITA alarm<br>drill-down use case, see <u>Analyzing Critical Alarms</u><br><u>Using the Alarm Dashboard</u> . | Create and manage ITA policies.        |
| IPI         | Monitor and analyze all IPI alarms in the Alarm<br>Dashboard. Monitor and <u>analyze all types of service-</u><br><u>based alarms</u> in <u>FastPath</u> .                                                                                                    | Create and manage IPI policies.        |
| KPI Studio  | Monitor and analyze all KPI Studio alarms in the Alarm Dashboard Monitor.                                                                                                    | Create and manage KPI Studio policies. |

| Application | Analyzing Alarms                                                       | Managing Alarm Policies                                                                                                    |
|-------------|------------------------------------------------------------------------|----------------------------------------------------------------------------------------------------|
| ACE         | Monitor and analyze ACE alarms in the Alarm Dashboard.                 | Create and manage ACE policies. Also, assign Notify ACE action to any IPI, ITA, or ACE policy.                                                                                                    |
| GEO         | Monitor and analyze alarms generated by the GeoProbe system.           | GEO alarm policies are created and managed<br>in the GeoProbe system. In IrisView, GEO<br>alarms are treated in similar ways as system-<br>level alarms. When you acknowledge and clear<br>GEO alarms in IrisView, these alarms will not be<br>cleared nor acknowledged in the GeoProbe<br>system. |
| Iris System | Monitor and analyze <u>system-level alarms</u> in the Alarm Dashboard. | Configure thresholds and severities, and configure SNMP alarm forwarding for system-level alarms on the <u>System Alarms tab</u> .                                                                                                    |

## **Policy Configuration**

| Application | Interface                                                                                                    | Aggregation                                                                                                    | Conditions                                                                                                    |
|-------------|----------------------------------------------------------------------------------------------------|----------------------------------------------------------------------------------------------------|----------------------------------------------------------------------------------------------------|
| ITA         | All interfaces supported by G10 probes                                                                                                    | Select the following options to<br>configure Tumbling window or<br>Sliding window:                                             | Set one or more <u>conditions</u> using available <u>ITA KPIs</u>                                                                                  |
| IPI         | Select <u>IPI interface</u> from:<br>• Mobile LTE Data<br>• Mobile 2G/3G Data<br>• Mobile 2G/3G Voice<br>• VoIP (Fixed Voice)<br>Or, select an <u>IPI Service</u> | <ul> <li>First, select <u>Aggregation</u><br/><u>Window</u></li> <li>Then, select <u>Sample</u><br/><u>Interval</u></li> </ul> | <ul> <li>Set one or more <u>conditions</u> using available <u>IPI KPIs and KQIs</u></li> <li>See <u>calculations</u> for Bin Count KPIs</li> </ul> |
| KPI Studio  | Select from the following Studio<br>Models:                                                                                                    |                                                                                                    | <ul> <li>Set one or more<br/>conditions using available<br/>KPI Studio KPIs and KQIs</li> </ul>                                                    |
| ACE         | <ul> <li>Splprobe</li> <li><u>DirectQuality</u></li> </ul>                                                                                                    | Not Applicable                                                                                                    | <ul> <li>Set number of <u>Statistical</u><br/><u>Event Alarms</u></li> <li>Set number of <u>Threshold</u><br/><u>Alarms</u></li> </ul>             |

# **IPI-Specific Policy Configuration**

| Service | FastPath can only display IPI alarms generated from service-based policies.     |
|---------|---------------------------------------------------------------------------------|
|         | Select a service from:                                                          |
|         | Network (default)                                                               |
|         | A list of Voice, LTE, or 2G/3G custom services defined through Customer Support |

| Application | KPI Category                                                                                                    | Dimensions                                                                                                    | Actions                                                                              |
|-------------|----------------------------------------------------------------------------------------------------|----------------------------------------------------------------------------------------------------|--------------------------------------------------------------------------------------|
| ITA         | Select one of the following<br>categories:<br>• Application<br>• Link<br>• Server (Node)                               | Select from these <u>ITA dimensions</u> : <ul> <li>Applications</li> <li>Servers</li> <li>Links</li> <li>VLANs</li> </ul> <li>Select from <u>Other Dimensions</u>: <ul> <li>Application/Protocols</li> <li>Response Codes and Response Code Types</li> <li>Transactions and Transaction Types</li> <li>Message Types (MSRP and TLS only)</li> <li>VLAN (RTP only)</li> </ul> </li> | Assign any of the<br>following actions:<br>• Email<br>• SNMP Forward<br>• Notify ACE |
| IPI         | Select one of the following<br>categories:<br>Accessibility<br>Others<br>Performance<br>Response Code<br>Retainability | Select from these <u>IPI dimensions</u> :<br>• Mobile LTE Data<br>• Mobile 2G/3G Data<br>• Mobile 2G/3G Voice<br>• VoIP (Voice)                                                                                                    |                                                                                      |
| ACE         | Only one category:<br>• ACE_Event                                                                                      | Select from these <u>ACE dimensions</u> : <ul> <li>Source Probe</li> <li>Alarm Number</li> <li>Called Number</li> <li>DirectQuality Test Type</li> <li>Originating Probe</li> </ul>                                                                                                    |                                                                                      |

# Condition and Assignment Editor Configuration

## Action Template Configuration

| Action | Configuration Parameters                                                                                                    |
|--------|----------------------------------------------------------------------------------------------------|
| Email  | For each action, enter the following:                                                                                                    |
|        | Name of the Email action                                                                                                    |
|        | Email addresses of one or more recipients                                                                                                    |
|        | <ul> <li>Custom format of the message using <u>supported bindings</u>, such as Policy Name and Severity, so the<br/>email is in SMS readable form</li> </ul> |

| Action          | Configuration Parameters                                                                                         |
|-----------------|----------------------------------------------------------------------------------------------------|
| SNMP<br>Forward | For each action, enter the following: <ul> <li>Name of SNMP action</li> </ul>                                    |
|                 | • Owner                                                                                                    |
|                 | Destination IP addresses                                                                                         |
|                 | Destination port                                                                                                 |
|                 | Community String                                                                                                 |
| Notify ACE      | No configuration is needed but you must have the ACE license; action is available for IPI, ITA, or ACE policies. |

# **Iris Entity Support**

Iris applications support entities configured for G10 probes and also entities configured for Splprobes. The entities you configure on the Topology Tab in Iris Admin are only used by G10 probes. You configure entities for Splprobes (14U, 3U, and 2U) on the GeoProbe system network maps. Refer to the GeoProbe documentation for configuration details.

Iris entity support varies for each Iris application and depends on whether the entities were configured for G10 probes using the Iris Topology tab in Iris Admin or configured for Splprobes using the GeoProbe Network Configuration application.

| The following table su | ummarizes entity s | support for each | Iris application ar | id each probe type. |
|------------------------|--------------------|------------------|---------------------|---------------------|
| The following table of |                    | supportion outin | ino apprioation a   | na oaon probe type. |

|                                                                      | Iris Application Entity Support |     |     |                             |     |        |                                            |     |     |      |
|----------------------------------------------------------------------|---------------------------------|-----|-----|-----------------------------|-----|--------|--------------------------------------------|-----|-----|------|
| Configured Entities                                                  | Configured for G10 <sup>1</sup> |     |     |                             |     | Config | Configured for Splprobe (SPI) <sup>2</sup> |     |     |      |
| g                                                                    | ΡΑ                              | ITA | ISA | Policy<br>Mgmt <sup>3</sup> | IPI | Maps   | ΡΑ                                         | ISA | IPI | Maps |
| Physical Links                                                       | Х                               | Х   | Х   | Х                           |     |        |                                            |     |     |      |
| <ul> <li>Defined as a<br/>bidirectional<br/>Ethernet link</li> </ul> |                                 |     |     |                             |     |        |                                            |     |     |      |
| <ul> <li>Consists of one or<br/>more physical<br/>ports</li> </ul>   |                                 |     |     |                             |     |        |                                            |     |     |      |
| <ul> <li>Can only be<br/>assigned to a<br/>single probe</li> </ul>   |                                 |     |     |                             |     |        |                                            |     |     |      |

|                                                                                                    | Iris Application Entity Support |     |     |                             |     |      |    |                                            |     |      |  |
|----------------------------------------------------------------------------------------------------|---------------------------------|-----|-----|-----------------------------|-----|------|----|--------------------------------------------|-----|------|--|
| Configured Entities                                                                                                    | Configured for G10 <sup>1</sup> |     |     |                             |     |      |    | Configured for Splprobe (SPI) <sup>2</sup> |     |      |  |
|                                                                                                    | ΡΑ                              | ITA | ISA | Policy<br>Mgmt <sup>3</sup> | IPI | Maps | ΡΑ | ISA                                        | IPI | Maps |  |
| Physical Link Groups                                                                                                    |                                 | Х   |     |                             |     |      |    |                                            |     |      |  |
| <ul> <li>Used to group<br/>together one or<br/>more physical links</li> </ul>                                                                                                    |                                 |     |     |                             |     |      |    |                                            |     |      |  |
| <ul> <li>Enables         aggregated data         display - for         example, ITA can         display KPIs for a         set of links instead         of one link at a time</li> <li>Supports a link         belonging to         multiple groups</li> </ul> |                                 |     |     |                             |     |      |    |                                            |     |      |  |
|                                                                                                    |                                 |     |     |                             |     | ×    | ×  | ×                                          |     | ×    |  |
| <ul> <li>Concept of logical-<br/>level connections<br/>in the network,<br/>such as IP paths<br/>and SCTP<br/>connections</li> <li>Can be grouped at</li> </ul>                                                                                                 |                                 |     |     |                             |     | ^    | ~  | *                                          |     | ~    |  |
| the user-interface<br>level to provide a<br>level of<br>aggregation                                                                                                    |                                 |     |     |                             |     |      |    |                                            |     |      |  |
| Logical Link Groups                                                                                                    |                                 |     |     |                             |     | Х    | Х  |                                            |     | Х    |  |
| Used to group<br>together one or<br>more logical links                                                                                                    |                                 |     |     |                             |     |      |    |                                            |     |      |  |
| <ul> <li>Enables<br/>aggregated data<br/>display Supports a<br/>link belonging to<br/>multiple groups</li> </ul>                                                                                                    |                                 |     |     |                             |     |      |    |                                            |     |      |  |

|                                                                                                    | Iris Application Entity Support |     |          |                             |                                            |      |    |     |     |      |
|----------------------------------------------------------------------------------------------------|---------------------------------|-----|----------|-----------------------------|--------------------------------------------|------|----|-----|-----|------|
| Configured Entities                                                                                                    |                                 | C   | onfigure | ed for G10                  | Configured for Splprobe (SPI) <sup>2</sup> |      |    |     |     |      |
| Comgured Linutes                                                                                                    | ΡΑ                              | ITA | ISA      | Policy<br>Mgmt <sup>3</sup> | IPI                                        | Maps | ΡΑ | ISA | IPI | Maps |
| Nodes                                                                                                    |                                 | Х   | Х        | Х                           | Х                                          | Х    | Х  | Х   | Х   | X    |
| Represents     various active     network elements     with IP addresses     such as IT Servers,     GGSNs, and     SGSNs                      |                                 |     |          |                             |                                            |      |    |     |     |      |
| <ul> <li>Iris and GeoProbe<br/>servers are not<br/>shown on Maps</li> </ul>                                                                    |                                 |     |          |                             |                                            |      |    |     |     |      |
| Supports individual<br>IP addresses or<br>ranges or point<br>codes                                                                             |                                 |     |          |                             |                                            |      |    |     |     |      |
| An IP address<br>cannot belong to<br>more than one<br>node                                                                                     |                                 |     |          |                             |                                            |      |    |     |     |      |
| Node Groups <sup>4</sup>                                                                                                    |                                 | Х   | Х        |                             |                                            | Х    | Х  | Х   |     |      |
| Used to group<br>together one or<br>more network<br>nodes.                                                                                     |                                 |     |          |                             |                                            |      |    |     |     |      |
| • Enables<br>aggregated data to<br>display - for<br>example, ITA can<br>display KPIs for a<br>set of nodes<br>instead of one<br>node at a time |                                 |     |          |                             |                                            |      |    |     |     |      |
| Supports a node<br>belonging to<br>multiple groups                                                                                             |                                 |     |          |                             |                                            |      |    |     |     |      |
| Probes<br>• Represents a G10<br>probe or Splprobe                                                                                              |                                 |     | х        |                             |                                            | X    |    | Х   |     | X    |
| <ul> <li>Probe Groups</li> <li>Groups one or<br/>more probes of the<br/>same type</li> </ul>                                                   |                                 |     | X        |                             |                                            | X    |    |     |     |      |

|                                                                                                 | Iris Application Entity Support  |     |     |                             |     |      |                                  |                                            |     |      |  |
|-------------------------------------------------------------------------------------------------|----------------------------------|-----|-----|-----------------------------|-----|------|----------------------------------|--------------------------------------------|-----|------|--|
| Configured Entities                                                                             | Configured for G10 <sup>1</sup>  |     |     |                             |     |      |                                  | Configured for Splprobe (SPI) <sup>2</sup> |     |      |  |
|                                                                                                 | ΡΑ                               | ITA | ISA | Policy<br>Mgmt <sup>3</sup> | IPI | Maps | РА                               | ISA                                        | IPI | Maps |  |
| G10 Protocols and Applications <sup>5</sup>                                                     | Х                                | X   | Х   | X                           | Х   |      |                                  |                                            |     |      |  |
| <ul> <li>Can be enabled or<br/>disabled for PDU<br/>capture</li> </ul>                          |                                  |     |     |                             |     |      |                                  |                                            |     |      |  |
| <ul> <li>Supports<br/>customizing of L7<br/>application<br/>protocol port<br/>ranges</li> </ul> |                                  |     |     |                             |     |      |                                  |                                            |     |      |  |
| Splprobe Protocols                                                                              |                                  |     |     |                             |     |      | Х                                | Х                                          | х   |      |  |
| <ul> <li>Can be enabled or<br/>disabled for PDU<br/>capture</li> </ul>                          |                                  |     |     |                             |     |      |                                  |                                            |     |      |  |
| Protocol Groups                                                                                 | Not supported in current release |     |     |                             |     |      | Not supported in current release |                                            |     |      |  |

<sup>1</sup>ISA, PA, and IPI applications require access to historical data stored on G10 probe storage arrays.

<sup>2</sup>Policy Management and ITA do not support Splprobes.

<sup>3</sup>Applies to policies created for ITA using link, node, and application dimensions, and to policies created for ACE using node dimensions.

<sup>4</sup>IPI supports its own node groups; contact Customer Support for more information.

<sup>5</sup>Refer to the Iris Application System Compliance documents for details about protocol support for specific Iris applications for each probe type.

# Iris Alarm Types

The IrisView Alarm application provides critical information on the performance of provisioned network elements through the use of Alarm Policies you define for different <u>Iris applications</u>. With Alarm Policies, you can establish a set of guiding principles to manage the KPI threshold configuration to optimize the performance of network elements. You can perform the following tasks:

- Use Policy Management to create templates and configure alarm policies
- Monitor and analyze alarms using the Alarm dashboard

Two types of alarms are visible in the Alarm dashboard: alarms generated when a user-defined threshold is breached and system-level alarms.

## System-Level Alarms

The system-level alarms generated by the Iris system are predefined. You can modify threshold levels and severity settings on the <u>System Alarms tab</u>.

## User-Defined Threshold Alarms

Alarms are also generated by the Iris system when the threshold conditions specified in an alarm policy are reached. These alarms are generated in response to user-defined conditions, and their name is the one you specify for the policy. You can

Iris Alarms 7.13.2

create alarm policies for various Iris applications.

### Absolute and Relative Condition Alarms

User-defined threshold alarms fall into the following categories, depending on the condition type:

- Absolute Alarms alarms where the condition is set in absolute terms using Boolean expressions, such as greater than or equal to. For example, if you set a condition of >10%, an alarm is triggered when the KPI value exceeds 10%.
- Relative Alarms alarms where the condition is set relative to a percentage or value of a previous period, day, week, or 4 weeks. For example, if you set a condition of +/-5% relative to the previous day, a relative alarm is triggered when the KPI value is 5% greater or 5% lower than the previous day. See <u>Relative Percentage Alarm Example</u> for an example of a relative percentage alarm.

## Aggregate Alarms

Aggregate alarms enable you to increase the alarming over longer periods than the aggregation period of a KPI. You can configure Aggregate alarms in a Tumbling window mode or in a Sliding window mode.

- Tumbling Window Mode Enables monitoring alarms every few minutes, hourly, or daily. For instance, if you set an IPI alarm aggregation window to 1 hour and the sample interval to 1 hour, a new measurement will be started every hour and will aggregate for 1 hour. The measurements are contiguous, not overlapping.
- Sliding Window Mode Enables monitoring alarms over the same fixed time width every aggregation period; the fixed width of time is the sliding window. For example, if you set the aggregation window to 15 minutes and the sample interval to 5 minutes, then every 5 minutes a new measurement will be started and will continue to aggregate for 15 minutes.

## Low Data Volume Alarms

You can <u>configure LDV alarms</u> to detect when certain elements or network dimensions (for example, HVAs, VLANs, URLs, and APNs) have sent less than a threshold of data (including zero) traffic during a certain time period. You can also disable these alarms from being triggered, such as during planned network outages; see the <u>Policies tab</u> for details.

## Alarm States

You clear and acknowledge alarms in the <u>Alarm Browser</u>. By default, alarms are automatically acknowledged when they are cleared but this setting can be changed by Tektronix to make these alarm states independent of each other.

- <u>Acknowledged</u> You can acknowledge user-defined and system-level alarms independently of their Cleared status. You cannot acknowledge alarms that have already been acknowledged.
- <u>Cleared</u> You can clear user-defined and system-level alarms independently of their Acknowledged status. You can set a threshold for user-defined alarms to clear automatically; system-level alarms may clear on their own. You cannot clear alarms that have already been cleared.
- You can add a comment to any alarm, independent of its status, including those that are neither acknowledged nor cleared. The comments are visible in the Alarm History table when you expand an alarm in the Alarm Browser.
- Both user-defined and system-level alarms are automatically removed from the database after 180 days; the length of time is configurable by Tektronix. **Note**: Alarms generated by SNMP test traps are not stored in the database.

## Alarm Severity

Each alarm has a severity associated with it. The severity is predefined for system-level alarms. For user-defined alarms, you configure the severity when you define the policy.

- Critical
- Major
- Minor
- Informational

Iris Alarms 7.13.2

# **Configuring Relative and Absolute Alarms**

Iris enables you to set the following types of Absolute and Relative alarms on the <u>Conditions and Assignment Editor window</u>. Service-based IPI absolute and relative alarms are visible in FastPath and in the <u>Alarm dashboard</u>. For more details, see <u>IPI</u> Alarm Types.

| Alarm Type                                                                                                    | Condition                  | Trigger an Alarm when KPI<br>Measurement                                                                                                    |
|----------------------------------------------------------------------------------------------------|----------------------------|----------------------------------------------------------------------------------------------------|
| Absolute                                                                                                    | <                          | Is less than the threshold value or percentage.                                                                                                    |
|                                                                                                    | >                          | Is greater than the threshold value or percentage.                                                                                                    |
|                                                                                                    | =                          | Is equal to the threshold value or percentage.                                                                                                    |
|                                                                                                    | <=                         | Is less than or equal to the threshold value or percentage.                                                                                                    |
|                                                                                                    | >=                         | Is greater than or equal to the threshold value or percentage.                                                                                                    |
|                                                                                                    | !=                         | Is not equal to the threshold value or percentage.                                                                                                    |
| <ul> <li>Relative %- Previous Day</li> <li>Relative % - Previous Week</li> <li>Relative % - Previous 4 Weeks</li> </ul> | Greater than               | Is greater than the threshold value or<br>percentage of the previous period, day, week, or<br>4 weeks. The period is equal to the time<br>selected in the <u>Aggregation window</u> . |
| <ul><li>Relative % - Previous Period</li><li>Relative Value - Previous Day</li></ul>                                    | Greater than or Equal to   | Is greater than or equal to the threshold value or<br>percentage of the previous period, day, week, or<br>4 weeks.                                                                    |
| Relative Value - Previous Week     Relative Value - Previous 4 Weeks                                                    | Less than                  | Is less than the threshold value or percentage of the previous period, day, week, or 4 weeks.                                                                                         |
| Relative Value - Previous Period                                                                                        | Less than or Equal to      | Is less than or equal to the threshold value or percentage of the previous period, day, week, or 4 weeks.                                                                             |
|                                                                                                    | Outside of +/-             | Is outside the threshold value or percentage of the previous period, day, week, or 4 weeks.                                                                                           |
|                                                                                                    | Outside of or Equal to +/- | Is outside or equal to the threshold value or percentage of the previous period, day, week, or 4 weeks.                                                                               |

## To Configure Relative or Absolute Alarms

Use the following workflow in the Conditions area to add absolute or relative alarm conditions to an existing or new policy.

- 1. Click the Add button to open the Condition and Assignments Editor.
- 2. Select the KPI/KQI. The available KPI/KQI values depend on the Interface you selected for the template.
- 3. Select the alarm **Type** as Absolute or select one of the relative types; then select a corresponding comparator from the **Condition** menu.
- 4. If you selected a relative alarm type, select in the **Average over** menu the number of periods to use in the alarm averaging calculation.
- 5. In the **Trigger Threshold** field, complete one of the following tasks:
  - For an Absolute alarm, enter a value or a percentage depending on the KPI or KQI you selected.
  - For a Relative alarm, enter a value or percentage to use as a measurement against the previous period, day, week, or 4 weeks. If you enter a percentage, use the whole value. For example, if you wish to use 50%, enter 50 instead of .5 in the field. See <u>Relative Percentage Example</u> for more information on Relative Percentage alarm configuration.
- 6. If you selected a volume KPI for the condition, enter in the Trigger Threshold **Minimum Samples** field the <u>minimum</u> number of samples that must be received before an alarm is eligible for triggering.
- 7. If you selected the Auto Clear option in the Policy Details, complete the following tasks:
  - In the Clear Threshold field, enter the threshold for automatically clearing the alarm.
  - In the Minimum Samples field, enter the minimum number of samples that must be received before an alarm is eligible for autoclearing.
- 8. Select the Dimension for the condition. The available dimensions depend on the KPI/KQI you selected.
- 9. To add more conditions, repeat the previous steps; then click the Save button to save the changes to the template.

### Alarm Policy Conditions Example

The following example shows the available absolute and relative alarm types.

| Condition Creation    |                                                                                                    |             | × |
|-----------------------|----------------------------------------------------------------------------------------------------|-------------|---|
| KPI/KQI:              | Gi DHCP Inform Success Rate                                                                          |             | ~ |
| Dimension:            | BSC/RNC                                                                                              |             | ~ |
| Alarm Type:           | Relative % - Previous 4 Weeks                                                                        |             | ~ |
| Condition:            | Absolute<br>Relative % - Previous Day                                                                |             |   |
| Average over:         | Relative % - Previous Week<br>Relative % - Previous 4 Weeks                                          | - dha       |   |
| - Informational       | Relative % - Previous Period                                                                         | Û           |   |
| Trigger Threshold (%) | Relative Value - Previous Day<br>Relative Value - Previous Week<br>Relative Value - Previous 4 Weeks |             |   |
| - Clear               | Relative Value - Previous Period                                                                     |             |   |
| Threshold (%)         | Minimum Sample                                                                                       | es: 10      |   |
|                       |                                                                                                    |             |   |
|                       |                                                                                                    | Save Cancel |   |

## Iris Relative Percentage Alarm Example

Relative Alarms are alarms where the condition is set relative to a percentage or value of a previous period, day, week, or 4 weeks. For example, if you set a condition of +/-5% relative to the previous day, a relative alarm is triggered when the KPI

Iris Alarms 7.13.2

value is 5% greater or 5% lower than the previous day. When you configure Relative percentage alarms, remember the percentage is relative to the previous period or the same period the previous day, week or month.

For example, in the screen shot below, the Alarm Type is set to trigger when the RTP Session Failure Rate is greater than or equal to 5% relative to the previous week. So if the Failure Rate last week measured at 2%, then measured at greater than or equal to 2.1% this week for the same sample period, the alarm will trigger.

| Condition and Assignment E  | ditor                        | ×             |
|-----------------------------|------------------------------|---------------|
| Category:                   | Accessibility                | ~             |
| KPI/KQI:                    | RTP Session Failure Rate (%) | ~             |
| Alarm Type:                 | Relative % - Previous Week   | ~             |
| Condition:                  | Greater than or Equal to     |               |
| Average over:               | 1 period (no averaging)      |               |
| — Minor — Trigger —         |                              |               |
| Greater than or Equato (%)  | al 5 Minimum Samples: 10     | ×             |
| Clear                       |                              |               |
| Less than (%)               | Minimum Samples:             | × •           |
| Dimension                   |                              | ×             |
| Dimension: Desti            | nation Node                  | ~             |
| - Select Destination Node - |                              |               |
| Destination Node:           | Any Choose                   |               |
| <u></u>                     |                              | Add Dimension |
|                             | Save                         | Cancel        |

The formula is 2% \* trigger (1.05%) = 2.1%.

## **Configuring Aggregate Alarms**

Alarm aggregation enables you to increase the data resolution for ITA and IPI alarms above the entry level so you can support hourly and daily KPIs. Aggregation can help avoid alarms on a single session failure, so that alarms can be used to identify outages that affect many users and sessions. You configure alarm aggregation in the <u>Policies</u> tab of the <u>Policy</u> <u>Management</u> dashboard using the Aggregation Window and Sample Interval options.

Iris Alarms 7.13.2

## Aggregate Alarm Modes

You can configure Aggregate alarms in a Tumbling window mode or a Sliding window mode.

- When the Aggregation Window and the Sample Interval fields have the same value, the Aggregate alarm is said to be in a Tumbling window mode.
- If you decrease the value of the Sample Interval below the value of the Aggregation Window, the Aggregate alarm is said to be in a Sliding window mode.
- You can view IPI Aggregate alarms in FastPath.

#### **Tumbling and Sliding Window Settings**

| Application | Aggregation Window  | Sa              | mple Interval          |
|-------------|---------------------|-----------------|------------------------|
|             |                     | Tumbling Window | Sliding Window         |
| ITA         | 1 minute (default)  | 1 minute        | none                   |
|             | 5 minutes           | 5 minutes       | 1 minute               |
|             | 10 minutes          | 10 minutes      | 1, 2, 5 minutes        |
|             | 15 minutes          | 15 minutes      | 1, 3, 5 minutes        |
| IPI         | 5 minutes (default) | 5 minutes       | none                   |
|             | 10 minutes          | 10 minutes      | 5 minutes              |
|             | 15 minutes          | 15 minutes      | 5 minutes              |
|             | 1 hour              | 1 hour          | 5, 10, 15 minutes      |
|             | 2 hours             | 2 hours         | 15, 30 minutes, 1 hour |
|             | 4 hours             | 4 hours         | 1, 2 hours             |
|             | 6 hours             | 6 hours         | 1, 2 hours             |
|             | 12 hours            | 12 hours        | 1, 2, 4, 6 hours       |
|             | 24 hours            | 24 hours        | 2, 4, 6, 12 hours      |
| ACE         | 1 minute (default)  | N/A             | N/A                    |

### Hourly Aggregate Alarms Example

The following graphic shows an example of an hourly alarm measured using a Tumbling window mode (top) and also using a Sliding window mode (bottom).

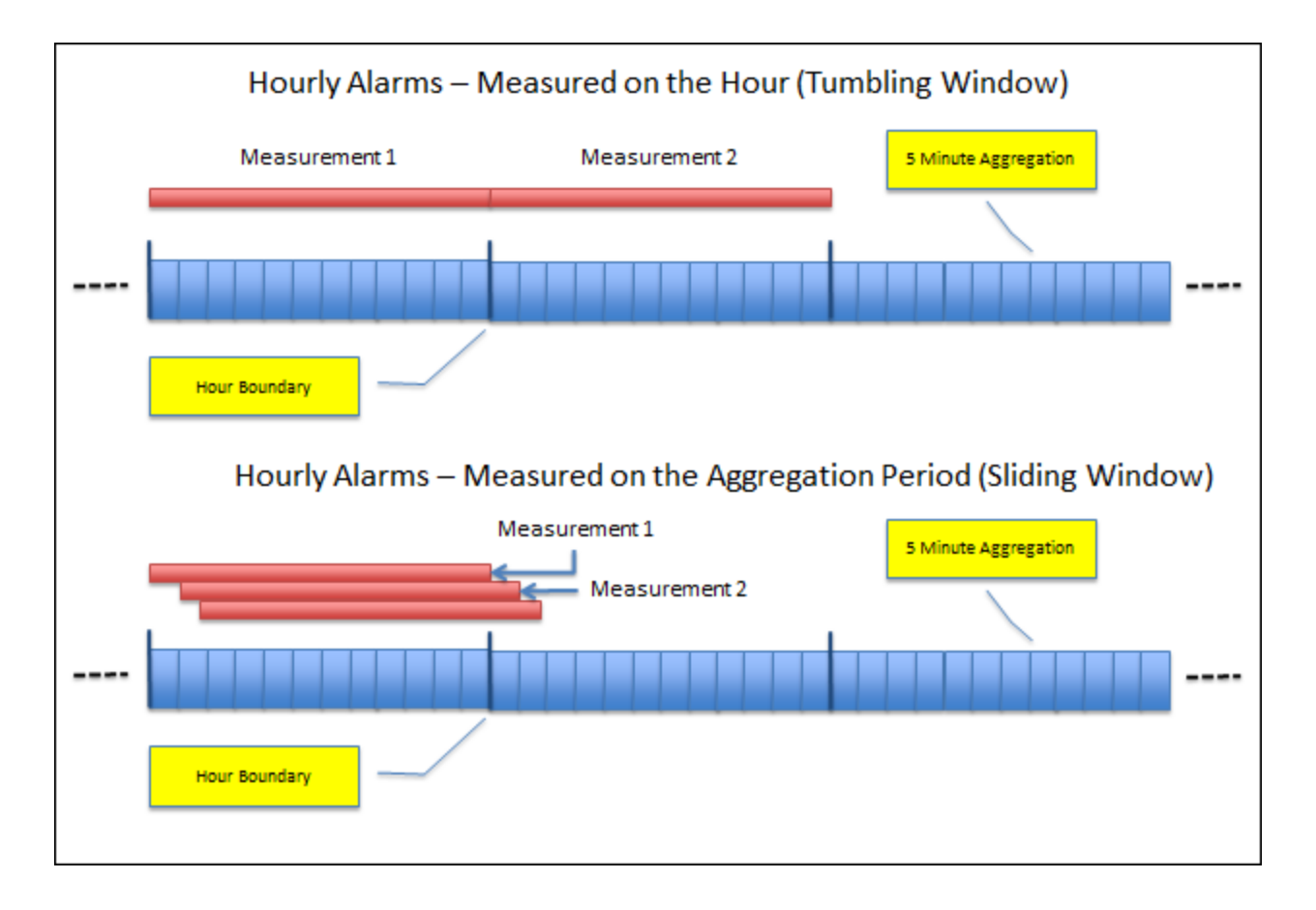

# Iris Alarm Acknowledgement

You can acknowledge alarms and monitor them in the <u>Alarm dashboard</u> and <u>FastPath</u>. Both system-level alarms and Iris applications alarms can be acknowledged by users who have an <u>Alarm Acknowledge</u> privilege; contact your Iris system administrator for privilege assignments. You only need an Alarms privilege to view acknowledged alarms.

The following table describes all the components used to acknowledge alarms and monitor acknowledged alarms.

Iris Alarms 7.13.2

| Location                              | Element                         | Description                                                                                                    |
|---------------------------------------|---------------------------------|----------------------------------------------------------------------------------------------------|
| Alarm Browser Table                   | Check Box Column                | You must have an <u>Alarm Acknowledge</u> privilege to view the Check<br>Box column and ACK button:                                                                                                    |
|                                       |                                 | <ul> <li>Click the top check box to select all alarms or click<br/>individual check boxes to select one or more alarms.</li> </ul>                                                                                                    |
|                                       |                                 | <ul> <li>The ACK button at the bottom of the column becomes<br/>active when at least one acknowledge check box is<br/>selected.</li> </ul>                                                                                                    |
| Alarm Browser Control                 | ACK Button                      | <ul> <li>Click the ACK button to acknowledge the selected alarms.</li> <li>You can enter a comment in the Confirm popup.</li> </ul>                                                                                                    |
| Button                                |                                 | <ul> <li>When you acknowledge an alarm, the icon in the<br/>Acknowledged column changes to a green check mark; the<br/>time stamp does not change.</li> </ul>                                                                                                    |
|                                       |                                 | <ul> <li>You cannot remove an alarm acknowledgement nor<br/>acknowledge the same alarm more than once.</li> </ul>                                                                                                    |
|                                       |                                 | <ul> <li>An email can be sent when a policy-based alarm is<br/>acknowledged (manually or automatically); contact<br/>Tektronix to enable this feature.</li> </ul>                                                                                                    |
| Alarm Dashboard                       | Confirm Alarm                   | This confirmation prompt appears when you click the ACK button.                                                                                                    |
|                                       | Box                             | <ul> <li>Enter an optional comment to provide more details about<br/>the acknowledgement.</li> </ul>                                                                                                    |
|                                       |                                 | <ul> <li>Click Confirm to confirm you want to acknowledge the<br/>alarm.</li> </ul>                                                                                                    |
| Alarm Browser Table                   | Acknowledged Column             | Contains an icon indicating whether the alarm has been<br>acknowledged. When you acknowledge an alarm using the ACK<br>button, the icon in this column changes to a green check mark.                                                                                                 |
| Alarm Browser Expanded<br>Description | Alarm History Table             | The Alarm History table provides a timestamp of when an alarm was acknowledged and by whom, as well as any comments that were made.                                                                                                    |
|                                       |                                 | <ul> <li>Alarms are automatically acknowledged when you clear<br/>them, and these are identified with an "Auto-Acknowledge"<br/>comment; contact Tektronix to disable this setting.</li> </ul>                                                                                        |
|                                       |                                 | <ul> <li>For acknowledged alarms, the history indicates if the<br/>acknowledgement was due to auto clearing or to manual<br/>clearing.</li> </ul>                                                                                                    |
| Alarm Dashboard Global<br>Filter      | Acknowledged Drop-<br>Down Menu | Select All to view all acknowledged alarms, Yes to view only<br>acknowledged alarms, or No to view only alarms that have not<br>been acknowledged. When you click the Apply button only alarm<br>data that fits this criteria appears in the Alarm Dashboard dashlets<br>and browser. |

# Alarm Acknowledgement

In the following graphic, only users with Alarm Acknowledge or Alarm Clearing privilege can use the Check Box column. Only those with Alarm Acknowledge privilege can use the ACK button.

| U Refresh 📲 Save ▾                         |                             |                              |              |             |                         |                    |                               |
|--------------------------------------------|-----------------------------|------------------------------|--------------|-------------|-------------------------|--------------------|-------------------------------|
| Alarms                                     |                             |                              |              |             |                         |                    |                               |
| » Dashboard » Alarms                       |                             |                              |              |             |                         |                    |                               |
| Alarm Browser Select all alarms for acknow | vledgement, Select individu | ual alarms for               | View Cleared | and Acknowl | eged status             | Clobal Filter      |                               |
| clearing, or commenting                    | acknowledgen                | ment, clearing, or commentir | ng           |             |                         | Giobal Filter      | "                             |
| Time Severity                              | Policy Name                 | Elements                     | Description  | Cleared     | Acknowledged            | Time Filter        |                               |
| ☑ ± 2012/05/22 14:07:19 ■ CRITICAL         | crit                        | LINK : N/A (ID: 1)           |              | 0           | 0                       | Start Date:        | 05/01/2012                    |
| □ 🗄 2012/05/22 14:05:24 MAJOR              | major                       | LINK : N/A (ID: 1)           |              | 0           | 0                       | Start Time:        | 12:38                         |
| ☑ ∃ 2012/05/22 13:13:46 ■ INFO             | policy                      | APPLICATION :                | 12           | $\bigcirc$  | ©                       | End Date:          | 05/23/2012                    |
| □ 3012/05/22 12:44:31 MINOR                | abs                         | LINK : N/A (ID: 1)           |              | ۲           |                         | End Time:          | 13:38                         |
| ☐ ± 2012/05/22 12:33:58 ■ INFO             | policy                      | APPLICATION :                | 12           | 0           | ۲                       | Automatic Refresh  |                               |
|                                            | policy                      | APPLICATION :                | 12           | 0           | 0                       | Automatic Refresh. |                               |
|                                            | policy                      | APPLICATION :                | 12           | 0           | 0                       | Alarm Filters      |                               |
|                                            | policy                      | APPLICATION :                | 12           | 0           | 0                       | Severity:          | All                           |
|                                            | _                           |                              |              |             |                         | Application:       |                               |
|                                            | e 1 of 2 🕨 🕅 🧬              |                              |              | Displ       | laying alas 1 - 8 of 10 | Deline Nemes       |                               |
|                                            |                             |                              |              |             |                         | Policy Name:       |                               |
| Alarm Distribution by Severity             |                             | Alarms by Seve               | erity        |             |                         | Description:       |                               |
|                                            |                             | 6 -                          |              |             |                         | Cleared:           | All                           |
| Informational                              |                             | 5                            |              |             |                         | Acknowledged:      | All 👻                         |
| Acknowledge, clear, or comment             |                             |                              |              |             |                         |                    |                               |
| selected alarms                            |                             |                              |              |             |                         |                    | 1                             |
|                                            |                             | 3                            |              |             |                         |                    |                               |
|                                            |                             | 2                            |              |             |                         | Apply              | r filter to view acknowledged |
|                                            |                             | -                            |              |             |                         | and c              | ieareu alarms                 |
|                                            | Critical                    | 1                            |              |             |                         |                    |                               |
|                                            |                             | 0                            |              |             |                         |                    |                               |
|                                            |                             |                              |              |             |                         |                    |                               |
|                                            | Major                       | May 01                       | May US       | May 15      | May 22                  | ſ                  | Apply                         |
|                                            | Minor                       | Critical                     | major minor  | information | Idi                     |                    |                               |

### Confirm Alarm Acknowledgement

| Confirm Alarm                               | Acknowledgment | × |  |  |  |  |  |
|---------------------------------------------|----------------|---|--|--|--|--|--|
| The selected alarm(s) will be acknowledged. |                |   |  |  |  |  |  |
| Comment:                                    |                | * |  |  |  |  |  |
|                                             |                |   |  |  |  |  |  |
|                                             |                | - |  |  |  |  |  |
|                                             |                |   |  |  |  |  |  |
|                                             | Confirm Cancel |   |  |  |  |  |  |
|                                             |                | _ |  |  |  |  |  |

## Alarm Acknowledge History

The following graphic shows a historical log of alarm events, including an alarm acknowledgement event and its associated comment.

| Alarr    | n B | rowser                                                                                                    |                                                  |                          |              |                                     |           |                                  |                  |             |                        |        |
|----------|-----|----------------------------------------------------------------------------------------------------|--------------------------------------------------|--------------------------|--------------|-------------------------------------|-----------|----------------------------------|------------------|-------------|------------------------|--------|
|          |     | Time                                                                                                    | Severity                                         | Policy Name              |              | Elements                            |           | Description                      |                  | Cleared     | Acknowledged           |        |
| <b>V</b> | •   | 2012/05/22 13:13:46<br>Description: 12<br>First Triggered: 201<br>Aggregation Windor<br>Policy Template Nar | NFO<br>2/05/22 12:33:58<br>w: 1 minute<br>me: 12 | policy                   |              | APPLICATION :                       | ang malif | 12                               |                  | ٢           | 0                      | * [ II |
|          |     | KPI/KQI                                                                                                    | Triggering Three                                 | shold (Measured)         |              | Elements                            | ľ         | Min Samples Trigger<br>Measured) | Relative<br>Over | e Averaging | Timestamp              | ٦٢     |
|          |     | Average Bit Rate<br>Downlink                                                                                | Greater than + 3.0<br>Previous: 115.00           | 0% of Previous Week<br>) | (500.00      | Application:<br>(ID:2) <u>Drill</u> |           | WA .                             | 3                |             | 2012/05/22<br>12:33:00 |        |
|          |     | Alarm History                                                                                               |                                                  |                          |              |                                     |           |                                  |                  |             |                        |        |
|          |     | Timestamp                                                                                                   | Username                                         |                          | Descripti    | on                                  |           |                                  |                  |             |                        |        |
|          |     | 2012/05/22 13:13:46                                                                                         | admin                                            |                          | Cleared: th  | nird test                           | Clear ac  | tion and comment                 |                  |             |                        |        |
|          |     | 2012/05/22 13:11:43                                                                                         | admin                                            |                          | Acknowle     | dged: Another test                  | Acknow    | ledge action and comr            | nent             |             |                        |        |
|          |     | 2012/05/22 13:10:49                                                                                         | admin                                            |                          | this is a te | st                                  | Comme     | nt only                          |                  |             |                        | Ξ.     |
| 9        | ACK | C D CLEAR D COM                                                                                             | MENT 🛛 🖣 Pa                                      | age 1 of 1 🕨 🕴           | N   2        |                                     |           |                                  |                  | Display     | ing alarms 1 - 10      | of 10  |

# **Iris Alarm Clearing**

You can clear alarms and monitor them in the <u>Alarm dashboard</u> and <u>FastPath</u>. Only users who have an <u>Alarm Clearing</u> privilege can manually clear alarms; contact your Iris system administrator for privilege assignments. You can configure automatic clearing of policy-based alarms if you have the Alarms Admin privilege. You only need an Alarms privilege to view the Cleared alarms status. The IrisView Network Maps data is updated automatically when alarms are cleared; only uncleared alarms are shown in maps.

The following table describes all the components used to clear alarms and monitor cleared alarms.

| Location                         | Element                                        | Description                                                                                                    |
|----------------------------------|------------------------------------------------|----------------------------------------------------------------------------------------------------|
| Policy Tab                       | Auto Clear Check Box                           | Select this option to enable automatic clearing of alarms that will be triggered when the policy is breached:                                     |
|                                  |                                                | <ul> <li>When an alarm is triggered, the time is incremented until<br/>the clearing threshold is reached.</li> </ul>                              |
|                                  |                                                | You cannot overlap the clearing and triggering thresholds.                                                                                        |
|                                  |                                                | <ul> <li>The Alarm Clearing privilege is not needed to set Auto<br/>Clear.</li> </ul>                                                             |
|                                  |                                                | <ul> <li>Alarms are automatically acknowledged when they are<br/>automatically cleared; contact Tektronix to disable this<br/>setting.</li> </ul> |
| Condition Creation<br>Dialog Box | Clear Threshold Field<br>Minimum Samples Field | Use these fields to configure an automatic clear threshold and minimum number of samples to take before auto clearing the alarm.                  |

| Location                              | Element                              | Description                                                                                                    |  |  |  |
|---------------------------------------|--------------------------------------|----------------------------------------------------------------------------------------------------|--|--|--|
| Alarm Browser Table                   | Check Box Column                     | You must have an <u>Alarm Clearing</u> privilege to view the Check Box column and CLEAR button:                                                                                                    |  |  |  |
|                                       |                                      | <ul> <li>Click the top check box to select all alarms or click<br/>individual check boxes to select one or more alarms.</li> </ul>                                                                                                    |  |  |  |
|                                       |                                      | <ul> <li>The CLEAR button at the bottom of the column becomes<br/>active when at least one check box is selected.</li> </ul>                                                                                                    |  |  |  |
| Alarm Browser Control                 | CLEAR Button                         | <ul> <li>Click the CLEAR button to clear the selected alarms. You can enter a comment in the Confirm popup.</li> </ul>                                                                                                    |  |  |  |
| Button                                |                                      | <ul> <li>When you clear an alarm, the icon in the Cleared column<br/>changes to a green check mark and the time stamp<br/>changes.</li> </ul>                                                                                                    |  |  |  |
|                                       |                                      | <ul> <li>Alarms are automatically acknowledged when they are<br/>manually cleared; contact Tektronix to disable this setting.</li> </ul>                                                                                                    |  |  |  |
|                                       |                                      | <ul> <li>You cannot revert an alarm clearing nor clear the same<br/>alarm more than once.</li> </ul>                                                                                                    |  |  |  |
| Alarm Dashboard                       | Confirm Alarm Clearing<br>Dialog Box | This confirmation prompt appears when you click the CLEAR button.                                                                                                    |  |  |  |
|                                       |                                      | <ul> <li>Enter an optional comment to provide more details about<br/>clearing the alarm.</li> </ul>                                                                                                    |  |  |  |
|                                       |                                      | Click Confirm to clear the alarm and close the dialog box.                                                                                                    |  |  |  |
| Alarm Browser Table                   | Cleared Column                       | Contains an icon indicating whether the alarm has been cleared.<br>When you clear an alarm using the CLEAR button or the alarm<br>clears automatically, the icon in this column changes to a green<br>check mark.                                                   |  |  |  |
| Alarm Browser Expanded<br>Description | Alarm History Table                  | The Alarm History table provides a timestamp of when an alarm was cleared and by whom, as well as any comments that were made.                                                                                                    |  |  |  |
|                                       |                                      | <ul> <li>Some system-level alarms are cleared automatically and<br/>these are identified with an "Auto-clear" comment.</li> </ul>                                                                                                    |  |  |  |
|                                       |                                      | <ul> <li>If Auto Clear was configured in the policy that triggered the<br/>alarm, the history will show an "Auto-clear" comment, and<br/>the user will be "System."</li> </ul>                                                                                      |  |  |  |
|                                       |                                      | <ul> <li>When system-level alarms are cleared by the system, the<br/>history will also show an "Auto-clear" comment, and the<br/>user will be "System."</li> </ul>                                                                                                  |  |  |  |
|                                       |                                      | <ul> <li>For acknowledged alarms, the history will indicate if it was<br/>due to auto clearing or due to manual clearing.</li> </ul>                                                                                                    |  |  |  |
| Alarm Dashboard Global<br>Filter      | Cleared Drop-Down<br>Menu            | Select All to view all cleared alarms, Yes to view only cleared<br>alarms, or No to view only alarms that have not been cleared.<br>When you click the Apply button only alarm data that fits this<br>criteria appears in the Alarm Dashboard dashlets and browser. |  |  |  |

## Alarm Clearing

In the following graphic, only users with Alarm Acknowledge or Alarm Clearing privilege can use the Check Box column. Only those with Alarm Clearing privilege can use the CLEAR button.

Iris Alarms 7.13.2

Tektronix Communications | For Licensed Users Only | Unauthorized Duplication and Distribution Prohibited

| 😈 Refresh 🛛 💾 Save 🕶                       |                             |                    |                          |                 |                           |                    |                                             |
|--------------------------------------------|-----------------------------|--------------------|--------------------------|-----------------|---------------------------|--------------------|---------------------------------------------|
| Alarms                                     |                             |                    |                          |                 |                           |                    |                                             |
| » Dashboard » Alarms                       |                             |                    |                          |                 |                           |                    |                                             |
| Alarm Browser Select all alarms for acknow | vledgement, Select individu | ual alarms for     | View Clear               | red and Acknowl | eged status 🔺 🚍 🗖         | Global Filter      | »                                           |
| Cleaning, or commenting<br>Severity        | Policy Name                 | Elements           | Description              | Cleared         | Acknowledged              | - Time Filter      |                                             |
| ☑ 2012/05/22 14:07:19 ■ CRITICAL           | crit                        | LINK : N/A (ID: 1) |                          | 0               | 0                         | Start Date:        | 05/01/2012                                  |
| ■ 2012/05/22 14:05:24 ■ MAJOR              | major                       | LINK : N/A (ID: 1) |                          | Ő               | 0                         | Start Times        | 12:29                                       |
| ■ 2012/05/22 13:13:46 INFO                 | policy                      | APPLICATION :      | 12                       |                 |                           | Start Time:        | 12:38                                       |
| □                                          | abs                         | LINK : N/A (ID: 1) |                          |                 |                           | End Date:          | 05/23/2012                                  |
| ■ 2012/05/22 12:33:58 NEO                  | policy                      | APPLICATION :      | 12                       |                 |                           | End Time:          | 13:38                                       |
| ■ 2012/05/22 12:33:58 ■ NEO                | policy                      |                    | 12                       | 0               |                           | Automatic Refresh: |                                             |
| ■ 2012/05/22 12:33:58 ■ NEO                | policy                      |                    | 12                       | 0               |                           | Alarm Filters      |                                             |
| ■ 2012/05/22 12:33:58 ■ NEO                | policy                      |                    | 12                       | 0               |                           |                    |                                             |
|                                            | poney                       |                    | -                        | V               | <u>v</u>                  | Seventy:           | All                                         |
| SACK SCLEAR SCOMMENT                       | je 1 of 2 🕨 🔰 🖉             |                    |                          | Disp            | laying ala. s 1 - 8 of 10 | Application:       | All                                         |
|                                            |                             |                    |                          |                 |                           | Policy Name:       |                                             |
| Alarm Distribution by Severity             |                             | Alarms by Seve     | erity                    |                 |                           | Description:       |                                             |
|                                            |                             | 6                  |                          | 1000            |                           | Cleared:           | All                                         |
| Informational                              |                             | 5                  |                          |                 |                           | Acknowledged:      | All                                         |
| Acknowledge, clear, or comment             |                             |                    |                          |                 |                           |                    |                                             |
| selected alarms                            |                             | 4                  |                          |                 |                           |                    | 1                                           |
|                                            |                             | 3                  |                          |                 |                           | A                  | Charles days a large day days d             |
|                                            |                             | 2                  |                          | - 100           |                           | Apply<br>and cl    | filter to view acknowledged<br>eared alarms |
|                                            |                             |                    |                          |                 |                           |                    |                                             |
|                                            | Critical                    | 1                  |                          |                 |                           |                    |                                             |
|                                            |                             | 0                  |                          |                 |                           |                    |                                             |
|                                            | Major                       | May 01             | May 08                   | May 15          | May 22                    | -                  |                                             |
|                                            | Minor                       | Critical           | Major <mark>Ninor</mark> | Information     | al                        |                    | Apply                                       |

## Confirm Alarm Clearing

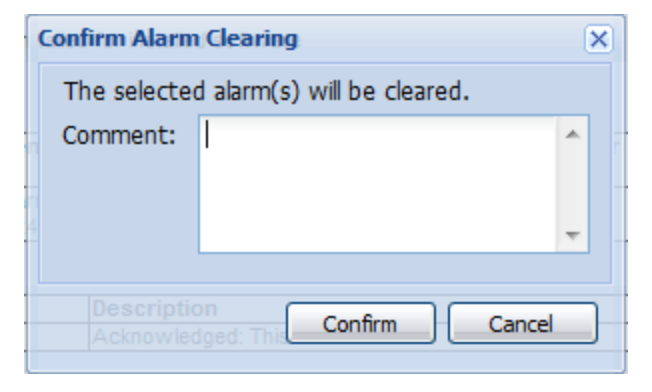

## Alarm Clearing History

The following graphic shows a historical log of alarm events, including an alarm clearing event and its associated comment.

| Alaı | m B   | rowser                                                                                                    |                                                  |                     |              |                                     |                     |                                  |                  |             |                        |       |
|------|-------|----------------------------------------------------------------------------------------------------|--------------------------------------------------|---------------------|--------------|-------------------------------------|---------------------|----------------------------------|------------------|-------------|------------------------|-------|
|      |       | Time                                                                                                    | Severity                                         | Policy Name         |              | Elements                            |                     | Description                      |                  | Cleared     | Acknowledged           |       |
|      |       | 2012/05/22 13:13:46<br>Description: 12<br>First Triggered: 201<br>Aggregation Windor<br>Policy Template Nar | NFO<br>2/05/22 12:33:58<br>w: 1 minute<br>me: 12 | policy              |              | APPLICATION :                       | ang maaili <b>t</b> | 12                               |                  | ٢           | ٢                      | •     |
|      |       | KPI/KQI                                                                                                    | Triggering Thres                                 | shold (Measured)    |              | Elements                            | N<br>(              | lin Samples Trigger<br>Measured) | Relative<br>Over | e Averaging | Timestamp              | ٦Ц    |
|      |       | Average Bit Rate<br>Downlink                                                                                | Greater than + 3.00<br>Previous: 115.00)         | 0% of Previous Week | (500.00      | Application:<br>(ID:2) <u>Drill</u> | Ň                   | A                                | 3                |             | 2012/05/22<br>12:33:00 |       |
|      |       | Alarm History                                                                                               |                                                  |                     |              |                                     |                     |                                  |                  |             |                        |       |
|      |       | Timestamp                                                                                                   | Username                                         |                     | Descripti    | on                                  |                     |                                  |                  |             |                        |       |
|      |       | 2012/05/22 13:13:46                                                                                         | admin                                            |                     | Cleared: th  | ird test                            | Clear act           | ion and comment                  |                  |             |                        |       |
|      |       | 2012/05/22 13:11:43                                                                                         | admin                                            |                     | Acknowle     | dged: Another test                  | Acknowl             | edge action and comm             | ent              |             |                        |       |
|      |       | 2012/05/22 13:10:49                                                                                         | admin                                            |                     | this is a te | st                                  | Commer              | t only                           |                  |             |                        |       |
|      |       |                                                                                                    |                                                  |                     |              |                                     |                     |                                  |                  |             |                        | +     |
| 5    | ) ACK |                                                                                                    | MENT 🕅 🖣 Pa                                      | ge 1 of 1 🕨 🕴       | ×   &        |                                     |                     |                                  |                  | Displayi    | ing alarms 1 - 10      | of 10 |

# **Using Minimum Samples to Cancel Noise**

When you create a Policy, you can configure the minimum number of samples (attempts) required before firing an alarm. This means that you can avoid triggering an alarm unless there is an adequate amount of data to validate a real issue that requires an alarm. Policy Management supports separate minimum samples for both alarm threshold triggers and alarm clearing triggers.

## Use Cases

During the late night period, when the volume of transactions drops significantly, there is a chance that a KPI can go into a failure state, even if there is no real outage. For example, if there is only 1 transaction during a certain period and it just happens that this 1 transaction is a failure, then the ratio of transactions to failed transactions is 1:1 or 100% failure rate. In most cases, operators will want to see at least 10 transactions over a certain period before they deem it a network issue worthy of dispatching resources to investigate. This feature enables operators to define a minimum number of samples before an alarm can be triggered.

A policy is created with a threshold of 50% failure rate with a minimum of 10 attempts. It is marked as autoclear at 40% with the minimum number of attempts used during the raise automatically being used for the clear. Thus, if the alarm is raised with 65% failure rate and 15 attempts, it cannot be cleared with 35% failure rate and 8 attempts. This feature enables operators to set a minimum number of samples before an alarm can be cleared.

## Application

You configure the Minimum samples in Policy Management. This feature has the following characteristics:

- You can only set a number of minimum samples for a threshold trigger for a volume KPI; the Minimum samples field is not active when other types of KPIs are used
- You can only set a number of minimum samples for a clear alarm trigger if you have selected the Auto Clear option in the Policy Details pane
- The default value for samples on new policies is 10 attempts, which is configurable; contact Tektronix Communications Customer Support for changes

### To Configure Minimum Samples in a New Policy

- 1. From IrisView, hover your cursor over the Alarms button and select Policy Management from the submenu.
- 2. Click the Policies tab.

Iris Alarms 7.13.2

- 3. In the <u>Policies</u> List pane, click the **Add** button and select the Iris application at the prompt. A blank form appears in the Policy Details pane.
- 4. In the Policy Details area, enter a Name and Description.
- 5. In the Owner field, select yourself to make the policy private, or Public to share the policy.
- 6. In the Profile field, select an alarm profile.
- 7. Select the Interface option and then select Gi as the interface.
- 8. Select the Severity and Aggregation parameters.
- 9. Select the **Auto Clear** check box to enable automatic clearing of the alarm once the minimum number of attempts have been made.
- 10. Near the bottom of the Conditions area, click the **Add** button to open the <u>Conditions and Assignment Editor</u> window.
- 11. In the Category field, select Accessibility.
- 12. From the KPI/KQI drop-down menu, select **Gi HTTP Get Procedure Failure Rate**. Choosing a volume KPI enables you to configure minimum samples on its trigger threshold.
- 13. Select an alarm type and the Condition.
- 14. If you select a relative alarm type, you must also choose the number of periods to average over.
- 15. In the **Trigger Threshold** field, enter a threshold value for triggering the alarm, and in the **Minimum Samples** field, change the default value of 10 if needed.
- 16. In the Clear fields, enter a threshold value for clearing the alarm, and in the Minimum Samples field, change the default value of 10 if needed.
- 17. Click the Add Dimension to bring up a list of possible dimensions.
- 18. Click **Save** to save the new condition and return to the Policy Details. The new condition appears in the Conditions area as a summary.
- 19. Click the expand (+) button next to the new condition to show the details in table form.
- 20. Add more conditions as needed. When done, click the Save button near the bottom of the Policy Details window.

## Condition and Assignments - Before Defining Condition and Triggers

The following graphic shows the original Threshold labels before the condition was selected. The blank fields with red shading indicate mandatory fields. The Informational area indicates that the alarm severity is Informational.

| ondition and Assignment I | ditor                                                                                                    | 3             |
|---------------------------|----------------------------------------------------------------------------------------------------|---------------|
| Category:                 | Accessibility                                                                                                    | ~             |
| KPI/KQI:                  | Gi HTTP Get Procedure Failure Rate                                                                                                    | *             |
| Alarm Type:               | Relative % - Previous Week                                                                                                    | *             |
| Condition:                | ······                                                                                                    |               |
| Average over:             | ······································                                                                                                    |               |
| Trigger                   |                                                                                                    |               |
| Threshold (%)             | Minimum Samples:                                                                                                    | *<br>*        |
| Clear<br>Threshold (%)    | Minimum Samples:                                                                                                    | ×             |
| Dimension                 |                                                                                                    | ×             |
| Dimension: App            | ication Server                                                                                                    | *             |
| Application Server:       | On     On     On |               |
|                           |                                                                                                    |               |
|                           |                                                                                                    | Add Dimension |
|                           | Save -                                                                                                    | Cancel        |

# Condition Creation - After Defining Condition and Triggers

The following graphic shows the Threshold labels changed to reflect the condition selected.

| Condition and Assignment Ec | itor                               | ×             |
|-----------------------------|------------------------------------|---------------|
| Category:                   | Accessibility                      | ~             |
| KPI/KQI:                    | Gi HTTP Get Procedure Failure Rate | ~             |
| Alarm Type:                 | Relative % - Previous Week         | ~             |
| Condition:                  | Outside of +/-                     |               |
| Average over:               | 2 periods                          |               |
| Outside of +/- (%)          | 10 Minimum Samples:                | <b>~</b>      |
| Within or Equal to +;       | - Minimum Samples:                 | ×             |
| Dimension                   |                                    | ×             |
| Dimension: Applic           | ation Server                       | ¥             |
| Select Protocol/Application | ı ————                             |               |
| Application Server:         | Any Choose                         |               |
|                             |                                    | Add Dimension |
|                             | Save                               | Cancel        |

## Conditions Area in Policy Details Pane - After Saving Condition

The following graphic shows a table containing the Threshold and Minimum Samples values defined in the Condition and Assignments Editor window, as well as the number of periods to average over. The explicit condition is shown in the row above the table.

| <b>V</b> - | Gi HTTP Get Procedure Failure Rate Trigger: Greater than +10 |               |            |                         | Clear: Less than +5 of Previous Day |                           |                         |              |
|------------|--------------------------------------------------------------|---------------|------------|-------------------------|-------------------------------------|---------------------------|-------------------------|--------------|
|            | Category                                                     | Severity      | Alarm Type | Threshold<br>Triggering | Threshold<br>Clearing               | Min Samples<br>Triggering | Min Samples<br>Clearing | Average over |
|            | Accessibility                                                | Informational | RPPW       | 10                      | 5                                   | 10                        | 10                      | 2            |

# **Configuring Protocol/Application Alarms for ITA KPIs**

You can configure ITA alarm policies using specific transactions, responses, and messages KPIs and then assign them dimensions based on a hierarchical selection beginning with a choice of protocol or application. You can also configure ITA alarms using jitter and RTP packet KPIs and then assign them all to VLANs.

## Supported KPI Types

| KPI Types                           | Entities                    | Protocols                                 | Description                                                                                                    |
|-------------------------------------|-----------------------------|-------------------------------------------|----------------------------------------------------------------------------------------------------|
| Transaction KPIs                    | Links<br>Servers<br>(nodes) | Protocols used<br>for ITA<br>transactions | You can define policies based on thresholds for transactions<br>within an application protocol. For example, you can set an alarm<br>to trigger using the Number of Failed Transactions KPI for a server,<br>if the number of failed transactions received during the<br>aggregation period exceeds 10.                                                                                                    |
| Number of Responses<br>KPI          |                             |                                           | Only one protocol/application per condition is allowed because the dependent entities are only unique across the same protocol. To assign different protocols/applications to the same policy for Number of Responses, you need to add a separate policy condition for each protocol in the Policy Templates tab. For example, you can set an alarm to trigger using the Number of Responses KPI, for a server or link, if the number of SIP Response code 503 received during the aggregation period exceeds 100. |
| Number of Messages KPI              | Links                       | TLS, MSRP                                 | TLS and MSRP alarms are standard ITA KPIs for message counts.<br>MSRP alarms are based on the KPI for the number of sent SEND,<br>REPORT, and response code messages. For example, you can<br>set an alarm to trigger when the number of MSRP REPORT<br>messages received during the aggregation period exceeds 100.<br>Or you can set an alarm to trigger when the number of TLS alerts<br>received during the aggregation period exceeds 1000.                                                                   |
| Jitter, MOS, and RTP<br>Packet KPIs | Links                       | RTP                                       | RTP alarms are standard ITA KPIs for RTP jitter, RTP MOS, RTP<br>packet loss, duplicate RTP packets, and out-of-sequence RTP<br>packets. Each of the RTP KPIs listed in the Dimensions table<br>represents three KPIs: All kinds of traffic, only Audio traffic, and<br>only Video traffic. In addition, "Packet Count with x Jitter Count"<br>also represents multiple KPIs with different jitter ranges, each<br>defined for either audio traffic, video traffic, or both.                                       |
| Bandwidth KPIs                      | Links<br>Servers            | GTPv0-C,<br>GTPv1-C,<br>GTPv2-C           | You can define policies based on thresholds for bandwidth within<br>an application protocol to view the percentage of traffic split across<br>the GTPv0, GTPv1, and GTPv2 control plane protocols. GTP-C<br>alarms are generated when traffic bandwidth:                                                                                                    |
|                                     |                             |                                           | <ul> <li>Increases by a pre-configured percentage relative to the previous time interval</li> </ul>                                                                                                    |
|                                     |                             |                                           | Transaction-based alarms and statistics are not supported for GTPv0.                                                                                                    |

## **Dimension Hierarchy**

The assignment of protocol/application-based dimensions to a policy is a hierarchical process. Each secondary dimension depends on the dimension you selected above it and is disabled until you choose the parent dimension. When you select "Choose" or "Choose One," the applicable Dimension choices appear in a list below. When you select one or more items from the list, you enable the secondary dimension below it in the hierarchy. Each succeeding option depends on the choices you made previously. For example, the list of Transaction Types will contain only the entities specific to the Protocol/Application dimension you selected.

## Supported KPIs and Dimensions

The following table lists the dimensions supported by specific KPIs; the list in the Dimensions Hierarchy column is hierarchical. The list of protocols/applications contains the union of protocols/applications configured for all selected servers

Tektronix Communications | For Licensed Users Only | Unauthorized Duplication and Distribution Prohibited

(nodes) or links. For the RTP jitter and packet KPIs, the RTP protocol is already selected and the only other dimension you can add is VLAN.

| KPI Category  | Supported KPIs                                                   | Dimensions Hierarchy                                                           |
|---------------|------------------------------------------------------------------|--------------------------------------------------------------------------------|
| Server (Node) | Number of Failed Transactions                                    | 1. Protocol/Application                                                        |
|               | Number of Timeout Transactions                                   | 2. Transaction Type                                                            |
|               | Number of Responses                                              | 1. Protocol/Application (select only one)                                      |
|               |                                                                  | 2. Transaction Type                                                            |
|               |                                                                  | 3. Response Code Type (select only one)                                        |
|               |                                                                  | 4. Response Code                                                               |
| Link          | Number of Transactions                                           | 1. Protocol/Application                                                        |
|               | Number of Failed Transactions                                    | 2. Transaction Type                                                            |
|               | Percent Failed Transactions                                      |                                                                                |
|               | Number of Timeout Transactions                                   |                                                                                |
|               | Percent Timeout Transactions                                     |                                                                                |
|               | Number of Messages                                               | 1. Protocol/Application (only MSRP and TLS)                                    |
|               |                                                                  | 2. Message type                                                                |
|               | Number of Responses                                              | 1. Protocol/Application (select only one)                                      |
|               |                                                                  | 2. Transaction Type                                                            |
|               |                                                                  | 3. Response Code Type (select only one)                                        |
|               |                                                                  | 4. Response Code                                                               |
|               | Average Jitter Time for All Bins - x traffic                     | <ol> <li>Protocol/Application (RTP is implied; no selection needed)</li> </ol> |
|               | <ul> <li>Packet Count with x Jitter Count - x traffic</li> </ul> | 2. All VLAN                                                                    |
|               | Percent RTP Loss Packet - x traffic                              |                                                                                |
|               | <ul> <li>Percent RTP Duplicate Packet - x<br/>traffic</li> </ul> |                                                                                |
|               | Percent RTP Out Of Sequence     Packet - x traffic               |                                                                                |
|               | Avg MOS for all Bins - x traffic                                 |                                                                                |

### Number of Responses Example

The following example shows the dimensions that can be assigned to a policy based on the Number of Responses on a Server. As you select each Choose option in the order indicated, the list of supported elements appears.

| - Condition Summary   | on Server <10           |                              |                              |                |
|-----------------------|-------------------------|------------------------------|------------------------------|----------------|
| Assignments           |                         |                              |                              |                |
| Number of Responses   | 5                       |                              |                              |                |
| Server:               | i All                   | Choose                       |                              |                |
| Select Server         |                         |                              |                              |                |
| All O Assigned (      | 🔿 Not assigned          | 1                            | Filter by Name: Contains     |                |
| Name                  |                         |                              |                              |                |
| STP                   |                         |                              |                              |                |
| ✓ HTTP1               |                         |                              |                              |                |
| HTTP2                 | Se                      | elect one or more            |                              |                |
| DNS1                  | se                      | ervers to associate          |                              |                |
| DNS2                  |                         | and the diarrin policy       |                              |                |
| ServerAut             |                         |                              |                              |                |
| A Page 1              | of 1 🕨 🕨                | 2                            | Displaying 1 - 6 of 6        | _              |
|                       |                         | <u> </u>                     |                              |                |
| Other dimensions: 📴   | rotocol/Applicat        | ion, Transaction Type, Respo | onse Code Type,Response Code | ¥              |
| Protocol/Application: | ) All                   | 💿 None                       | 1 Choose One                 | Select other   |
| Transaction Type:     | <ul> <li>All</li> </ul> | 🔘 None                       | 2 Choose                     | hierarchically |
| Response Code Type:   | All                     | 🔘 None                       | 3 O Choose One               |                |
| Response Code:        | <ul> <li>All</li> </ul> | 🔘 None                       | (4) O Choose                 |                |
|                       |                         |                              |                              |                |

# Number of Messages Example

The following example shows how to assign dimensions to a policy based on the Number of Messages on a Link.

| Li | nk:                                                                                                    | 🔘 All                                       | Choose                      |                                                                                                    |                                                                                                    |
|----|----------------------------------------------------------------------------------------------------|---------------------------------------------|-----------------------------|----------------------------------------------------------------------------------------------------|----------------------------------------------------------------------------------------------------|
| 6  | Select Link                                                                                                    |                                             |                             |                                                                                                    | 1                                                                                                    |
|    |                                                                                                    | Not assigned                                |                             | Filter by Name Contains                                                                                                    |                                                                                                    |
|    | C All C Assigned C                                                                                                    | y Not assigned                              |                             |                                                                                                    |                                                                                                    |
|    | Name                                                                                                    | 1. Selec                                    | ct one or more              |                                                                                                    |                                                                                                    |
|    | mapsg10-link                                                                                                    | the alar                                    | associate with<br>m policy. |                                                                                                    |                                                                                                    |
|    |                                                                                                    |                                             |                             |                                                                                                    |                                                                                                    |
|    |                                                                                                    |                                             |                             |                                                                                                    |                                                                                                    |
|    |                                                                                                    |                                             |                             |                                                                                                    |                                                                                                    |
|    |                                                                                                    |                                             |                             |                                                                                                    |                                                                                                    |
|    |                                                                                                    | CALN NUL 🔿                                  |                             | Diselection 4 of 4                                                                                                    |                                                                                                    |
|    | A Page 1 o                                                                                                    | f1   🕨 🕅   😴                                |                             | Displaying I - 1 of 1                                                                                                    | 2 Select                                                                                                    |
|    |                                                                                                    |                                             |                             |                                                                                                    | other                                                                                                    |
| 0  | ther dimensions: Pro                                                                                                    | otocol/Application                          | ,Message Type               |                                                                                                    | dimensions                                                                                                    |
| PI | rotocol/Application:                                                                                                    | o Ali                                       | 🔘 None                      | ) Choose One                                                                                                    | them below.                                                                                                   |
|    | Select Protocol/App                                                                                                    | lication                                    |                             |                                                                                                    |                                                                                                    |
|    | All O Assigned                                                                                                    | ) Not assigned                              |                             | Filter by Name: Contains                                                                                                    |                                                                                                    |
|    |                                                                                                    |                                             |                             |                                                                                                    |                                                                                                    |
|    |                                                                                                    |                                             |                             |                                                                                                    |                                                                                                    |
|    | Name<br>MSRP                                                                                                    |                                             |                             |                                                                                                    |                                                                                                    |
|    | Name       Name       Image: MSRP       Image: TLS                                                                                                    |                                             |                             | 3. Select option to                                                                                                    |                                                                                                    |
|    | Name<br>MSRP<br>TLS                                                                                                    |                                             |                             | 3. Select option to<br>display list and                                                                                                    |                                                                                                    |
|    | Name<br>MSRP<br>TLS                                                                                                    |                                             |                             | 3. Select option to<br>display list and<br>then choose one<br>of the supported                                                                                              |                                                                                                    |
|    | Name<br>MSRP<br>TLS                                                                                                    |                                             |                             | 3. Select option to<br>display list and<br>then choose one<br>of the supported<br>protocols: MSRP                                                                           |                                                                                                    |
|    | Name<br>MSRP<br>TLS                                                                                                    |                                             |                             | 3. Select option to<br>display list and<br>then choose one<br>of the supported<br>protocols: MSRP<br>or TLS.                                                                |                                                                                                    |
|    | Name<br>MSRP<br>TLS                                                                                                    | £ 1                                         |                             | 3. Select option to<br>display list and<br>then choose one<br>of the supported<br>protocols: MSRP<br>or TLS.                                                                |                                                                                                    |
|    | Name<br>MSRP<br>TLS                                                                                                    | f 1   🕨 🕅   🍣                               |                             | 3. Select option to<br>display list and<br>then choose one<br>of the supported<br>protocols: MSRP<br>or TLS.                                                                |                                                                                                    |
| M  | Name<br>MSRP<br>TLS<br>H Page 1 o<br>essage Type:                                                                                                    | f 1   ▶ ▶    ₴                              | © None                      | 3. Select option to<br>display list and<br>then choose one<br>of the supported<br>protocols: MSRP<br>or TLS.<br>Displaying 1 - 2 of 2                                       | 4. Select option to                                                                                           |
| M  | Name<br>MSRP<br>TLS<br>H Page 1 o<br>lessage Type:<br>Select Message Type                                                                                                    | f 1   ▶ ▶    ⋧<br>⊙ All<br>e                | © None                      | 3. Select option to<br>display list and<br>then choose one<br>of the supported<br>protocols: MSRP<br>or TLS.<br>Displaying 1 - 2 of 2                                       | 4. Select option to<br>display list and<br>then choose any                                                    |
| M  | Name<br>MSRP<br>TLS<br>TLS<br>Page 1 o<br>essage Type:<br>Select Message Type<br>O All O Assigned O                                                                                                    | f 1   ) Not assigned                        | © None                      | 3. Select option to<br>display list and<br>then choose one<br>of the supported<br>protocols: MSRP<br>or TLS.<br>Displaying 1 - 2 of 2                                       | 4. Select option to<br>display list and<br>then choose any<br>of the message                                  |
| M  | Name<br>MSRP<br>TLS<br>TLS<br>All Assigned (                                                                                                    | f 1   ) )   2<br>O All<br>P<br>Not assigned | © None                      | 3. Select option to<br>display list and<br>then choose one<br>of the supported<br>protocols: MSRP<br>or TLS.<br>Displaying 1 - 2 of 2                                       | 4. Select option to<br>display list and<br>then choose any<br>of the message<br>types: Send<br>and/or Report  |
| M  | Name<br>MSRP<br>TLS<br>TLS<br>Page 1 o<br>lessage Type:<br>Select Message Type<br>O All O Assigned O                                                                                                    | f 1   ) )   2<br>All<br>Not assigned        | © None                      | 3. Select option to<br>display list and<br>then choose one<br>of the supported<br>protocols: MSRP<br>or TLS.<br>Displaying 1 - 2 of 2                                       | 4. Select option to<br>display list and<br>then choose any<br>of the message<br>types: Send<br>and/or Report. |
| M  | Name MSRP NSRP TLS Name Select Message Type: All Assigned Report Send                                                                                                    | f 1   ) )   @<br>O All<br>P<br>Not assigned | © None                      | 3. Select option to<br>display list and<br>then choose one<br>of the supported<br>protocols: MSRP<br>or TLS.<br>Displaying 1 - 2 of 2                                       | 4. Select option to<br>display list and<br>then choose any<br>of the message<br>types: Send<br>and/or Report. |
| M  | Name MSRP NSRP TLS Kare Name Name Name Name Name Name Name Select Message Type: Select Message Type: Select Messag | f 1   > >   2<br>All<br>Not assigned        | © None                      | 3. Select option to<br>display list and<br>then choose one<br>of the supported<br>protocols: MSRP<br>or TLS.<br>Displaying 1 - 2 of 2<br>Choose<br>Filter by Name: Contains | 4. Select option to<br>display list and<br>then choose any<br>of the message<br>types: Send<br>and/or Report. |

Iris Alarms 7.13.2

## Number of Transactions Example

The following example shows the dimensions that can be assigned to a policy based on the Number of Transactions on a link.

Iris Alarms 7.13.2

|    | ondit                                                                                                    | ion Summary                                                                                                    |                                                                                                    |                                       |                                                                                                  |   |
|----|----------------------------------------------------------------------------------------------------|----------------------------------------------------------------------------------------------------|----------------------------------------------------------------------------------------------------|---------------------------------------|--------------------------------------------------------------------------------------------------|---|
| N  | umbe                                                                                                    | er of Transactions                                                                                                    | on Link <20                                                                                                    |                                       |                                                                                                  |   |
| As | signn                                                                                                    | nents                                                                                                    |                                                                                                    |                                       |                                                                                                  |   |
|    | ۹umb                                                                                                    | er of Transaction                                                                                                    | 5                                                                                                    |                                       |                                                                                                  |   |
| L  | ink:                                                                                                    |                                                                                                    | 🔘 All                                                                                                    | Choose                                |                                                                                                  |   |
|    | Sele                                                                                                    | ect Link                                                                                                    |                                                                                                    |                                       |                                                                                                  | 1 |
|    | Den                                                                                                    |                                                                                                    |                                                                                                    |                                       |                                                                                                  |   |
|    | ) (O)                                                                                                    | All 🔘 Assigned 🔘                                                                                                    | Not assigned                                                                                                    |                                       | Filter by Name: Contains                                                                         |   |
|    | <b>V</b>                                                                                                    | Name                                                                                                    |                                                                                                    |                                       |                                                                                                  |   |
|    | ✓                                                                                                    | mapsg10-link                                                                                                    |                                                                                                    |                                       |                                                                                                  |   |
|    |                                                                                                    |                                                                                                    |                                                                                                    |                                       |                                                                                                  |   |
|    |                                                                                                    |                                                                                                    |                                                                                                    |                                       |                                                                                                  |   |
|    |                                                                                                    |                                                                                                    |                                                                                                    |                                       |                                                                                                  |   |
|    |                                                                                                    |                                                                                                    |                                                                                                    |                                       |                                                                                                  |   |
|    |                                                                                                    |                                                                                                    |                                                                                                    |                                       |                                                                                                  |   |
|    |                                                                                                    |                                                                                                    |                                                                                                    |                                       |                                                                                                  |   |
|    | 14                                                                                                    | 4 Page 1 of                                                                                                    | 1 🕨 🕅 🦓                                                                                                    |                                       | Displaying 1 - 1 of 1                                                                            |   |
|    |                                                                                                    |                                                                                                    |                                                                                                    |                                       |                                                                                                  |   |
|    | )ther                                                                                                    |                                                                                                    |                                                                                                    |                                       |                                                                                                  |   |
|    |                                                                                                    | amensions: prot                                                                                                    | tocol/Application."                                                                                                    | Transaction Type                      |                                                                                                  | ~ |
|    | rotor                                                                                                    | col/Application:                                                                                                    | Cool/Application,                                                                                                    | Transaction Type                      | Chapter Ope                                                                                      | * |
| F  | roto                                                                                                    | col/Application:                                                                                                    | © All                                                                                                    | Transaction Type                      | Choose One                                                                                       | × |
| F  | rotoc                                                                                                    | col/Application:                                                                                                    | cocol/Application,<br>All                                                                                                    | Transaction Type                      | Choose One                                                                                       | ~ |
| F  | rotoc<br>Sele                                                                                                    | Col/Application:<br>Col/Application:<br>Col/Applicat | Col/Application,<br>All<br>All<br>Not assigned                                                                                                    | Transaction Type<br>◎ None            | Choose One     Filter by Name: Contains                                                          | × |
| F  | roto<br>Sele                                                                                                    | Col/Application:<br>Col/Application:<br>Col/Applicat | Col/Application,<br>All<br>Cation<br>Not assigned                                                                                                    | Transaction Type<br>◎ None            | Choose One Filter by Name: Contains                                                              | ~ |
| F  | rotor<br>Sele                                                                                                    | Col/Application:<br>Col/Application:<br>Col/Applicat | tocol/Application,"<br>All<br>ication<br>Not assigned                                                                                                    | Transaction Type                      | Choose One  Filter by Name: Contains                                                             | • |
| F  | rotoc<br>Sele                                                                                                    | Col/Application:<br>Col/Application:<br>Col/Applicat | Col/Application,                                                                                                    | Transaction Type<br>◎ None            | Choose One  Filter by Name: Contains                                                             | • |
| F  | Sele                                                                                                    | Coll/Application:<br>Col/Application:<br>Col/Applica | Col/Application,                                                                                                    | Transaction Type<br>◎ None            | Choose One  Filter by Name: Contains                                                             | • |
| F  | rotor                                                                                                    | Col/Application:<br>Col/Application:<br>Col/Applicat | Col/Application,                                                                                                    | Transaction Type<br><sup>●</sup> None | Choose One  Filter by Name: Contains                                                             |   |
| F  | votor<br>Sele                                                                                                    | All Assigned All Assigned All Assigned All Assigned All Assigned All Assigned All Assigned All Assigned All Assigned All All All All All All All All All Al                                                                                                    | ocol/Application,                                                                                                    | Transaction Type                      | Choose One  Filter by Name: Contains                                                             |   |
| F  |                                                                                                    | Col/Application:<br>Col/Application:<br>Col/Applicat | Col/Application,                                                                                                    | Transaction Type<br><sup>⊙</sup> None | Choose One  Filter by Name: Contains                                                             |   |
| F  |                                                                                                    | Col/Application:<br>Col/Application:<br>Col/Applicat | ocol/Application,                                                                                                    | Transaction Type<br><sup>●</sup> None | Choose One  Filter by Name: Contains                                                             |   |
| F  |                                                                                                    | Col/Application:<br>Col/Application:<br>Col/Applicat | O All         Ication         Not assigned         33                                                                                                    | Iransaction Type © None               | Choose One  Filter by Name: Contains  Displaying 1 - 20 of 653                                   |   |
| F  | irotoc                                                                                                    | Coll/Application:<br>Col/Application:<br>Col/Applica | Col/Application,<br>All<br>Not assigned                                                                                                    | None  None  None  None                | Choose One  Filter by Name: Contains   Displaying 1 - 20 of 653  Choose                          |   |
| F  | rotoo                                                                                                    | Coll/Application:<br>Col/Application:<br>Col/Applica | itocol/Application,<br>All<br>ication<br>Not assigned<br>33  All<br>All<br>pe                                                                                                    | None  None  None  None                | Choose One  Filter by Name: Contains  Filter by Name: Contains  Displaying 1 - 20 of 653  Choose |   |
| F  | rotoo<br>Sele<br>9 /<br>1<br>1<br>1<br>1<br>1<br>1<br>1<br>1<br>1<br>1<br>1<br>1<br>1<br>1<br>1<br>1<br>1<br>1<br>1 | Coll/Application:<br>Col/Application:<br>Col/Applica | Interest in the second second | None  None  None                      | Choose One Filter by Name: Contains Displaying 1 - 20 of 653 Filter by Name: Contains            |   |
| F  | irotoc<br>Sele<br>0 /<br>0<br>0<br>0<br>0<br>0<br>0<br>0<br>0<br>0<br>0<br>0<br>0<br>0<br>0<br>0<br>0<br>0<br>0     | Coll/Application:<br>Col/Application:<br>Col/Applica | itocol/Application,<br>All<br>ication<br>Not assigned<br>33  Not assigned<br>All<br>/pe<br>Not assigned                                                                                                    | None  None  None                      | Choose One  Filter by Name: Contains  Displaying 1 - 20 of 653  Filter by Name: Contains         |   |
| F  | rotoo<br>Sele<br>O /<br>O<br>O<br>O<br>O<br>O<br>O<br>O<br>O<br>O<br>O<br>O<br>O<br>O<br>O<br>O<br>O<br>O<br>O      | Capabilities Informa                                                                                                    | tocol/Application,"                                                                                                    | None  None  None                      | Choose One   Filter by Name: Contains   Displaying 1 - 20 of 653   Othoose                       |   |

91

Tektronix Communications | For Licensed Users Only | Unauthorized Duplication and Distribution Prohibited

### Average Jitter Time for All Bins Example

The following example shows the dimensions that can be assigned to a policy based on the Average Jitter Time for All Bins KPI on a link.

| -Condition Summ    | ary                           |        |                       |   |
|--------------------|-------------------------------|--------|-----------------------|---|
| Average Jitter Ti  | ime for All Bins on Link <100 | )      |                       |   |
| Assignments        |                               |        |                       |   |
| - Average Jitter   | Time for All Bins             |        |                       |   |
| Link:              | ) All                         | Choose |                       |   |
| Select Link        |                               |        |                       |   |
| 💿 All 🔘 Assi       | gned 📀 Not assigned           | Fil    | ter by Name: Contains |   |
| Name<br>Ø g10mme2- | link                          |        |                       |   |
| napsg10-l          | inks                          |        |                       |   |
|                    |                               |        |                       |   |
|                    |                               |        |                       |   |
|                    |                               |        |                       |   |
| 🚺 🖣 Page           | e 1 of 1 🕨 🕅 ಿ                |        | Displaying 1 - 2 of 2 |   |
|                    |                               |        |                       |   |
| Other dimension    | NS: VLAN                      |        |                       | ~ |
| VLAN:              | <ul> <li>All</li> </ul>       | 💿 None |                       |   |
|                    |                               |        |                       |   |

## **Exporting Iris Alarms**

Iris can be configured to periodically export alarm data to CSV files. To enable this feature or change default values, you must contact Customer Support. The Export Alarm capability has the following parameters.

| Parameter                     | Default Value    | Description                                                                                                    |
|-------------------------------|------------------|----------------------------------------------------------------------------------------------------|
| Aging of Exported Alarm Files | 7 days           | Indicates number of days to keep the Alarm<br>Export CSV files before they are deleted. The<br>minimum Aging value is 1 day and the<br>maximum is 365 days. |
| Export Interval               | Every 15 minutes | Indicates how often to export alarms. The interval can be changed to every 5 minutes or every hour. It is not recommended to use daily intervals.           |

| Parameter               | Default Value | Description                                                                                                    |
|-------------------------|---------------|----------------------------------------------------------------------------------------------------|
| Export Delay            | 1 minute      | Indicates how long to wait after the set interval<br>before exporting. This setting allows you to<br>include alarms that arrive slightly later than the<br>start of the export interval. The delay can be set<br>up to a maximum of 5 minutes. |
| Export Enabled/Disabled | Disabled      | Indicates whether export will be performed automatically.                                                                                                    |
| Export Directory        | /data/alarms/ | The system will only export alarm data to the Iris<br>user's home directory. You can specify a<br>different path under the home directory.                                                                                                    |

### Export File Name Convention

Once the export is enabled, the system starts generating the files every 15 + 1 minutes and saves them to the Iris server at home/iris/data/alarms. When a file ages past 7 days, it is automatically deleted from the system. The file name of the exported files will contain the start time and end time of the export in the format:

ALARMS-YYYYMMDD-HHMMSS-YYYYMMDD-HHMMSS.csv

Where

- YYYYMMDD is the start or end date
- HHMMSS is the start or end time

For example, the following CSV file was generated on August 25, 2011 at 10:56 am and contains alarm data starting from August 25, 2011 at 10:40 am. The file was stored at /home/iris/data/alarms.

ALARMS-20110825-104011-20110825-105611.csv

## File Syntax

The generated files are comma delimited and double quote enclosed. The last column (representing Alarm Causes) is a JSON string representing the list of Alarm Causes, each containing a list of elements. Within the Alarm Cause JSON, if an attribute does not apply or is not available, the attribute will not be present. You will need to parse the Alarm Causes using a JSON parsing utility. The values you see in the JSON are dependent on the type of alarm; there are different values for different types of alarms. The following example is for a relative alarm.

| Header Field             | Example                                                                                                    |
|--------------------------|----------------------------------------------------------------------------------------------------|
| ID                       | "283984"                                                                                                    |
| Time(GMT)                | "2011/07/19 20:49:50"                                                                                                    |
| First Triggered<br>(GMT) | "2011/07/19 20:49:50"                                                                                                    |
| Severity                 | "CRITICAL"                                                                                                    |
| Policy Name              | "Link Test 2"                                                                                                    |
| Description              | "Link Test 2 Increasing"                                                                                                    |
| Acknowledged             | "FALSE"                                                                                                    |
| State                    | "ACTIVE"                                                                                                    |
| Alarm Causes             | [{"templateName":"Link Test Template 2 Increasing","kpi":"Average Total Bit Rate Downlink",<br>"baselineType":"RPPP",<br>"operator":"+","threshold":"1.00","measured":"679.33","baselineValue":"598.67",<br>"timestamp":"2011/07/19 20:48:00"," elements":["LINK : N/A (ID: 100)"]}] |

# **Exporting and Importing Alarm Policy Data**

You can export Iris alarm policy data to an XML file and also import into Iris an XML file containing policy data created in the same or a different system. This feature enables you to import policy configurations into your own system to update them in bulk.

### **Export Process**

You can export all <u>policies</u>, <u>action templates</u>, and <u>schedule templates</u> in the database to an XML file. The export file includes all policy management configuration settings and has the following default name:

ALARM\_POLICIES\_YYYYMMDD\_HHMMSS\_<TIME ZONE>.xml

#### XML Schema

An XML schema, alarm\_policies.xsd, is provided. You can download this XSD file by clicking on the More button in the <u>Policies</u> tab and selecting the Show XSD option. This option opens the alarm\_policies.xsd file within a new browser window.

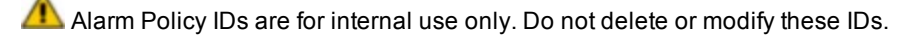

#### Import Process

When importing policy configurations, you must <u>choose between synchronizing the data or overwriting it</u>. A warning is provided if you select the overwrite option. You cannot create policies while an import/export is in progress. The activity log indicates who started the import and when, plus includes other descriptions.

#### Import Synchronization

The synchronization of policy configuration data is based on the name of the policy, action template, or schedule template. If there are changes to the configuration of a given imported policy or template but the name of the policy or template is unchanged, the configuration changes will be ignored when you synchronize the imported data.

## Examples of Synchronization and Overwrite

Changes to conditions are ignored if the name of the policy was not changed. To recognize the change, you must choose the Overwrite mode. If you change the severity of an alarm in a policy before you import it, the change will only be recognized if you do an overwrite; the synchronization option will ignore the change.

```
<policyTemplate id="8">
  <name>agg5sampldataRateTemplate</name>
  <severity>CRITICAL</severity>
  <sampleInterval>60</sampleInterval>
  <aggregationWindow>300</aggregationWindow>
  <lastUpdated>2011-11-04T22:37:09Z</lastUpdated>
  <application>2</application>
  <category>3168</category>
  <interfaceType>121</interfaceType>
  <hidden>false</hidden>
  <markToDelete>false</markToDelete>
  <policyConditions>
    <policyCondition id="22">
      <elementType>111</elementType>
      <timeWindow>60</timeWindow>
      <lastUpdated>2011-11-04T22:37:09Z</lastUpdated>
      <kpi>3260</kpi>
      <baselineType>ABS</baselineType>
      <thresholdCompareOp>GT</thresholdCompareOp>
      <threshold>0</threshold>
      <andGroup>2</andGroup>
      <dimOrGrp>DIM</dimOrGrp>
    </policyCondition>
    <policyCondition id="8">
      <elementType>111</elementType>
      <timeWindow>60</timeWindow>
      <lastUpdated>2011-10-31T21:04:22Z</lastUpdated>
      <kpi>3263</kpi>
      <baselineType>ABS</baselineType>
      <thresholdCompareOp>GT</thresholdCompareOp>
      <threshold>0</threshold>
      <andGroup>l</andGroup>
      <dimOrGrp>DIM</dimOrGrp>
    </policyCondition>
  </policyConditions>
</policyTemplate>
```

## Import Limitation

The database will not be updated if the number of XML items to be saved is greater than 200. If you get this error, you will need to remove some items from the XML file. This limit keeps the browser window size manageable. To change the limit value, contact Customer Support. Also, concurrent imports are not allowed; only one import operation at a time can be performed.

## Import Errors

Iris uses several validation layers for the import operation. Logical validation is performed during import. If even one alarm policy has an error, the import cannot be completed. Import errors are logged and enumerated in an error log, so you can fix them. If structural errors are detected on the file, the rest of the errors cannot be enumerated; otherwise, all errors are listed.

## Import Error Log

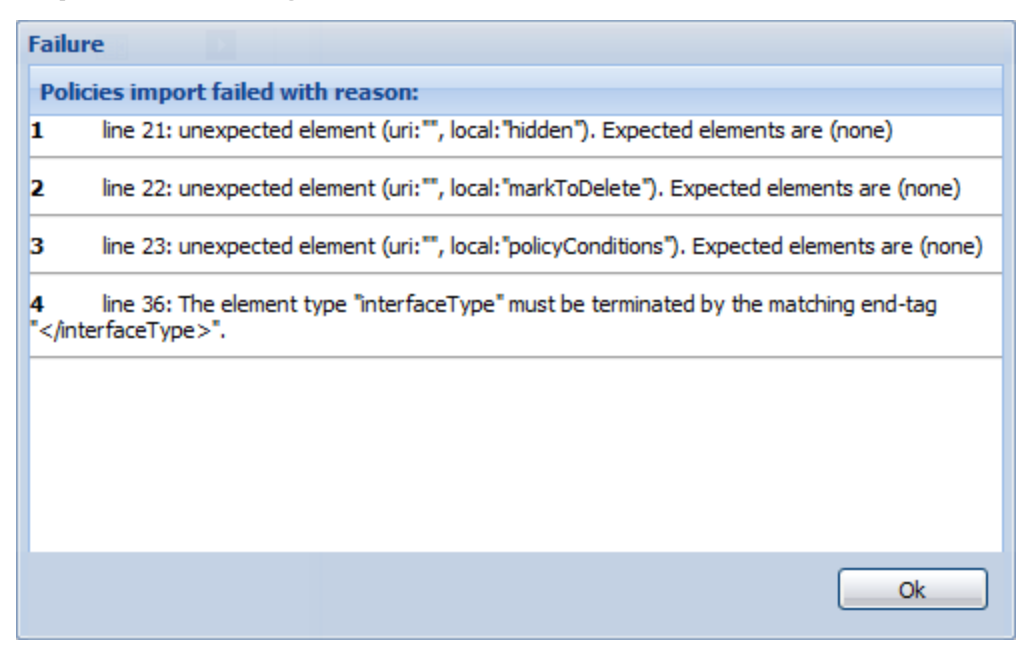

# Iris SNMP Alarm Forwarding

The SNMP Alarm Forwarding feature enables you to forward alarms to SNMP-based systems. Iris supports SNMPv2 protocol.

When this feature is enabled, Iris sends SNMP traps in real time over UDP to the defined destination address and port in your network management system. The destination port is used for issuing SNMP Get and Set commands, and it must match the port value used by your management system.

You can forward both policy-based alarms and system-level alarms. Iris uses SNMPv2c protocol to forward alarm data via UDP. The default community string is "public," but you can customize it per your requirements. The SNMP community string is like a user ID or password that allows access to the receiving device.

## **Policy Based Alarms**

You can configure an Iris alarm policy to forward through SNMP all alarms generated when the policy is violated.

- Configure the SNMP destination IP address, port, and community string as an SNMP action in an <u>Action Template</u> in the <u>Policy Management</u> dashboard.
- Add multiple SNMP destinations as different actions.
- Assign them to policies on the Policies tab or to profiles on the Profiles tab.

When a policy associated with an SNMP action is violated, the Policy Manager forwards the alarm data to the appropriate network management system.

See the SNMP Trap Format for Policy-Based Alarms document for more details.

### System-Level alarms

- Configure all system-level alarms or select alarms to be forwarded through SNMP on the System Alarms tab.
- When system-level alarms are generated, alarm data is forwarded for only those alarms configured for SNMP forwarding.
- Configure periodic test traps to be forwarded through SNMP to help detect outages.

# **Updating or Deleting Templates and Policies**

You can update or delete policies and templates in the Policy Management dashboard.

- You can only update or delete Policy Management templates if they have not been assigned to policies. If they have been assigned to a policy, you must first delete the policies that use the template. When you delete a template, it is removed from the List pane.
- You can update a policy by modifying its name, description, template, and conditions, but you cannot change its severity or its interface.
- You can delete policies at any time. When you delete a policy it is removed from the Policy List pane.

# **KPI Studio Alarms**

You can create alarm policies, action templates, and schedule templates for KPI Studio alarms, and display the alarms in the Alarm Browser. When creating a KPI Studio policy, you have to select a Studio Model, which is a defined Studio Service Model. Only one Studio Model can apply to a policy and once selected will determine the KPIs and dimensions available for selection on the <u>Conditions and Assignments Editor</u> window. Once a policy is created and saved, you cannot change the Studio Model. If you change the Studio Model **while you are creating** the policy, any existing KPIs and dimensions already configured in the policy will be removed, since they may not apply in the new Studio Model.

Available dimensions and KPIs are listed based on the KPI Studio Service Model definitions. Once you select a Studio Model, the Policy Manager extracts a list of available dimensions and KPIs based on the KPI Studio Service Model definition. The Service Model defines which dimensions are available for alarming and which attribute or attributes of the dimension will be used to aggregate for alarming.

Multiple attributes may be present in a dimension model. The attributes display as separate dimensions in the Policy definition GUI (for example: Path:Name; Path:Direction). When a policy is defined with multiple dimensions combined together (AND condition), the alarm instance will be triggered against the particular instance of each dimension in the policy.

- When viewing a matrix topology which is limited to a subset of the dimensions in an alarm policy, then the alarm can be properly placed in the dashboard.
- If an alarm dashboard topology contains a dimension not present in the policy, then the alarm will not be shown in the matrix or alarm dashlets.
- For an alarm to be shown in a matrix alarm chart or alarm trend chart, the alarm must contain at least the dimensions present in the defined matrix topology. This allows the higher levels of the tree to be a roll-up count of the lower levels.
- Any global filters applied to the dashboard can likewise remove policies from consideration in the matrix or alarm charts. The policy alarms must be defined with all dimensions in the topology AND the global filters to be shown in the matrix.
- A count will be shown in the GUI indicating the number of policies matching the current set of dimensions/filters in the dashlet. If the user changes a filter, it may reduce or increase the number of policies applicable to the dashlet.

For more information about KPI Studio, please refer to the *KPI Studio System Administrator's Guide* and the *KPI Studio User Guide*.

## Best Practice in Creating KPI Studio Alarms

It is best to create policies that include all dimensions which may appear together as a single topology combination in a KPI Studio dashboard. This will ensure that when an alarm occurs, it can be properly placed in the topology tree hierarchy. Otherwise the alarms will not be visible in the specified topology matrix.

When two KPI conditions of the same dimension are use the AND condition, the same dimension instance must cross both KPI thresholds for the alarm to trigger. In the following example, KPI 1 and KPI 3 must both cross the threshold for the same PGW node while KPI 2 crosses for a handset type.

```
KPI1 > 3% for PGW
AND
KPI2 > 10% for Handset
AND
KPI3 > 1200 for PGW
```

If some dimension types appear in several conditions with the AND condition, then an alarm is generated only against the elements selected for all conditions within that AND group even if the traffic data for the rest of the alarms is delivered.

When you delete a KPI or dimension definition, the policies referring to that KPI or dimension are also deleted (or are hidden, depending on the policy implementation decision) even if the policy contains KPIs and dimensions that are still valid. You will see a warning that alerts you to the impact of deleting the KPIs and dimensions before you proceed. All previous alarms in the alarm browser will remain unchanged and viewable.

# System-Level Alarms

### What's New in System-Level Alarms for 7.13.2

The following table summarizes updates to the Iris system-level alarms.

| Alarm          | Updates                             | Severity      | Alarm Description                                                                                        |
|----------------|-------------------------------------|---------------|----------------------------------------------------------------------------------------------------|
| DATAFEED-101   | New alarm                           | Critical      | DataFeed probe TCP connection failure (per probe-<br>bladeld-receiver)                                   |
| DATAFEED-102   | New alarm                           | Major         | Number of dropped IP flow records (per probe-bladeld_<br>instance-receiver-policy) exceeds threshold     |
| DATAFEED-103   | New alarm                           | Major         | Number of dropped mobile flow records (per probe-<br>bladeld_instance-receiver-policy) exceeds threshold |
| <u>IPB-101</u> | Moved from IPB Guide to online help | Informational | IPB configuration settings have been modified                                                            |
| <u>IPB-102</u> | Moved from IPB Guide to online help | Informational | A user has logged into the IPB console                                                                   |
| <u>IPB-103</u> | Moved from IPB Guide to online help | Informational | A user has logged out of the IPB console                                                                 |
| <u>IPB-104</u> | Moved from IPB Guide to online help | Minor         | A user's login to the IPB console fails                                                                  |
| <u>IPB-105</u> | Moved from IPB Guide to online help | Informational | The port identified in the alarm is active                                                               |
| <u>IPB-106</u> | Moved from IPB Guide to online help | Major         | The port identified in the alarm is down                                                                 |
| <u>IPB-107</u> | Moved from IPB Guide to online help | Major         | Power supply 1 is not working properly                                                                   |
| <u>IPB-108</u> | Moved from IPB Guide to online help | Informational | Power supply 1 recovers and is working properly                                                          |
| <u>IPB-109</u> | Moved from IPB Guide to online help | Major         | Power supply 2 is not working properly                                                                   |

Iris Alarms 7.13.2

| Alarm          | Updates                             | Severity      | Alarm Description                                                      |
|----------------|-------------------------------------|---------------|------------------------------------------------------------------------|
| <u>IPB-110</u> | Moved from IPB Guide to online help | Informational | Power supply 2 recovers and is working properly                        |
| <u>IPB-111</u> | Moved from IPB Guide to online help | Major         | IPB chassis air temperature is operating above normal acceptable range |
| <u>IPB-112</u> | Moved from IPB Guide to online help | Informational | IPB chassis air temperature resumes operating in acceptable range      |
| <u>IPB-113</u> | Moved from IPB Guide to online help | Informational | IPB trigger event has occurred                                         |
| <u>IPB-114</u> | Moved from IPB Guide to online help | Informational | Dedicated vMesh port identified in the alarm changes status            |
| <u>IPB-115</u> | Moved from IPB Guide to online help | Informational | Chassis module has been removed from the IPB                           |

The following system-level alarms are generated by Iris and appear in the Alarms Dashboard.

- BASE Alarms
- DATAFEED Alarms
- IFC Alarms
- IIC Alarms
- IPB Alarms
- ISA Alarms
- ITA Alarms
- LTE Mapper Alarms
- OAM Alarms
- Probe Alarms
- S2D Alarms
- SAMTCE Alarms
- SR2D Alarms
- TD140 Alarms
- XDR Alarms

## **BASE Alarms**

The following system-level alarms are generated by Iris and appear in the Alarms Dashboard.

## BASE-101 Application aborted

| A probe application has crashed or timed out.                                         |
|---------------------------------------------------------------------------------------|
| If alarm persists, contact Customer Support for additional diagnostics and debugging. |
| Critical                                                                              |
| Application                                                                           |
| Signal                                                                                |
|                                                                                       |

Iris Alarms 7.13.2

#### BASE-110 Application high CPU occupancy

| Probable Cause        | Probe is over capacity.                      |
|-----------------------|----------------------------------------------|
| Recommended Action    | If alarm persists, contact Customer Support. |
| Severity              | Major                                        |
| Element               | Application                                  |
| Value                 | CPU occupancy percent                        |
| Alarm trigger default | 90% CPU occupancy                            |
| Alarm clear default   | 85% CPU occupancy                            |

#### BASE-150 Hardware failure

| Probable Cause     | Alarm triggers for following issues, indicated in alarm text:                                                  |
|--------------------|----------------------------------------------------------------------------------------------------|
|                    | <ul> <li>BIOS RAM Error when IAP100/IAP200 boots up and does not see expected amount of<br/>memory.</li> </ul> |
|                    | 1G Fabric or 10G Fabric backplane error                                                                        |
| Recommended Action | For BIOS RAM error:                                                                                            |
|                    | 1. Reseat memory.                                                                                              |
|                    | 2. If alarm persists, replace IAP100/IAP200.                                                                   |
|                    | For 1G Fabric or 10G Fabric backplane error (single chassis):                                                  |
|                    | 1. Reseat the IAP100/IAP200.                                                                                   |
|                    | 2. If alarm persists (could be delayed several hours), replace IIC.                                            |
|                    | For 1G Fabric or 10G Fabric backplane error (multi-chassis):                                                   |
|                    | 1. Check the inter-chassis fiber cabling.                                                                      |
|                    | 2. If alarm persists, replace the board reported in alarm.                                                     |
| Severity           | Critical                                                                                                    |
| Element            | Hardware                                                                                                    |
| Value              | N/A                                                                                                    |

#### BASE-160 System Alarm (Minor)

| Probable Cause     | Alarm reports what element is in alarm and applicable hardware details (such as cage, slot, and port). |                                                    |
|--------------------|----------------------------------------------------------------------------------------------------|----------------------------------------------------|
| Recommended Action | Varies depending on element in alarm:                                                                  |                                                    |
|                    | Element                                                                                                | Action                                             |
|                    | SHMM Failover                                                                                          | None. If alarm persists, contact Customer Support. |
| Severity           | Minor                                                                                                  |                                                    |
| Element            | Hardware                                                                                               |                                                    |
| Value              | N/A                                                                                                    |                                                    |

Iris Alarms 7.13.2

#### BASE-161 System Alarm (Major)

| Probable Cause     | Alarm reports what element is in alarm and applicable hardware details (such as cage, slot, and port). |                                                                                                    |  |
|--------------------|----------------------------------------------------------------------------------------------------|----------------------------------------------------------------------------------------------------|--|
| Recommended Action | Varies depending on element in alarm; refer to following information.                                  |                                                                                                    |  |
|                    | Element                                                                                                | Action                                                                                                    |  |
|                    | SHMM Failure (cage, primary/secondary)                                                                 | Replace failed SHMM. If alarm persists, contact Customer Support.                                                                                                    |  |
|                    | IIC lost system clock sync                                                                             | <ul> <li>Media Probe (multi-chassis): Check the timing Ethernet<br/>cables (SYSCLK ports) between the primary chassis and<br/>the expansion chassis. If alarm persists, contact <u>Customer</u><br/><u>Support</u>.</li> </ul> |  |
|                    |                                                                                                    | Single chassis probe: Replace IIC.                                                                                                    |  |
|                    | Optical RX/TX dBm                                                                                      | Light transmit/receive is too high or low (-inf indicates no light).<br>Alarm reports: port, TX or RX, current dBm value, dBm threshold<br>value.                                                                              |  |
|                    |                                                                                                    | Check the cabling and SFP reported in alarm:                                                                                                    |  |
|                    |                                                                                                    | <ul> <li>Current range is too low - Check cabling at port specified in<br/>alarm</li> </ul>                                                                                                    |  |
|                    |                                                                                                    | <ul> <li>Current range is too high - Check SFP to ensure it is fully<br/>seated. If so, replace SFP.</li> </ul>                                                                                                    |  |
|                    | Temperature                                                                                            | Assess lab temperature; check lab cooling system.                                                                                                    |  |
|                    |                                                                                                    | <ul> <li>Check probes in same rack for temperature alarms; if<br/>probes in same rack have temperature alarms, verify power<br/>source to rack.</li> </ul>                                                                     |  |
|                    |                                                                                                    | Check for fan alarms                                                                                                    |  |
|                    | Fan                                                                                                    | Check fan module; if fan speed too slow or not operating, replace fan tray.                                                                                                    |  |
|                    | Voltage Levels                                                                                         | Power supply voltage too high or too low; contact <u>Customer</u><br><u>Support</u> to analyze cause.                                                                                                    |  |
|                    | Power Feed                                                                                             | Power has been interrupted to the probe.                                                                                                    |  |
|                    |                                                                                                    | Check that the GREEN LED is illuminated                                                                                                    |  |
|                    |                                                                                                    | Check power cabling at rear of G10 chassis                                                                                                    |  |
|                    |                                                                                                    | Check rack power source                                                                                                    |  |
|                    |                                                                                                    | If alarm persists, contact Customer Support.                                                                                                    |  |
| Severity           | Major                                                                                                  |                                                                                                    |  |
| Element            | Hardware                                                                                               |                                                                                                    |  |
| Value              | N/A                                                                                                    |                                                                                                    |  |

#### BASE-162 System Alarm (Critical)

| Probable Cause | Alarm reports what element is in alarm and applicable hardware details (such as cage, slot, and port). |
|----------------|----------------------------------------------------------------------------------------------------|
|----------------|----------------------------------------------------------------------------------------------------|

Tektronix Communications | For Licensed Users Only | Unauthorized Duplication and Distribution Prohibited

| Recommended Action | Varies depending on element in alarm; refer to following information. |                                                                                                    |  |
|--------------------|-----------------------------------------------------------------------|----------------------------------------------------------------------------------------------------|--|
|                    | Element                                                               | Action                                                                                                    |  |
|                    | Intercage connection                                                  | Multi-chassis probe: Check inter-chassis cabling connections for ports reported in alarm. Refer to the G10 installation guides for cabling diagrams.       |  |
|                    | Redundant Primary<br>LAN                                              | <ul> <li>Check cabling connections for Port A and Port B on PRM100<br/>RTM or PRM200 RTM.</li> </ul>                                                       |  |
|                    |                                                                       | If alarm persists, replace the RTM.                                                                                                    |  |
|                    | Optical RX/TX dBm                                                     | Light transmit/receive is too high or low (-inf indicates no light). Alarm reports: port, TX or RX, current dBm value, dBm threshold value.                |  |
|                    |                                                                       | Check the cabling and SFP reported in alarm:                                                                                                    |  |
|                    |                                                                       | <ul> <li>Current range is too low - Check cabling at port specified in<br/>alarm</li> </ul>                                                                |  |
|                    |                                                                       | <ul> <li>Current range is too high - Check SFP to ensure it is fully<br/>seated. If so, replace SFP.</li> </ul>                                            |  |
|                    | Temperature                                                           | Assess lab temperature; check lab cooling system.                                                                                                    |  |
|                    |                                                                       | <ul> <li>Check probes in same rack for temperature alarms; if probes in<br/>same rack have temperature alarms, verify power source to<br/>rack.</li> </ul> |  |
|                    |                                                                       | Check for fan alarms                                                                                                    |  |
|                    | Fan                                                                   | Check fan module; if fan speed too slow or not operating, replace fan tray.                                                                                |  |
|                    | Voltage Levels                                                        | Power supply voltage too high or too low; contact <u>Customer Support</u> to analyze cause.                                                                |  |
|                    | Ethernet Connections<br>to Disk Array                                 | Check Ethernet cabling connections to disk arrays. If alarm persists, contact Customer Support.                                                            |  |
|                    | Board/Fan Status<br>Alarms                                            | If bad state, perform corrective action reported in alarm. If alarm persists, contact <u>Customer Support</u> .                                            |  |
|                    | Inventory                                                             | All IICs must be the same model (IIC100 or IIC200). You cannot mix IIC100s and IIC200s in the same Media probe. Replace the hardware accordingly.          |  |
| Severity           | Critical                                                              |                                                                                                    |  |
| Element            | Hardware                                                              |                                                                                                    |  |
| Value              | N/A                                                                   |                                                                                                    |  |

#### BASE-163 F/W Out Of Date

| Probable Cause     | The firmware found during an audit is out of date. |
|--------------------|----------------------------------------------------|
| Recommended Action | Update firmware.                                   |
| Severity           | Minor                                              |
| Element            | N/A                                                |
| Value              | N/A                                                |

#### BASE-164 F/W Update Failed

| Probable Cause     | Firmware update failed.                                           |
|--------------------|-------------------------------------------------------------------|
| Recommended Action | Ensure that the failure is valid, if so contact Customer Support. |
| Severity           | Critical                                                          |
| Element            | N/A                                                               |
| Value              | N/A                                                               |

#### BASE-165 F/W Incompatibility Detected

| Probable Cause     | Two installed firmware versions are incompatible. |
|--------------------|---------------------------------------------------|
| Recommended Action | Contact Customer Support.                         |
| Severity           | Major                                             |
| Element            | N/A                                               |
| Value              | N/A                                               |

#### BASE-201 Slave blade communication lost

| Probable Cause     | Communication is lost from the master blade to a slave blade.                                                                                       |  |
|--------------------|----------------------------------------------------------------------------------------------------|--|
|                    | This alarm exists because in some scenarios a slave blade (such as the IIC) is not able to report a failure itself. The IIC automatically restarts. |  |
| Recommended Action | If alarm persists, contact Customer Support.                                                                                                    |  |
| Severity           | Critical                                                                                                    |  |
| Element            | Blade                                                                                                    |  |
| Value              | N/A                                                                                                    |  |

#### BASE-210 Slave blade NTP failure

| Probable Cause     | A slave blade cannot set its date/time to a valid value due to an invalid NTP server assignment. The IIC automatically restarts.       |
|--------------------|----------------------------------------------------------------------------------------------------|
| Recommended Action | From IrisView Admin Probe Management, select a valid NTP Server for the probe.<br>If alarm persists, contact <u>Customer Support</u> . |
| Severity           | Critical                                                                                                    |
| Element            | Blade                                                                                                    |
| Value              | N/A                                                                                                    |

#### BASE-301 Invalid installation directory

| Probable Cause | The G10 application software is not correctly installed. |
|----------------|----------------------------------------------------------|
|----------------|----------------------------------------------------------|

Iris Alarms 7.13.2

| Recommended Action | Contact Customer Support. |
|--------------------|---------------------------|
| Severity           | Critical                  |
| Element            | N/A                       |
| Value              | N/A                       |

#### BASE-302 Corrupted software installation

| Probable Cause     | The G10 software has missing or changed files. It is not safe to upgrade G10 software using the Admin Software Management Tab. |
|--------------------|----------------------------------------------------------------------------------------------------|
| Recommended Action | Contact Customer Support.                                                                                                    |
| Severity           | Critical                                                                                                    |
| Element            | N/A                                                                                                    |
| Value              | N/A                                                                                                    |

#### BASE-303 Loss of NTP server

| Probable Cause     | The master blade has lost sync with the original NTP server.                   |
|--------------------|--------------------------------------------------------------------------------|
| Recommended Action | From IrisView Admin Probe Management, select a valid NTP Server for the probe. |
|                    | If alarm persists, contact Customer Support.                                   |
| Severity           | Major                                                                          |
| Element            | N/A                                                                            |
| Value              | N/A                                                                            |

#### BASE-401 CPU usage above normal

| Probable Cause        | The average idle CPU value for any blade has fallen below the minimum for normal limits. This is caused when one or more processes may be consuming CPU resources at a high CPU usage rate (such as during busy hours). |
|-----------------------|----------------------------------------------------------------------------------------------------|
| Recommended Action    | If alarm escalates to BASE-402 or BASE-403, contact Customer Support.                                                                                                    |
| Severity              | Minor                                                                                                    |
| Element               | Blade                                                                                                    |
| Value                 | CPU idle percent                                                                                                    |
| Alarm trigger default | 35% idle                                                                                                    |
| Alarm clear default   | 40% idle                                                                                                    |

Tektronix Communications | For Licensed Users Only | Unauthorized Duplication and Distribution Prohibited

#### BASE-402 CPU usage above overload

| Probable Cause        | The average idle CPU value for any blade has fallen below the minimum overload limits. This is caused when one or more processes may be consuming CPU resources at a high CPU usage rate (such as during busy hours). |
|-----------------------|----------------------------------------------------------------------------------------------------|
| Recommended Action    | Contact Customer Support.                                                                                                    |
| Severity              | Major                                                                                                    |
| Element               | Blade                                                                                                    |
| Value                 | CPU idle percent                                                                                                    |
| Alarm trigger default | 25% idle                                                                                                    |
| Alarm clear default   | 30% idle                                                                                                    |

#### BASE-403 CPU usage above safety limits

| Probable Cause        | The average idle CPU value for any blade has fallen below the minimum safe limits. This is caused when one or more processes may be consuming CPU resources at a high CPU usage rate (such as during busy hours). |
|-----------------------|----------------------------------------------------------------------------------------------------|
| Recommended Action    | Contact Customer Support.                                                                                                    |
| Severity              | Critical                                                                                                    |
| Element               | Blade                                                                                                    |
| Value                 | CPU idle percent                                                                                                    |
| Alarm trigger default | 10% idle                                                                                                    |
| Alarm clear default   | 15% idle                                                                                                    |

#### BASE-411 Memory usage above normal

| Probable Cause        | The average free memory has fallen below the minimum normal limits. This is caused when one or more processes may be consuming memory at a high rate (such as during busy hours). |
|-----------------------|----------------------------------------------------------------------------------------------------|
| Recommended Action    | If alarm escalates to BASE-412 or BASE-413, contact Customer Support.                                                                                                    |
| Severity              | Minor                                                                                                    |
| Element               | Blade                                                                                                    |
| Value                 | Free memory percent                                                                                                    |
| Alarm trigger default | 35% free memory                                                                                                    |
| Alarm clear default   | 40% free memory                                                                                                    |

#### BASE-412 Memory usage above overload

| Probable Cause     | The average free memory has fallen below the minimum overload limits. This is caused when one or more processes may be consuming memory at a high rate (such as during busy hours). |
|--------------------|----------------------------------------------------------------------------------------------------|
| Recommended Action | If alarm persists, contact Customer Support.                                                                                                    |

| Severity              | Major               |
|-----------------------|---------------------|
| Element               | Blade               |
| Value                 | Free memory percent |
| Alarm trigger default | 25% free memory     |
| Alarm clear default   | 30% free memory     |

#### BASE-413 Memory usage above safety limits

| Probable Cause        | The average free memory has fallen below the minimum safe limits. |
|-----------------------|-------------------------------------------------------------------|
| Recommended Action    | If alarm persists, contact Customer Support.                      |
| Severity              | Critical                                                          |
| Element               | Blade                                                             |
| Value                 | Free memory percent                                               |
| Alarm trigger default | 10% free memory                                                   |
| Alarm clear default   | 15% free memory                                                   |

#### BASE-415 Page swaps in (suggests memory exhaustion)

| Probable Cause     | Virtual memory pages are swapped in, suggesting memory exhaustion. |
|--------------------|--------------------------------------------------------------------|
| Recommended Action | If alarm persists, contact Customer Support.                       |
| Severity           | Major                                                              |
| Element            | Blade                                                              |
| Value              | Page swap in events                                                |

#### BASE-421 Disk usage above normal limits

| Probable Cause        | The average free disk space has fallen below the minimum normal limits possibly due to log files or archive software packages filling up disks. |
|-----------------------|----------------------------------------------------------------------------------------------------|
| Recommended Action    | Remove unused files from disk. Contact Customer Support.                                                                                        |
| Severity              | Minor                                                                                                    |
| Element               | Mount Point                                                                                                    |
| Value                 | Free disk space percent                                                                                                    |
| Alarm trigger default | 35% free disk space                                                                                                    |
| Alarm clear default   | 40% free disk space                                                                                                    |

#### BASE-422 Disk usage above high limits

| Probable Cause        | The average free disk space on the probe has fallen below the minimum high usage limits possibly due to log files or archive software packages filling up disks. |
|-----------------------|----------------------------------------------------------------------------------------------------|
| Recommended Action    | Remove unused files from probe disk. Contact Customer Support.                                                                                                   |
| Severity              | Major                                                                                                    |
| Element               | Mount Point                                                                                                    |
| Value                 | Free disk space percent                                                                                                    |
| Alarm trigger default | 25% free disk space                                                                                                    |
| Alarm clear default   | 30% free disk space                                                                                                    |

#### BASE-423 Disk usage above safe limits

| Probable Cause        | The average free disk space has fallen below the minimum safe limits possibly due to log files or archive software packages filling up disks. |
|-----------------------|----------------------------------------------------------------------------------------------------|
| Recommended Action    | Remove unused files from probe disk. Contact Customer Support.                                                                                |
| Severity              | Critical                                                                                                    |
| Element               | Mount Point                                                                                                    |
| Value                 | Free disk space percent                                                                                                    |
| Alarm trigger default | 10% free disk space                                                                                                    |
| Alarm clear default   | 15% free disk space                                                                                                    |

### BASE-431 High network traffic (Input Traffic)

| Probable Cause     | The average traffic load has surpassed normal limits. This alarm normally appears with BASE-110 indicating the probe is over capacity. |          |
|--------------------|----------------------------------------------------------------------------------------------------|----------|
| Recommended Action | If alarm persists, contact Customer Support to diagnose cause.                                                                         |          |
| Severity           | Minor                                                                                                    |          |
| Value              | Megabits per second (input)                                                                                                    |          |
| Element            | Interface (alarms on specific element)                                                                                                 |          |
|                    | public0/public1, base0/base1                                                                                                    |          |
|                    | Alarm trigger default                                                                                                    | 240 Mbps |
|                    | Alarm clear default                                                                                                    | 200 Mbps |
|                    | fabric0                                                                                                    |          |
|                    | Alarm trigger default                                                                                                    | 480 Mbps |
|                    | Alarm clear default                                                                                                    | 400 Mbps |

#### BASE-432 Very high network traffic (Input Traffic)

| Probable Cause     | The average traffic load has surpassed high usage limits. This alarm normally appears with BASE-110 indicating the probe is over capacity. |           |
|--------------------|----------------------------------------------------------------------------------------------------|-----------|
| Recommended Action | If alarm persists, contact Customer Support to diagnose cause.                                                                             |           |
| Severity           | Major                                                                                                    |           |
| Value              | Megabits per second (output)                                                                                                    |           |
| Element            | Interface (alarms on specific element)                                                                                                    |           |
|                    | public0/public1, base0/base1                                                                                                    |           |
|                    | Alarm trigger default                                                                                                    | 360 Mbps  |
|                    | Alarm clear default                                                                                                    | 300 Mbps  |
|                    | fabric0                                                                                                    |           |
|                    | Alarm trigger default                                                                                                    | 720 Mbps  |
|                    | Alarm clear default                                                                                                    | 600 Mbps  |
|                    | fabric1                                                                                                    |           |
|                    | Alarm trigger default                                                                                                    | 2500 Mbps |
|                    | Alarm clear default                                                                                                    | 2000 Mbps |

#### BASE-433 Extremely high network traffic (Input Traffic)

| Probable Cause     | The average traffic load has surpassed safe limits. This alarm normally appears with BASE-110 indicating the probe is over capacity. |          |
|--------------------|----------------------------------------------------------------------------------------------------|----------|
| Recommended Action | If alarm persists, contact Customer Support to diagnose cause.                                                                       |          |
| Severity           | Critical                                                                                                    |          |
| Value              | Megabits per second (input)                                                                                                    |          |
| Element            | Interface (alarms on specific element)                                                                                               |          |
|                    | public0/public1, base0/base1                                                                                                    |          |
|                    | Alarm trigger default                                                                                                    | 480 Mbps |
|                    | Alarm clear default                                                                                                    | 400 Mbps |
|                    | fabric0                                                                                                    |          |
|                    | Alarm trigger default                                                                                                    | 840 Mbps |
|                    | Alarm clear default                                                                                                    | 720 Mbps |

#### BASE-441 High network traffic (Output Traffic)

| Probable Cause     | The average traffic load has surpassed normal limits. This alarm normally appears with BASE-110 indicating the probe is over capacity. |
|--------------------|----------------------------------------------------------------------------------------------------|
| Recommended Action | If alarm persists, contact Customer Support to diagnose cause.                                                                         |
| Severity           | Minor                                                                                                    |
| Value   | Megabits per second (output)           |          |
|---------|----------------------------------------|----------|
| Element | Interface (alarms on specific element) |          |
|         | public0/public1, base0/base1           |          |
|         | Alarm trigger default                  | 240 Mbps |
|         | Alarm clear default                    | 200 Mbps |
|         | fabric0/fabric1                        |          |
|         | Alarm trigger default                  | 480 Mbps |
|         | Alarm clear default                    | 400 Mbps |

# BASE-442 Very high network traffic (Output Traffic)

| Probable Cause     | The average traffic load has surpassed high usage limits. This alarm normally appears with BASE-110 indicating the probe is over capacity. |                 |
|--------------------|----------------------------------------------------------------------------------------------------|-----------------|
| Recommended Action | If alarm persists, contact Customer Support to d                                                                                           | liagnose cause. |
| Severity           | Major                                                                                                    |                 |
| Value              | Megabits per second (output)                                                                                                    |                 |
| Element            | Interface (alarms on specific element)                                                                                                    |                 |
|                    | public0/public1, base0/base1                                                                                                    |                 |
|                    | Alarm trigger default                                                                                                    | 360 Mbps        |
|                    | Alarm clear default                                                                                                    | 300 Mbps        |
|                    | fabric0/fabric1                                                                                                    |                 |
|                    | Alarm trigger default                                                                                                    | 720 Mbps        |
|                    | Alarm clear default                                                                                                    | 600 Mbps        |

# BASE-443 Extremely high network traffic (Output Traffic)

| Probable Cause     | The average traffic load has surpassed safe limits. This alarm normally appears with BASE-110 indicating the probe is over capacity. |                 |
|--------------------|----------------------------------------------------------------------------------------------------|-----------------|
| Recommended Action | If alarm persists, contact Customer Support to o                                                                                     | diagnose cause. |
| Severity           | Critical                                                                                                    |                 |
| Value              | Megabits per second (output)                                                                                                    |                 |
| Element            | Interface (alarms on specific element)                                                                                               |                 |
|                    | public0/public1, base0/base1                                                                                                    |                 |
|                    | Alarm trigger default                                                                                                    | 480 Mbps        |
|                    | Alarm clear default                                                                                                    | 400 Mbps        |
|                    | fabric0/fabric1                                                                                                    |                 |
|                    | Alarm trigger default                                                                                                    | 840 Mbps        |
|                    | Alarm clear default                                                                                                    | 720 Mbps        |

### BASE-451 Probe network packet errors

| Probable Cause     | A hardware issue is causing packet errors to occur on probe network interfaces reported in alarm.                                                                                                   |
|--------------------|----------------------------------------------------------------------------------------------------|
| Recommended Action | Check probe cabling. Refer to the <i>G10 Installation Guide</i> for cabling diagrams. If cabling is correct, replace the blade reported in alarm. If alarm persists, call <u>Customer Support</u> . |
| Severity           | Minor                                                                                                    |
| Element            | Interface                                                                                                    |
| Value              | Packet errors                                                                                                    |

### BASE-461 Network packet drops

| Probable Cause     | A hardware issue is causing packets to be dropped on probe network interfaces reported in alarm.                                                                                                    |
|--------------------|----------------------------------------------------------------------------------------------------|
| Recommended Action | Check probe cabling. Check probe cabling. Refer to the <b>G10 Installation Guide</b> for cabling diagrams. If cabling is correct, replace the blade reported in alarm. If alarm persists, call <u>Customer Support</u> . |
| Severity           | Minor                                                                                                    |
| Element            | Interface                                                                                                    |
| Value              | Packet drops                                                                                                    |

## BASE-471 Network correction magnitude out of spec

| Probable Cause        | The probe's time is more than 5 seconds different from the NTP server. Differences in time could be due to an invalid NTP server assigned to probe or a recently changed NTP server. |
|-----------------------|----------------------------------------------------------------------------------------------------|
| Recommended Action    | Wait 24 hours to see if issue clears. If the alarm persists, or continually triggers and clears, call Customer Support.                                                              |
| Severity              | Minor                                                                                                    |
| Element               | ntp_server                                                                                                    |
| Value                 | Time offset (seconds)                                                                                                    |
| Alarm trigger default | 5 seconds                                                                                                    |
| Alarm clear default   | 4 seconds                                                                                                    |

# **DATAFEED** Alarms

The following system-level alarms are generated by Iris and appear in the Alarms Dashboard.

# DATAFEED-101 DataFeed probe TCP connection failure (per probe-bladeld-receiver)

| Probable Cause | The alarm is generated if DataFeed probe has TCP connection failure to the receiver. |
|----------------|--------------------------------------------------------------------------------------|
|----------------|--------------------------------------------------------------------------------------|

Iris Alarms 7.13.2

| Recommended Action | Check if receiver is up and running. Check whether the TCP connection between probe and receiver is up. |
|--------------------|----------------------------------------------------------------------------------------------------|
| Severity           | Critical                                                                                                |
| Element            | Application                                                                                             |
| Value              | N/A                                                                                                    |

### DATAFEED-102 Number of dropped IP flow records (per probe-bladeld\_instancereceiver-policy) exceeds threshold

| Probable Cause     | The alarm is generated when the number of dropped IP flow records exceeds threshold from DataFeed probe to receiver. |
|--------------------|----------------------------------------------------------------------------------------------------|
| Recommended Action | Check if receiver is up and running. Check whether the TCP connection between probe and receiver has congestion.     |
| Severity           | Major                                                                                                    |
| Element            | Application                                                                                                    |
| Value              | Flow Records                                                                                                    |

# DATAFEED-103 Number of dropped mobile flow records (per probe-bladeld\_instancereceiver-policy) exceeds threshold

| Probable Cause     | The alarm is generated when the number of dropped mobile flow records exceeds threshold from DataFeed probe to receiver. |
|--------------------|----------------------------------------------------------------------------------------------------|
| Recommended Action | Check if receiver is up and running. Check whether the TCP connection between probe and receiver has congestion.         |
| Severity           | Major                                                                                                    |
| Element            | Application                                                                                                    |
| Value              | Flow Records                                                                                                    |

# IFC Alarms

The following IFC system-level alarms are generated by Iris and appear in the Alarms Dashboard.

Note: IFC alarms are not accessible from the <u>System Alarms tab</u> and cannot be modified or forwarded using SNMP.

# IFC-101 Error Parsing Profile

| Probable Cause     | Invalid parameters defined in profile; IFC profile will not be processed. |
|--------------------|---------------------------------------------------------------------------|
| Recommended Action | Check profile parameters and correct any errors.                          |
| Severity           | Major                                                                     |
| Element            | IFC                                                                       |

# IFC-102 Error Parsing Mount Point

| Probable Cause     | Invalid mount point defined; IFC profile will not be processed.                                                              |
|--------------------|----------------------------------------------------------------------------------------------------|
| Recommended Action | Check mount point settings in profile. The defined path is the absolute path for storage; for example, "/export0/artifacts." |
| Severity           | Major                                                                                                    |
| Element            | IFC                                                                                                    |

# IFC-201 Unable to access mount point

| Probable Cause     | Network issues; disk access issues. IFC profile will not be processed.        |
|--------------------|-------------------------------------------------------------------------------|
| Recommended Action | Check network status and access privileges to mount point defined in profile. |
| Severity           | Major                                                                         |
| Element            | IFC                                                                           |

# IFC-301 Unable to find node(s)/probe(s)

| Probable Cause     | Selected nodes or probes do not exist in Iris system.                                                                       |
|--------------------|----------------------------------------------------------------------------------------------------|
| Recommended Action | Compare the names of the nodes and probes configured in the profile with the names configured in Admin Topology Management. |
| Severity           | Major                                                                                                    |
| Element            | IFC                                                                                                    |

### IFC-302 Profile execution terminated (max execution time reached)

| Probable Cause     | Maximum execution time has been reached; profile has been terminated. |
|--------------------|-----------------------------------------------------------------------|
| Recommended Action | None. The maximum time a profile can be executed is 8 hours.          |
| Severity           | Major                                                                 |
| Element            | IFC                                                                   |

# IFC-303 Some searches for profile XYZ failed while retrieving records.

| Probable Cause     | Search failed because some IMSIs do not have session records during the selected time period (no session activity). |
|--------------------|----------------------------------------------------------------------------------------------------|
| Recommended Action | Update profile with valid IMSIs.                                                                                    |
| Severity           | Major                                                                                                    |
| Element            | IFC                                                                                                    |

# IFC-304 Profile execution terminated (max IMSI per day reached)

| Probable Cause     | Maximum IMSI per day threshold has been reached; profile has been terminated. |
|--------------------|-------------------------------------------------------------------------------|
| Recommended Action | Maximum IMSI per day threshold is set by Tektronix; contact Customer Support. |
| Severity           | Major                                                                         |
| Element            | IFC                                                                           |

### IFC-401 Profile experienced export errors and some searches failed when saving to disk.

| Probable Cause     | <ul> <li>Possible causes include:</li> <li>Network connection error during file export</li> <li>No session records exist to export for an IMSI</li> <li>Internal error during exporting, such as memory issue or database error</li> </ul> |
|--------------------|----------------------------------------------------------------------------------------------------|
| Recommended Action | If only a few export files are missing, you can ignore the alarm. The issue is most likely no session records exist for the IMSI for the selected time period.                                                                             |
|                    | For possible save to disk errors, contact <u>Customer Support</u> for assistance in troubleshooting log files such as profile.log and capture.log.                                                                                         |
| Severity           | Major                                                                                                    |
| Element            | IFC                                                                                                    |

# IFC-402 Profile experienced export errors and some searches failed when saving to the remote repository.

| Probable Cause     | Possible causes include:                                                                                                    |
|--------------------|----------------------------------------------------------------------------------------------------|
|                    | Network connection error during file export                                                                                                    |
|                    | No session records exist to export for an IMSI                                                                                                    |
|                    | Internal error during exporting, such as memory issue or database error                                                                                        |
| Recommended Action | If only a few export files are missing, you can ignore the alarm. The issue is most likely no session records exist for the IMSI for the selected time period. |
| Severity           | Major                                                                                                    |
| Element            | IFC                                                                                                    |

# IIC Alarms

The following system-level alarms are generated by Iris and appear in the Alarms Dashboard.

### IIC-101 IIC interface status

| Probable Cause     | <ul> <li>An IIC port is inactive and not receiving traffic possibly due to one of the following conditions:</li> <li>Physical link disconnected</li> <li>IIC internal EzChip issue</li> </ul>                                                                                                    |
|--------------------|----------------------------------------------------------------------------------------------------|
| Recommended Action | <ul> <li>Check cable connections to the IIC.</li> <li>Verify that the SFP is completely seated.</li> <li>Verify port provisioning in Iris Admin. Refer to the Iris Admin help for details about provisioning physical links.</li> <li>If alarm persists, contact <u>Customer Support</u>.</li> </ul> |
| Severity           | Critical                                                                                                    |
| Element            | Interface                                                                                                    |
| Value              | N/A                                                                                                    |

# IIC-102 Valid physical links are not present yet and IIC will be in inactive mode

| Probable Cause     | No physical links are configured for an IIC or the IIC has not received topology updates.                |
|--------------------|----------------------------------------------------------------------------------------------------|
| Recommended Action | Configure physical links for the probe in Iris Admin Topology. Refer to the Iris Admin help for details. |
|                    | If alarm persists, contact Customer Support.                                                             |
| Severity           | Info                                                                                                    |
| Element            | Link                                                                                                    |
| Value              | N/A                                                                                                    |

# IIC-103 An SCTP path cannot be matched with any detected associations

| Probable Cause     | All topology auto-detection algorithms have failed for an SCTP path carrying data. This alarm usually clears when the probe reboots, when the path times out, or when the path is able to be associated during analysis of additional traffic. |
|--------------------|----------------------------------------------------------------------------------------------------|
| Recommended Action | If the alarm does not clear since the path cannot be associated after analysis of additional traffic, you can manually configure a logical link using the IP addresses and ports defined in the alarm. See Admin online help for details.      |
| Severity           | Info                                                                                                    |
| Element            | SCTP Path (address, port address, port)                                                                                                    |
| Value              | N/A                                                                                                    |

# IIC-104 IIC interface enable failed

| Probable Cause     | The IIC interface enable failed.             |
|--------------------|----------------------------------------------|
| Recommended Action | If alarm persists, contact Customer Support. |

| Severity | Major     |
|----------|-----------|
| Element  | Interface |
| Value    | N/A       |

# IIC-201 IIC packet drops

| Probable Cause     | <ul> <li>Packets are being dropped by the IIC, possibly due to one of the following reasons:</li> <li>excessive packet fragmentation</li> <li>overload of incoming packets</li> <li>overload of traffic processor</li> </ul> |
|--------------------|----------------------------------------------------------------------------------------------------|
| Recommended Action | If alarm persists, additional diagnostics/debug is required by Customer Support.                                                                                                    |
| Severity           | Critical                                                                                                    |
| Element            | Component                                                                                                    |
| Value              | Packet drops                                                                                                    |

### IIC-202 IIC errors

| Probable Cause     | Errors are occurring on the IIC; the alarm text will provide specific error. |
|--------------------|------------------------------------------------------------------------------|
| Recommended Action | If alarm persists, contact Customer Support.                                 |
| Severity           | Critical                                                                     |
| Element            | Component                                                                    |
| Value              | Errors                                                                       |

# IIC-203 Max media stream capture limit reached

| Probable Cause        | The maximum number of simultaneous media stream captures is reached or exceeded.                                       |
|-----------------------|----------------------------------------------------------------------------------------------------|
| Recommended Action    | The maximum number of simultaneous captures is set by Tektronix; contact <u>Customer Support</u> for more information. |
| Severity              | Major                                                                                                    |
| Element               | Component                                                                                                    |
| Value                 | Number of captured streams                                                                                             |
| Alarm trigger default | Maximum number of simultaneous captures is reached or exceeded.                                                        |
| Alarm clear default   | Number of simultaneous captures falls below 80% of the configured maximum value.                                       |

### IIC-204 Max MSRP capture bandwidth reached

| Probable Cause | The maximum capture bandwidth of MSRP packets is reached or exceeded. MSRP packets |
|----------------|------------------------------------------------------------------------------------|
|                | will be randomly dropped.                                                          |

| Recommended Action    | The maximum capture bandwidth is set by Tektronix; contact <u>Customer Support</u> for more information. |
|-----------------------|----------------------------------------------------------------------------------------------------|
| Severity              | Major                                                                                                    |
| Element               | Component                                                                                                |
| Value                 | packet drops                                                                                             |
| Alarm trigger default | Maximum capture bandwidth is reached or exceeded.                                                        |
| Alarm clear default   | Capture bandwidth falls below 80% of the configured maximum value.                                       |

### IIC-205 DPI Module failed to send packet or process received message

| Probable Cause     | Deep Packet Classification (DPC) traffic is exceeding capacity. Packets will be randomly dropped. |
|--------------------|---------------------------------------------------------------------------------------------------|
| Recommended Action | If alarm persists, contact Customer Support.                                                      |
| Severity           | Major                                                                                             |
| Element            | Component                                                                                         |
| Value              | Packet drops                                                                                      |

### IIC-206 LPC100 AMC (Avenger) timing fault discovered

| Probable Cause     | The LPC100 AMC (Avenger) is losing timing sync on the IRIS lines. |
|--------------------|-------------------------------------------------------------------|
| Recommended Action | If alarm persists, contact Customer Support.                      |
| Severity           | Major                                                             |
| Element            | Component                                                         |
| Value              | Timing signal fault detected                                      |

### IIC-207 EZCfg table overflow discovered

| Probable Cause     | The EZCfg table's provisioning leads to overflow. |
|--------------------|---------------------------------------------------|
| Recommended Action | If alarm persists, contact Customer Support.      |
| Severity           | Major                                             |
| Element            | Component                                         |
| Value              | N/A                                               |

#### IIC-208 IPsec active sessions exceeded 1M

| Probable Cause     | Max limit reached for IPsec active sessions. |
|--------------------|----------------------------------------------|
| Recommended Action | Visibility to customer.                      |
| Severity           | Major                                        |
| Element            | Component                                    |
| Value              | Packet Drops                                 |

Iris Alarms 7.13.2

### IIC-301 IIC core inactive

| Probable Cause     | An Octeon Packet PipeLine (OPPL) core has stopped receiving data for processing for an extended period.<br>This alarm is usually a precursor to IIC-302 alarm where the IIC crashes. |
|--------------------|----------------------------------------------------------------------------------------------------|
| Recommended Action | If alarm persists, contact <u>Customer Support</u> .                                                                                                    |
| Severity           | Major                                                                                                    |
| Element            | Application                                                                                                    |
| Value              | N/A                                                                                                    |

# IIC-302 IIC core crash/lockup

| Probable Cause     | An Octeon Packet PipeLine (OPPL) core locked up or crashed. IIC will automatically restart. |
|--------------------|---------------------------------------------------------------------------------------------|
| Recommended Action | If alarm persists, contact <u>Customer Support</u> .                                        |
| Severity           | Critical                                                                                    |
| Element            | Application                                                                                 |
| Value              | N/A                                                                                         |

# IIC-303 IIC PKO lockup

| Probable Cause     | The Octeon PCI output (PKO) hardware on the IIC locked up or crashed. IIC will automatically restart. |
|--------------------|----------------------------------------------------------------------------------------------------|
| Recommended Action | If alarm persists, contact Customer Support.                                                          |
| Severity           | Critical                                                                                              |
| Element            | Application                                                                                           |
| Value              | N/A                                                                                                   |

# IIC-304 IIC PKO throttling

| Probable Cause        | The Octeon PCI output (PKO) hardware on the IIC is throttling because bandwidth exceeded expected capacity. |
|-----------------------|----------------------------------------------------------------------------------------------------|
| Recommended Action    | If alarm persists, contact Customer Support.                                                                |
| Severity              | Major                                                                                                    |
| Element               | Application                                                                                                 |
| Value                 | N/A                                                                                                    |
| Alarm trigger default | Maximum bandwidth is reached or exceeded.                                                                   |
| Alarm clear default   | When throttling stops.                                                                                      |

# IIC-402 IIC PPP Errors

| Probable Cause     | Errors occurred in the Point-to-Point (PPP) traffic processing module. |
|--------------------|------------------------------------------------------------------------|
| Recommended Action | If alarm persists, contact Customer Support.                           |
| Severity           | Major                                                                  |
| Element            | Application                                                            |
| Value              | N/A                                                                    |

### IIC-403 IIC FSPP Errors

| Probable Cause     | Errors occurred in the Flow State Packet Processing (FSPP) module. |
|--------------------|--------------------------------------------------------------------|
| Recommended Action | If alarm persists, contact Customer Support.                       |
| Severity           | Major                                                              |
| Element            | Application                                                        |
| Value              | N/A                                                                |

# **IIC-404 IIC EZDBGSTATS Errors**

| Probable Cause     | Errors occurred in the Line processor software. |
|--------------------|-------------------------------------------------|
| Recommended Action | If alarm persists, contact Customer Support.    |
| Severity           | Major                                           |
| Element            | Application                                     |
| Value              | N/A                                             |

# IIC-405 IIC OPPLSTATS Errors

| Probable Cause     | Errors occurred in the Octeon Packet PipeLine (OPPL) module. |
|--------------------|--------------------------------------------------------------|
| Recommended Action | If alarm persists, contact Customer Support.                 |
| Severity           | Major                                                        |
| Element            | Application                                                  |
| Value              | N/A                                                          |

# IIC-407 IIC DFGSTATS Errors

| Probable Cause     | Errors occurred in the IP defragmentation module. |
|--------------------|---------------------------------------------------|
| Recommended Action | If alarm persists, contact Customer Support.      |
| Severity           | Major                                             |
| Element            | Application                                       |
| Value              | N/A                                               |

Iris Alarms 7.13.2

# **IIC-408 IIC SCTPSTATS Errors**

| Probable Cause     | Errors occurred in the SCTP processing module. |
|--------------------|------------------------------------------------|
| Recommended Action | If alarm persists, contact Customer Support.   |
| Severity           | Major                                          |
| Element            | Application                                    |
| Value              | N/A                                            |

# IIC-409 IIC STMGTPSTATS Errors

| Probable Cause     | Errors occurred in the GTP Correlation module. |
|--------------------|------------------------------------------------|
| Recommended Action | If alarm persists, contact Customer Support.   |
| Severity           | Major                                          |
| Element            | Application                                    |
| Value              | N/A                                            |

# IIC-410 IIC KPI\_STATS Errors

| Probable Cause     | Errors occurred in the KPI module.           |
|--------------------|----------------------------------------------|
| Recommended Action | If alarm persists, contact Customer Support. |
| Severity           | Major                                        |
| Element            | Application                                  |
| Value              | N/A                                          |

# **IIC-411 IIC PROTOSTATS Errors**

| Probable Cause     | Errors occurred in the L7 protocols processing module. |
|--------------------|--------------------------------------------------------|
| Recommended Action | If alarm persists, contact Customer Support.           |
| Severity           | Major                                                  |
| Element            | Application                                            |
| Value              | N/A                                                    |

# IIC-412 IIC VOIPSTATS Errors

| Probable Cause     | Errors occurred in the L7 VOIP protocols processing module. |
|--------------------|-------------------------------------------------------------|
| Recommended Action | If alarm persists, contact Customer Support.                |
| Severity           | Major                                                       |
| Element            | Application                                                 |
| Value              | N/A                                                         |

Iris Alarms 7.13.2

# IIC-413 IIC SIGTRANSTATS Errors

| Probable Cause     | Errors occurred in the Sigtran protocols processing module. |
|--------------------|-------------------------------------------------------------|
| Recommended Action | If alarm persists, contact Customer Support.                |
| Severity           | Major                                                       |
| Element            | Application                                                 |
| Value              | N/A                                                         |

# IIC-414 IIC IMON\_DDM\_DEBUG\_REG Errors

| Probable Cause     | Errors occurred in the Data Distribution module. |
|--------------------|--------------------------------------------------|
| Recommended Action | If alarm persists, contact Customer Support.     |
| Severity           | Major                                            |
| Element            | Application                                      |
| Value              | N/A                                              |

# **IPB Alarms**

The following system-level alarms are generated by Iris and appear in the Alarms Dashboard.

# IPB-101 systemConfigChange

| Probable Cause     | Generated when IPB configuration settings have been modified. The alarm reports the following information:                       |
|--------------------|----------------------------------------------------------------------------------------------------|
|                    | <ul> <li>Type of configuration change (such as Port settings, system settings, access settings,<br/>filter settings).</li> </ul> |
|                    | ID Information (such as port ID)                                                                                                 |
|                    | User Name                                                                                                    |
|                    | IP Address of IPB where change was made                                                                                          |
| Recommended Action | None                                                                                                    |
| Severity           | Informational                                                                                                    |

### IPB-102 consoleLogin

| Probable Cause     | Generated when a user logs into the IPB console. The alarm reports the following information: |
|--------------------|-----------------------------------------------------------------------------------------------|
|                    | User Name                                                                                     |
|                    | IP Address of IPB where login occurred                                                        |
|                    | Login Access Type (such as via serial, telnet, ssh)                                           |
| Recommended Action | None                                                                                          |
| Severity           | Informational                                                                                 |

# IPB-103 consoleLogout

| Probable Cause     | Generated when a user logs out of the IPB console. The alarm reports the following information: |
|--------------------|-------------------------------------------------------------------------------------------------|
|                    | User Name                                                                                       |
|                    | IP Address of IPB where logout occurred                                                         |
|                    | Login Access Type (such as via serial, telnet, ssh)                                             |
| Recommended Action | None                                                                                            |
| Severity           | Informational                                                                                   |

# IPB-104 consoleAuthFailed

| Probable Cause     | Generated when a user's login to the IPB console fails. The alarm reports the following information: |
|--------------------|----------------------------------------------------------------------------------------------------|
|                    | User Name                                                                                            |
|                    | IP Address of IPB where login authorization failed                                                   |
|                    | Login Access Type (such as via serial, telnet, ssh)                                                  |
| Recommended Action | None                                                                                                 |
| Severity           | Minor                                                                                                |

# IPB-105 portLinkUp

| Probable Cause     | Generated when the port identified in the alarm is active. Port designation is indicated as [chassis module]/[port number].<br>This alarm clears IPB-106. |
|--------------------|----------------------------------------------------------------------------------------------------|
| Recommended Action | None                                                                                                    |
| Severity           | Informational                                                                                                    |

### IPB-106 portLinkDown

| Probable Cause     | Generated when the port identified in the alarm is down. Port designation is indicated as [chassis module]/[port number]. |
|--------------------|----------------------------------------------------------------------------------------------------|
| Recommended Action | Check the cabling and SFP reported in alarm.                                                                              |
|                    | Check configured port settings, such as negotiation settings.                                                             |
| Severity           | Major                                                                                                    |

Tektronix Communications | For Licensed Users Only | Unauthorized Duplication and Distribution Prohibited

# IPB-107 powerSupplyOneError

| Probable Cause     | Generated when Power Supply 1 is not working properly, possibly due to: |
|--------------------|-------------------------------------------------------------------------|
|                    | Power supply voltage too high or too low                                |
|                    | Power has been interrupted to the IPB                                   |
| Recommended Action | Check power cabling at rear of IPB chassis                              |
|                    | Check rack power source                                                 |
|                    | If alarm persists, contact Customer Support.                            |
| Severity           | Major                                                                   |

# IPB-108 powerSupplyOneOK

| Probable Cause     | Generated when Power Supply 1 recovers and is working properly. |
|--------------------|-----------------------------------------------------------------|
|                    | This alarm clears IPB-107.                                      |
| Recommended Action | None                                                            |
| Severity           | Informational                                                   |

# IPB-109 powerSupplyTwoError

| Probable Cause     | Generated when Power Supply 2 is not working properly, possibly due to: |
|--------------------|-------------------------------------------------------------------------|
|                    | Power supply voltage too high or too low                                |
|                    | Power has been interrupted to the IPB                                   |
| Recommended Action | Check power cabling at rear of IPB chassis                              |
|                    | Check rack power source                                                 |
|                    | If alarm persists, contact Customer Support.                            |
| Severity           | Major                                                                   |

# IPB-110 powerSupplyTwoOK

| Probable Cause     | Generated when Power Supply 2 recovers and is working properly. |
|--------------------|-----------------------------------------------------------------|
|                    | This alarm clears IPB-109.                                      |
| Recommended Action | None                                                            |
| Severity           | Informational                                                   |

# IPB-111 temperatureError

| Probable Cause | Generated when IPB chassis air temperature operating above normal acceptable range. |
|----------------|-------------------------------------------------------------------------------------|
|----------------|-------------------------------------------------------------------------------------|

Iris Alarms 7.13.2

| Recommended Action | Assess lab temperature; check lab cooling system.                                                                                                    |
|--------------------|----------------------------------------------------------------------------------------------------|
|                    | <ul> <li>Check equipment in same rack for temperature alarms; if equipment in same rack have<br/>temperature alarms, verify power source to rack.</li> </ul> |
|                    | If alarm persists, contact Customer Support.                                                                                                    |
| Severity           | Major                                                                                                    |

### IPB-112 temperatureOK

| Probable Cause     | Generated when IPB chassis air temperature resumes operating in acceptable range. |
|--------------------|-----------------------------------------------------------------------------------|
|                    | This alarm clears IPB-111.                                                        |
| Recommended Action | None                                                                              |
| Severity           | Informational                                                                     |

### IPB-113 triggerNotify

| Probable Cause     | Generated when an IPB trigger event has occurred. The alarm reports the name of the trigger and trigger details. |
|--------------------|----------------------------------------------------------------------------------------------------|
| Recommended Action | Varies depending on the trigger notification.                                                                    |
| Severity           | Informational                                                                                                    |

# IPB-114 vStackLinkState

| Probable Cause     | Generated when a dedicated vMesh port identified in the alarm changes status. The alarm reports the following information: |
|--------------------|----------------------------------------------------------------------------------------------------|
|                    | Local Port ID                                                                                                    |
|                    | Remote IP                                                                                                    |
|                    | Remote Port ID                                                                                                    |
|                    | Link Status Change                                                                                                    |
| Recommended Action | None                                                                                                    |
| Severity           | Informational                                                                                                    |

### IPB-115 moduleRemovalInfo

| Probable Cause     | Generated when a chassis module has been removed from the IPB. The alarm reports the following information: |
|--------------------|----------------------------------------------------------------------------------------------------|
|                    | • Module ID (1-4)                                                                                           |
|                    | Module Removal Status                                                                                       |
| Recommended Action | Ensure chassis module is properly seated.                                                                   |
|                    | If alarm persists, contact Customer Support.                                                                |
| Severity           | Informational                                                                                               |

Iris Alarms 7.13.2

# ISA Alarms

The following system-level alarms are generated by Iris and appear in the Alarms Dashboard.

### ISA-101 Media Capture Memory Usage

| Probable Cause     | Memory used for storing the Direct Access Storage Addresses (DASAs) of the captured media PDUs exceeds a predefined threshold. Media capture packets will be discarded. |
|--------------------|----------------------------------------------------------------------------------------------------|
| Recommended Action | Contact Customer Support.                                                                                                    |
| Severity           | Major                                                                                                    |
| Element            | Application                                                                                                    |
| Value              | Threshold                                                                                                    |

### ISA-102 High MPC query request

| Probable Cause     | The probe has received a large number of queries in a short amount of time. This scenario could indicate a multi-protocol (MPC) rule is not configured correctly. |
|--------------------|----------------------------------------------------------------------------------------------------|
| Recommended Action | Contact Customer Support.                                                                                                    |
| Severity           | Major                                                                                                    |
| Element            | Application                                                                                                    |
| Value              | Number of MPC queries                                                                                                    |

#### ISA-103 ISA cannot write to SR2D

| Probable Cause        | ISA stripe queues on SR2D archive have reached or exceeded maximum capacity.                        |
|-----------------------|----------------------------------------------------------------------------------------------------|
| Recommended Action    | The maximum capacity is set by Tektronix; contact Customer Support for more information.            |
| Severity              | Critical                                                                                            |
| Element               | Stripe                                                                                              |
| Value                 | N/A                                                                                                 |
| Alarm trigger default | Maximum stripe queue is reached or exceeded maximum capacity.                                       |
| Alarm clear default   | After 1 minute of successful storage into ISA stripe queue. This time is configurable by Tektronix. |

# ISA-104 DC archive not configured

| Probable Cause     | The Decrypted archive option for data storage has been enabled by Tektronix (in a plist), but the DC storage array archive is not configured correctly. Deciphered PDUs are not stored. |
|--------------------|----------------------------------------------------------------------------------------------------|
| Recommended Action | Contact Customer Support.                                                                                                    |
| Severity           | Critical                                                                                                    |
| Element            | S2D archive                                                                                                    |
| Value              | N/A                                                                                                    |

Iris Alarms 7.13.2

### ISA-105 ISA Down

| Probable Cause     | The probe raises this alarm when it is not allowing ISA queries. Currently, this is raised when storage is not responding (when $\frac{SR2D-106}{SR2D-106}$ is raised). |
|--------------------|----------------------------------------------------------------------------------------------------|
| Recommended Action | Contact Customer Support.                                                                                                    |
| Severity           | Major                                                                                                    |
| Element            | ISA                                                                                                    |
| Value              | N/A                                                                                                    |

### ISA-110 Flow summaries discarded due to exceed number of flow protocols in segment

| Probable Cause     | Too many Flow Summaries were generated for a particular protocol in a session record segment, and additional flow summaries are being discarded.<br>Affected cage, slot, and traffic processor are specified in alarm description. |
|--------------------|----------------------------------------------------------------------------------------------------|
| Recommended Action | The maximum threshold is set by Tektronix; contact Customer Support for more information.                                                                                                    |
| Severity           | Major                                                                                                    |
| Element            | Application                                                                                                    |
| Value              | N/A                                                                                                    |

### ISA-201 Tracking New Sessions Disabled

| Probable Cause     | Memory usage exceeded a configured limit to disable creating new sessions in ISA.                                                                                                    |
|--------------------|----------------------------------------------------------------------------------------------------|
| Recommended Action | Contact <u>Customer Support.</u><br>Confirm this behavior is desired at the specified memory threshold. If not, reconfigure.<br>Otherwise, more probe resources may be required to fully monitor the traffic. |
| Severity           | Major                                                                                                    |
| Element            | ISA                                                                                                    |
| Value              | N/A                                                                                                    |

# ITA Alarms

The following system-level alarms are generated by Iris and appear in the Alarms Dashboard.

### ITA-101 ITA Probe to ITA Collector connection failure

| Probable Cause     | The G10 probe has a failed TCP connection to the ITA collector due to network issues or an incorrectly configured ITA Collector Engine.                 |
|--------------------|----------------------------------------------------------------------------------------------------|
| Recommended Action | Contact <u>Customer Support</u> to verify the ITA Collector host name and port is configured correctly (ITA Admin in Admin Application Management tab). |
| Severity           | Critical                                                                                                    |
| Element            | Application                                                                                                    |
| Value              | N/A                                                                                                    |

Iris Alarms 7.13.2

# ITA-102 ITA Probe send data to ITA Collector unsuccessfully

| Probable Cause        | Data loss occurred between the G10 probe and the ITA Collector due to probe buffer reaching capacity. |
|-----------------------|----------------------------------------------------------------------------------------------------|
| Recommended Action    | The Buffer size is set by Tektronix; contact Customer Support for more information.                   |
| Severity              | Critical                                                                                              |
| Element               | Application                                                                                           |
| Value                 | N/A                                                                                                   |
| Alarm trigger default | Buffer capacity is reached or exceeded.                                                               |
| Alarm clear default   | After 5 minutes of no data loss. This time is configurable by Tektronix.                              |

# ITA-103 ITA probe TCP connection failure between master and slave processor

| Probable Cause     | LTE Control Plane probe: An IAP200 in the expansion chassis failed to send data to the IAP200 in the primary chassis due to TCP connection failure/timeout.                                                       |
|--------------------|----------------------------------------------------------------------------------------------------|
| Recommended Action | Check inter-cage cabling and current blade state of the IAP200s; refer to the <i>LTE Control Plane Probe Installation Guide</i> for cabling diagrams. If alarm persists, contact <u>Customer</u> <u>Support</u> . |
| Severity           | Critical                                                                                                    |
| Element            | Application                                                                                                    |
| Value              | N/A                                                                                                    |

### ITA-104 ITA probe slave processor send data to master processor unsuccessfully

| Probable Cause     | LTE Control Plane probe: An IAP200 in the expansion chassis failed to send data to the IAP200 in the primary chassis due to its buffer reaching capacity. |
|--------------------|----------------------------------------------------------------------------------------------------|
| Recommended Action | Contact Customer Support.                                                                                                    |
| Severity           | Critical                                                                                                    |
| Element            | Application                                                                                                    |
| Value              | N/A                                                                                                    |

# **MAPPER** Alarms

The following system-level alarms are generated by Iris and appear in the Alarms Dashboard.

### MAPPER-101 LTE Mapper data save failure

| Probable Cause | LTE Mapper failed to save data to disk due to: |
|----------------|------------------------------------------------|
|                | Write permissions                              |
|                | Disk full                                      |

| Recommended Action | Contact <u>Customer Support</u> . The time interval to check the data save status can be set by Tektronix. |
|--------------------|----------------------------------------------------------------------------------------------------|
| Severity           | Major                                                                                                    |
| Element            | LTE Mapper                                                                                                 |

### MAPPER-102 LTE Mapper Client connection failure

| Probable Cause     | Packets will be dropped due to a connection failure between the LTE Mapper client and the LTE Mapper server due to one of the following: |
|--------------------|----------------------------------------------------------------------------------------------------|
|                    | Network issues                                                                                                    |
|                    | Incorrectly configured LTE Mapper server in plist                                                                                        |
|                    | LTE Server is down                                                                                                    |
| Recommended Action | Contact <u>Customer Support</u> . The time interval to clear the alarm after connection recovery can be set by Tektronix.                |
| Severity           | Minor                                                                                                    |
| Element            | LTE Mapper                                                                                                    |
| Value              | N/A                                                                                                    |

### MAPPER-103 LTE Mapper IPM message send failure

| Probable Cause     | LTE Control Plane Probe alarm: the traffic processor on a G10 IAP200 failed to send IPM messages to another IAP200. |
|--------------------|----------------------------------------------------------------------------------------------------|
| Recommended Action | Verify the traffic processors are in the UP state. Contact Customer Support.                                        |
| Severity           | Critical                                                                                                    |
| Element            | Application                                                                                                    |
| Value              | N/A                                                                                                    |

# MAPPER-104 LTE Mapper subscriber capacity exceed the limitation

| Probable Cause        | LTE Mapper subscriber capacity exceeds predefined threshold.                         |
|-----------------------|--------------------------------------------------------------------------------------|
| Recommended Action    | Contact Customer Support.                                                            |
| Severity              | Major                                                                                |
| Element               | LTE Mapper                                                                           |
| Value                 | N/A                                                                                  |
| Alarm trigger default | Maximum subscriber threshold is reached or exceeded.                                 |
| Alarm clear default   | Maximum subscriber capacity falls below 90% of the set maximum value per probe type. |

# **OAM** Alarms

The following system-level alarms are generated by Iris and appear in the Alarms Dashboard.

Iris Alarms 7.13.2

# OAM-101 Connection Refused

| Probable Cause     | Generated when the Iris server refuses a connection attempt due to invalid probe ID (such as incompatible software versions between probe and server). |
|--------------------|----------------------------------------------------------------------------------------------------|
| Recommended Action | Contact Customer Support.                                                                                                    |
| Severity           | Critical                                                                                                    |
| Element            | Server                                                                                                    |
| Value              | N/A                                                                                                    |

### OAM-201 Invalid plist file update

| Probable Cause     | Generated when a locally-modified plist file is detected. Plists are modified by Tektronix personnel; contact Customer Support for more information. |
|--------------------|----------------------------------------------------------------------------------------------------|
| Recommended Action | Contact Customer Support.                                                                                                    |
| Severity           | Critical                                                                                                    |
| Element            | File                                                                                                    |
| Value              | N/A                                                                                                    |

# **Probe Alarms**

The following system-level alarms are generated by Iris and appear in the Alarms Dashboard.

Note: The Probe alarm is not accessible from the System Alarms tab and cannot be modified or forwarded using SNMP.

#### **Probe-Server connection loss**

| Probable Cause  | The probe has lost connectivity to the Iris server.                                       |
|-----------------|-------------------------------------------------------------------------------------------|
|                 | Connectivity is determined by Keep Alive messages sent from the probe to the Iris server. |
| Severity        | Critical                                                                                  |
| Element         | Probe                                                                                     |
| Alarm Triggered | Iris Server has not received Keep Alive messages from the specified probe.                |
| Alarm Cleared   | Connectivity between probe and Iris server is restored.                                   |

### Server does not have plist versions reported by Probe

| Probable Cause  | The server does not have plist versions reported by the Probe. |
|-----------------|----------------------------------------------------------------|
| Severity        | Critical                                                       |
| Element         | Probe                                                          |
| Alarm Triggered | Iris Server does not have plist version reported by the Probe. |
| Alarm Cleared   | Iris Server has plist versions reported by the Probe.          |

# SHMM OAM LAN connection Failure Alarm

| Probable Cause  | The server lost connection to SHMM. |
|-----------------|-------------------------------------|
| Severity        | Critical                            |
| Element         | Probe                               |
| Alarm Triggered | SHMM IP is not reachable.           |
| Alarm Cleared   | SHMM IP is reachable.               |

# Storage (S2D) Alarms

The following system-level alarms are generated by Iris and appear in the Alarms Dashboard.

### S2D-101 S2D application shutdown

| Probable Cause     | <ul> <li>A Store-to-disk application is in shutdown mode due to one of the following errors:</li> <li>Hardware configuration error</li> <li>S2D configuration error in plists</li> <li>SAS cabling errors</li> <li>LSI hardware status error</li> </ul> |
|--------------------|----------------------------------------------------------------------------------------------------|
| Recommended Action | Contact Customer Support.                                                                                                    |
| Severity           | Critical                                                                                                    |
| Element            | Subsystem                                                                                                    |
| Value              | N/A                                                                                                    |

### S2D-102 S2D misconfigured

| Probable Cause     | A Store-to-disk archive is not configured correctly due to errors in a plist file. Alarm message indicates plist error details. |
|--------------------|----------------------------------------------------------------------------------------------------|
| Recommended Action | Contact Customer Support.                                                                                                    |
| Severity           | Critical                                                                                                    |
| Element            | S2D Archive                                                                                                    |
| Value              | N/A                                                                                                    |

# S2D-103 DC archive not configured

| Probable Cause     | The Decrypted archive option for data storage has been enabled by Tektronix (in a plist), but the DC storage array archive is not configured correctly. Deciphered PDUs are not stored. |
|--------------------|----------------------------------------------------------------------------------------------------|
| Recommended Action | Contact Customer Support.                                                                                                    |
| Severity           | Critical                                                                                                    |
| Element            | S2D Archive                                                                                                    |
| Value              | N/A                                                                                                    |

Iris Alarms 7.13.2

### S2D-201 S2D archive failure

| Probable Cause     | An S2D archive is down due to one of the following errors: |
|--------------------|------------------------------------------------------------|
|                    | No SAS connectivity                                        |
|                    | Detection of large IO time to some volume                  |
|                    | Detection of consecutive IO errors to some volume          |
|                    | Archive manually brought down by admin action              |
|                    | Temporary error                                            |
|                    | No connection to S2D server                                |
|                    | Configuration error                                        |
|                    | Timemap is too old                                         |
|                    | Received data behind latest archive time                   |
| Recommended Action | Contact Customer Support.                                  |
| Severity           | Critical                                                   |
| Element            | S2D Archive                                                |
| Value              | N/A                                                        |

# S2D-202 SAS link down

| Probable Cause     | SAS connectivity to a Storage Array controller is lost due to a cable disconnect or because the corresponding disk array is down. |
|--------------------|----------------------------------------------------------------------------------------------------|
| Recommended Action | Check SAS cabling (refer to G10 Installation Guides for cabling diagrams).                                                        |
|                    | If alarm persists, contact Customer Support.                                                                                      |
| Severity           | Critical                                                                                                    |
| Element            | SAS Link                                                                                                    |
| Value              | N/A                                                                                                    |

# S2D-203 S2D volume failure

| Probable Cause | A critical error on a Storage Array volume has occurred due to one of the following errors: |
|----------------|---------------------------------------------------------------------------------------------|
|                | A volume on the archive could not be opened                                                 |
|                | Detection of large IO time to some volume                                                   |
|                | Detection of consecutive IO errors to some volume; some disk in volume may be bad           |

| Recommended Action | <ul> <li>Determine if the probe is over capacity by following the steps on the Capacity<br/>Bandwidth Calculations tab.</li> </ul>                                         |
|--------------------|----------------------------------------------------------------------------------------------------|
|                    | <ul> <li>Log on to Disk array and check event logs for controller module/disk errors. Address any existing error conditions.</li> </ul>                                    |
|                    | <ul> <li>Arch_up ALL archives if no errors are found.</li> </ul>                                                                                                    |
|                    | <ul> <li>If issue persists, an RMA of controller modules or disks may resolve issue. Additional<br/>diagnostics/debug is required by Tekcomms Customer Support.</li> </ul> |
| Severity           | Critical                                                                                                    |
| Element            | S2D Volume                                                                                                    |
| Value              | N/A                                                                                                    |

### S2D-301 Archive duration below threshold

| Probable Cause        | Duration of the short term packets archive falls below threshold.                                                                         |
|-----------------------|----------------------------------------------------------------------------------------------------|
| Recommended Action    | Add additional volumes to the archives so the capacity, and thus the duration, is increased. If alarm persists, contact Customer Support. |
| Severity              | Major                                                                                                    |
| Element               | S2D Archive                                                                                                    |
| Value                 | Duration                                                                                                    |
| Alarm trigger default | 30 minutes                                                                                                    |
| Alarm clear default   | 35 minutes                                                                                                    |

#### S2D-302 Archive duration below threshold

| Probable Cause        | Duration of the long term packets archive falls below threshold.                                                                                  |
|-----------------------|----------------------------------------------------------------------------------------------------|
| Recommended Action    | Add additional volumes to the archives so the capacity, and thus the duration, is increased. If alarm persists, contact <u>Customer Support</u> . |
| Severity              | Major                                                                                                    |
| Element               | S2D Archive                                                                                                    |
| Value                 | Duration                                                                                                    |
| Alarm trigger default | 60 minutes                                                                                                    |
| Alarm clear default   | 65 minutes                                                                                                    |

### S2D-303 Archive duration below threshold

| Probable Cause     | Duration of the <b>DC</b> packets archive falls below threshold.                                                                                  |
|--------------------|----------------------------------------------------------------------------------------------------|
| Recommended Action | Add additional volumes to the archives so the capacity, and thus the duration, is increased. If alarm persists, contact <u>Customer Support</u> . |
| Severity           | Major                                                                                                    |

| Element               | S2D Archive |
|-----------------------|-------------|
| Value                 | Duration    |
| Alarm trigger default | 60 minutes  |
| Alarm clear default   | 65 minutes  |

#### S2D-304 Archive duration below threshold

| Probable Cause        | Duration of the Extra packets archive falls below threshold.                                                                              |
|-----------------------|----------------------------------------------------------------------------------------------------|
| Recommended Action    | Add additional volumes to the archives so the capacity, and thus the duration, is increased. If alarm persists, contact Customer Support. |
| Severity              | Major                                                                                                    |
| Element               | S2D Archive                                                                                                    |
| Value                 | Duration                                                                                                    |
| Alarm trigger default | 60 minutes                                                                                                    |
| Alarm clear default   | 65 minutes                                                                                                    |

### S2D-401 Archive out of buffers

| Probable Cause     | Packets are discarded due to an archive being out of buffers. |
|--------------------|---------------------------------------------------------------|
| Recommended Action | Contact Customer Support.                                     |
| Severity           | Major                                                         |
| Element            | S2D archive                                                   |
| Value              | N/A                                                           |

### S2D-402 Packets with bad timestamps received

| Probable Cause     | Some packets were timestamped with an incorrect value. Consequently, these packets may be missed (not returned) on a retrieve-by-time query.                                                                                                  |
|--------------------|----------------------------------------------------------------------------------------------------|
| Recommended Action | Check the system time on both IIC and IAP to see if there are discrepancies. If so, you may attempt to clear the error by rebooting the probe. The alarm is cleared automatically when there are no invalid packet timestamps for 15 seconds. |
|                    | If the problem persists and the alarm repeatedly stays on for more than one minute within the same day, contact <u>Customer Support</u> .                                                                                                    |
| Severity           | Major                                                                                                    |
| Element            | S2D Packet archive                                                                                                    |
| Value              | N/A                                                                                                    |

# SAMTCE Alarms

Iris Alarms 7.13.2

The following system-level alarms are generated by Iris and appear in the Alarms Dashboard.

# SAMTCE-101 Storage array configuration fails

| Probable Causes    | <ul> <li>Storage array configuration error has occurred due to one of the following errors:</li> <li>Configuration script timed out</li> <li>Failed to read configuration</li> <li>Failed to remove file systems</li> <li>Failed to remove volumes from array</li> <li>Failed to add volume <name></name></li> <li>Failed to partition volume <name></name></li> <li>Failed to add file system <name></name></li> <li>Failed to scan the SCSI bus for new devices</li> </ul> |
|--------------------|----------------------------------------------------------------------------------------------------|
| Recommended Action | Contact Customer Support.                                                                                                    |
| Severity           | Critical                                                                                                    |
| Element            | Storage Array                                                                                                    |
| Value              | N/A                                                                                                    |

### SAMTCE-102 Storage array configuration

| Probable Cause     | This alarm is generated when the storage array configuration does not have enough resources to run the current profile. This could be due to missing disks or controllers for example. |
|--------------------|----------------------------------------------------------------------------------------------------|
| Recommended Action | Add or replace the missing resources.                                                                                                    |
| Severity           | Critical                                                                                                    |
| Element            | Storage Array                                                                                                    |
| Value              | N/A                                                                                                    |

# SAMTCE-300 Temperature or voltage in the warning range

| Probable Cause     | The sensors detected temperature or voltage in the warning range.                                                       |
|--------------------|----------------------------------------------------------------------------------------------------|
| Recommended Action | Check for any obstructions to the storage array airflow. If alarm persists, contact <u>Customer</u><br><u>Support</u> . |
| Severity           | Major                                                                                                    |
| Element            | Storage Array                                                                                                    |
| Value              | N/A                                                                                                    |

### SAMTCE-301 Temperature or voltage in the failure range

| Probable Cause     | The sensors detected temperature or voltage in the failure range.              |
|--------------------|--------------------------------------------------------------------------------|
| Recommended Action | Verify that the fans are running. If alarm persists, contact Customer Support. |

| Severity | Critical      |
|----------|---------------|
| Element  | Storage Array |
| Value    | N/A           |

### SAMTCE-302 Over-temperature condition

| Probable Cause     | A temperature sensor on a controller module FRU detected an over-temperature condition.                                                                                                    |
|--------------------|----------------------------------------------------------------------------------------------------|
| Recommended Action | Replace the controller module FRU if the temperature is within range (41°F to 104°F). Refer to the <i>G10 Hardware Maintenance Guide for details</i> . If alarm persists, contact <u>Customer</u> <u>Support</u> . |
| Severity           | Critical                                                                                                    |
| Element            | Storage Array                                                                                                    |
| Value              | N/A                                                                                                    |

# SAMTCE-303 A FRU has failed or is not operating correctly

| Probable Cause     | The FRU specified in the alarm message has failed or encountered an error. |
|--------------------|----------------------------------------------------------------------------|
| Recommended Action | Examine the FRU specified in the message. Contact Customer Support.        |
| Severity           | Critical                                                                   |
| Element            | Storage Array                                                              |
| Value              | N/A                                                                        |

# SAMTCE-304 Power supply unit failure

| Probable Cause     | One of the storage array's power supplies fails.                             |
|--------------------|------------------------------------------------------------------------------|
| Recommended Action | Examine the power supply specified in the message. Contact Customer Support. |
| Severity           | Critical                                                                     |
| Element            | Storage Array                                                                |
| Value              | N/A                                                                          |

# SAMTCE-305 Power supply fan failure

| Probable Cause     | One of the storage array's power supply fans fails.                              |
|--------------------|----------------------------------------------------------------------------------|
| Recommended Action | Examine the power supply fan specified in the message. Contact Customer Support. |
| Severity           | Major                                                                            |
| Element            | Storage Array                                                                    |
| Value              | N/A                                                                              |

### SAMTCE-400 Enclosure reported a general failure

| Probable Cause     | An expansion or controller enclosure in the storage array reports a general failure.                                                                       |
|--------------------|----------------------------------------------------------------------------------------------------|
| Recommended Action | Check the controller/expansion module for problems, for example, the module is not fully inserted or the cables are bad. Contact <u>Customer Support</u> . |
| Severity           | Critical                                                                                                    |
| Element            | Storage Array                                                                                                    |
| Value              | N/A                                                                                                    |

### SAMTCE-401 Duplicated controller serial number

| Probable Cause     | Both controllers in an active-active configuration have the same serial number.                          |
|--------------------|----------------------------------------------------------------------------------------------------|
| Recommended Action | Contact <u>Customer Support</u> . Verify both controller serial numbers and change at least one of them. |
| Severity           | Critical                                                                                                 |
| Element            | Storage Array                                                                                            |
| Value              | N/A                                                                                                    |

### SAMTCE-402 Disk controller critical error

| Probable Cause     | The controller experienced the critical error specified in the alarm description. |
|--------------------|-----------------------------------------------------------------------------------|
| Recommended Action | Determine the problem from the alarm message. Contact Customer Support.           |
| Severity           | Critical                                                                          |
| Element            | Storage Array                                                                     |
| Value              | N/A                                                                               |

### SAMTCE-403 Flash chip write failure

| Probable Cause     | A failure occurred when trying to write to the flash chip. |
|--------------------|------------------------------------------------------------|
| Recommended Action | Replace the controller module. Contact Customer Support.   |
| Severity           | Critical                                                   |
| Element            | Storage Array                                              |
| Value              | N/A                                                        |

### SAMTCE-404 Master copy-on-write I/O failure

| Probable Cause     | The background master copy-on-write operation has failed.                      |
|--------------------|--------------------------------------------------------------------------------|
| Recommended Action | Isolate and replace failed hardware components described in alarm description. |
|                    | Contact Customer Support.                                                      |

Tektronix Communications | For Licensed Users Only | Unauthorized Duplication and Distribution Prohibited

| Severity | Critical      |
|----------|---------------|
| Element  | Storage Array |
| Value    | N/A           |

### SAMTCE-405 FRU-ID SEEPROM read/write problem

| Probable Cause     | A problem exists writing/reading the persistent IP data to/from the FRU-ID SEEPROM.     |
|--------------------|-----------------------------------------------------------------------------------------|
| Recommended Action | Contact Customer Support. Check the IP settings, and update them if they are incorrect. |
| Severity           | Major                                                                                   |
| Element            | Storage Array                                                                           |
| Value              | N/A                                                                                     |

### SAMTCE-406 An I/O module is down

| Probable Cause     | An I/O module is down and will not be automatically restarted.                      |
|--------------------|-------------------------------------------------------------------------------------|
| Recommended Action | Contact Customer Support. The Standby Controller (SC) needs service or replacement. |
| Severity           | Critical                                                                            |
| Element            | Storage Array                                                                       |
| Value              | N/A                                                                                 |

# SAMTCE-407 A super-capacitor failure

| Probable Cause     | A super-capacitor failure.                               |
|--------------------|----------------------------------------------------------|
| Recommended Action | Contact Customer Support. Replace the controller module. |
| Severity           | Critical                                                 |
| Element            | Storage Array                                            |
| Value              | N/A                                                      |

# SAMTCE-408 The super-capacitor pack is near end of life

| Probable Cause     | A super-capacitor has failed.                            |
|--------------------|----------------------------------------------------------|
| Recommended Action | Contact Customer Support. Replace the controller module. |
| Severity           | Major                                                    |
| Element            | Storage Array                                            |
| Value              | N/A                                                      |

### SAMTCE-500 Volume unrecoverable failure

| Probable Cause     | A storage array volume has an unrecoverable failure.                                                      |
|--------------------|----------------------------------------------------------------------------------------------------|
| Recommended Action | Contact <u>Customer Support</u> . Replace the failed vdisk (virtual disk) specified in the alarm message. |
| Severity           | Critical                                                                                                  |
| Element            | Storage Array                                                                                             |
| Value              | N/A                                                                                                    |

### SAMTCE-501 Disk Failure, Raid5 redundancy lost

| Probable Cause     | At least one disk on the RAID5 volume has failed.                                                                           |
|--------------------|----------------------------------------------------------------------------------------------------|
| Recommended Action | Contact <u>Customer Support</u> . Replace the failed disk and add it as a vdisk (virtual disk) spare to the critical vdisk. |
| Severity           | Major                                                                                                    |
| Element            | Storage Array                                                                                                    |
| Value              | N/A                                                                                                    |

### SAMTCE-600 A SMART event occurred

| Probable Cause     | A Self-Monitoring, Analysis, and Reporting Technology (SMART) event occurred, which could result in impending disk failure. |
|--------------------|----------------------------------------------------------------------------------------------------|
| Recommended Action | Check and replace the affected disk. Contact Customer Support.                                                              |
| Severity           | Critical                                                                                                    |
| Element            | Storage Array                                                                                                    |
| Value              | N/A                                                                                                    |

### SAMTCE-601 Degraded disk transfer rate

| Probable Cause     | The expected transfer rate is degrading, possibly due to a hardware failure.            |
|--------------------|-----------------------------------------------------------------------------------------|
| Recommended Action | If alarm persists contact Customer Support for assistance in troubleshooting the issue. |
| Severity           | Critical                                                                                |
| Element            | Storage Array                                                                           |
| Value              | N/A                                                                                     |

### SAMTCE-602 Disk failed alarm

| Probable Cause     | A disk associated with a storage volume has failed.         |
|--------------------|-------------------------------------------------------------|
| Recommended Action | Replace the disk, and initiate the volume repair procedure. |

| Severity | Critical      |
|----------|---------------|
| Element  | Storage Array |
| Value    | N/A           |

# Session Record (SR2D) Alarms

The following system-level alarms are generated by Iris and appear in the Alarms Dashboard.

#### SR2D-101 Failure to write session record

| Probable Cause        | A session record has failed to write to disk, possibly due to a hardware failure.                                                         |
|-----------------------|----------------------------------------------------------------------------------------------------|
|                       | Affected stripe, volume, and mount point are specified in alarm description.                                                              |
| Recommended Action    | Monitor SAMTCE alarms to isolate hardware issue. Contact Customer Support.                                                                |
| Severity              | Major                                                                                                    |
| Element               | SR2D                                                                                                    |
| Value                 | N/A                                                                                                    |
| Alarm trigger default | Session record write failure                                                                                                    |
| Alarm clear default   | After a configurable amount of time has passed without write errors or when volume is deleted.<br>This time is configurable by Tektronix. |

#### SR2D-102 Failure to write SR2D index

| Probable Cause        | An SR2D index has failed to write to disk, possibly due to a hardware failure.                                                         |
|-----------------------|----------------------------------------------------------------------------------------------------|
|                       | Affected stripe, volume, and mount point are specified in alarm description.                                                           |
| Recommended Action    | Monitor SAMTCE alarms to isolate hardware issue. Contact Customer Support.                                                             |
| Severity              | Major                                                                                                    |
| Element               | SR2D                                                                                                    |
| Value                 | N/A                                                                                                    |
| Alarm trigger default | SR2D index write failure                                                                                                    |
| Alarm clear default   | After a configurable amount of time has passed without write errors or when volume is deleted. This time is configurable by Tektronix. |

### SR2D-103 Failure to write SR2D session details

| Probable Cause     | SR2D session details (part of Session Summary) have failed to write to disk, possibly due to a hardware failure. PDUs and flow details from session summaries are lost and cannot be recalled for historical analysis. |
|--------------------|----------------------------------------------------------------------------------------------------|
|                    | Affected stripe, volume, and mount point are specified in alarm description.                                                                                                    |
| Recommended Action | Monitor SAMTCE alarms to isolate hardware issue. Contact Customer Support.                                                                                                    |

| Severity              | Major                                                                                                    |
|-----------------------|----------------------------------------------------------------------------------------------------|
| Element               | SR2D                                                                                                    |
| Value                 | N/A                                                                                                    |
| Alarm trigger default | SR2D session details write failure                                                                                                    |
| Alarm clear default   | After a configurable amount of time has passed without write errors or when volume is deleted. This time is configurable by Tektronix. |

### SR2D-104 Session records written with invalid timestamps

| Probable Cause        | One or more session records have end times that are invalid. Issue could be caused by:<br>• Probe is over capacity.                                                         |
|-----------------------|----------------------------------------------------------------------------------------------------|
|                       | <ul> <li>Disk failure causing excess backlog of writing session records (this could cause<br/>inability to retrieve session records within expected time window)</li> </ul> |
|                       | Affected stripe, volume, and mount point are specified in alarm description.                                                                                                |
| Recommended Action    | Contact Customer Support.                                                                                                    |
| Severity              | Major                                                                                                    |
| Element               | SR2D                                                                                                    |
| Value                 | N/A                                                                                                    |
| Alarm trigger default | SR2D session records detected with invalid end times.                                                                                                    |
| Alarm clear default   | After a configurable amount of time has passed without invalid end times or when volume is deleted. This time is configurable by Tektronix.                                 |

# SR2D-105 Session Records discarded due to excess size

| Probable Cause        | A Session Summary record is too large to be written to disk. This could be due to an extremely busy call or data corruption. Data loss will occur for the affected call. |
|-----------------------|----------------------------------------------------------------------------------------------------|
|                       | Affected stripe, volume, and mount point are specified in alarm description.                                                                                             |
| Recommended Action    | Contact Customer Support.                                                                                                    |
| Severity              | Major                                                                                                    |
| Element               | SR2D                                                                                                    |
| Value                 | N/A                                                                                                    |
| Alarm trigger default | Session record size exceeds threshold.                                                                                                    |
| Alarm clear default   | After a configurable amount of time has passed without session records exceeding threshold or when volume is deleted. This time is configurable by Tektronix.            |

### SR2D-106 Storage not responding

| Probable Cause | The operating system on the x86 blade blocks I/O threads (writing and reading) for at least one minute. |
|----------------|----------------------------------------------------------------------------------------------------|
|                | The probe detects this condition and enters a state where it will not allow any ISA queries.            |

| Recommended Action | Contact Customer Support. |
|--------------------|---------------------------|
| Severity           | Critical                  |
| Element            | SR2D                      |
| Value              | N/A                       |

### SR2D-107 Diskless Mode

| Probable Cause     | Indicates that the G10 either has no storage configuration, or it has a storage configuration which does not support session record storage.                             |
|--------------------|----------------------------------------------------------------------------------------------------|
| Recommended Action | If Session Record storage is desired for this probe, provide a storage configuration that allows Session Record storage. Contact <u>Customer Support</u> for assistance. |
| Severity           | Major                                                                                                    |
| Element            | SR2D                                                                                                    |
| Value              | N/A                                                                                                    |

# TD140 Alarms

The following system-level alarms are generated by Iris and appear in the Alarms Dashboard. For more information about the TD140 load balancer, refer to the **TD140 Hardware Maintenance Guide** or **TD140 Hardware Installation Guide**.

### TD140-101 Configured ports are down

| Probable Cause     | Generated when a previously In-Service port goes down.                                                                                                    |
|--------------------|----------------------------------------------------------------------------------------------------|
| Recommended Action | <ul> <li>Check cabling on the affected port (the port could be one of the ports on the front panel<br/>of PPM40 or one of the ports on the RTM).</li> </ul> |
|                    | • On the PPM40, run the command:                                                                                                    |
|                    | swcf                                                                                                    |
|                    | configure                                                                                                    |
|                    | interface <eg:1 1=""></eg:1>                                                                                                    |
|                    | no shutdown                                                                                                    |
| Severity           | Major                                                                                                    |
| Element            | TD140                                                                                                    |

Tektronix Communications | For Licensed Users Only | Unauthorized Duplication and Distribution Prohibited

### TD140-102 Session was aborted

| Probable Cause     | Generated when sessions are aborted due to overload and the TD140 receives a GTP-C message for which it has to create a new session. When Load balancing is configured in Limited mode, overload occurs due to either of the following conditions: |
|--------------------|----------------------------------------------------------------------------------------------------|
|                    | <ul> <li>Packet rate for the G10 is equal to the Session Drop Onset Packet Rate configured for<br/>the G10.</li> </ul>                                                                                                    |
|                    | <ul> <li>Number of active sessions for the G10 is equal to the Max Sessions configured for the G10.</li> </ul>                                                                                                    |
|                    | Sessions can also be aborted when the number of sessions active in the TD140 is equal to the maximum number of sessions supported by the TD140.                                                                                                    |
|                    | Sessions can also be aborted due to certain traffic, in the case of an IMSI Abort.                                                                                                    |
| Recommended Action | No action is required by user. When the TD140 enters overload condition it will delete Least Recently Used sessions to accommodate new sessions.                                                                                                   |
|                    | If alarm persists, contact Customer Support to increase maximum thresholds.                                                                                                    |
| Severity           | Major                                                                                                    |
| Element            | TD140                                                                                                    |

# TD140-103 Temperature of the processor and on-board temp sensor exceeded a predefined value

| Probable Cause     | The sensor specified in alarm detected temperature in the warning range.                                                                                                    |                                                                                                    |
|--------------------|----------------------------------------------------------------------------------------------------|----------------------------------------------------------------------------------------------------|
| Recommended Action | <ul> <li>Assess lab temperature; che</li> <li>Check probes and other equequipment in same rack hav</li> <li>Check for fan alarms</li> <li>Restart the chassis and see</li> </ul> | ck lab cooling system.<br>ipment in same rack for temperature alarms; if other<br>e temperature alarms, verify power source to rack.<br>if the fans start working. |
| Severity           | Major                                                                                                    |                                                                                                    |
| Element            | DPB1 Octeon Temp (85H) / DPB2 Octeon Temp (93H)                                                                                                    |                                                                                                    |
| Thresholds         | Upper non-recoverable thresholds (UNR)                                                                                                    | 88                                                                                                    |
|                    | Upper critical thresholds (UC)                                                                                                    | 72                                                                                                    |
|                    | Upper non-critical thresholds<br>(UNC)                                                                                                    | 65                                                                                                    |
|                    | Lower non-critical thresholds (LNC)                                                                                                    | 0                                                                                                    |
|                    | Lower critical thresholds (LC)                                                                                                    | 5                                                                                                    |
|                    | Lower non-recoverable thresholds (LNR)                                                                                                    | 10                                                                                                    |

Tektronix Communications | For Licensed Users Only | Unauthorized Duplication and Distribution Prohibited

# TD140-104 Management port is down [Logged to TD140 Alarm File]

| Probable Cause     | Connection to the OAM port (Port B/ETH3) has been lost. An alarm cannot be generated when Management ports are down; this condition will be logged to the /tmp/lb_evt.log alarm file in the TD140 Shelf Management Controller (ShMC).                                                                   |
|--------------------|----------------------------------------------------------------------------------------------------|
|                    | Note: This alarm only indicates when Port B/ETH3 is down. It will not trigger when Port A/ETH2 is down. The ETH2 port will not be configured by the user, and the default IP (ETH2) will only be used in an emergency situation by a site technician. The (ETH2:1) IP will not be configured for usage. |
| Recommended Action | Check the OAM port cable on the ShMC.                                                                                                    |
| Severity           | Major                                                                                                    |
| Element            | TD140                                                                                                    |

### TD140-105 The board is removed

| Probable Cause     | Generated when the PPM40 is removed (slot number specified in alarm) or starts to reboot.                       |
|--------------------|----------------------------------------------------------------------------------------------------|
| Recommended Action | The alarm clears when PPM40 successfully comes up. If the alarm does clear after 5 minutes, then reseat boards. |
| Severity           | Major                                                                                                    |
| Element            | PPM40                                                                                                    |

### TD140-106 The processor crashed/restarted

| Probable Cause     | An OCTEONS processor in the PPM40 has crashed.                                                                  |
|--------------------|----------------------------------------------------------------------------------------------------|
| Recommended Action | No user action required. The PPM40 board will automatically restart.                                            |
|                    | <i>Tektronix Communications Engineers: Collect the crash log from the RSM in directory /tmp/app-backtrace/.</i> |
| Severity           | Major                                                                                                    |
| Element            | PPM40 OCTEONS processor                                                                                         |

### TD140-107 Packets were dropped

| Probable Cause     | CPU usage is above 99%. Packets are dropped on ingress or egress ports, possibly due to one of the following conditions:                  |
|--------------------|----------------------------------------------------------------------------------------------------|
|                    | Errors in MAC ( Layer 2 ) processing                                                                                                    |
|                    | Unavailable G10                                                                                                    |
|                    | Uncorrelated GTP-U packets in Limited mode                                                                                                |
|                    | <ul> <li>Certain traffic cases such as unsupported packets due to packet size, too many MPLS<br/>labels, or too many VLAN tags</li> </ul> |
| Recommended Action | Display packet-drop statistics from the CLI: show stats packet-drop. Contact Customer Support.                                            |
| Severity           | Major                                                                                                    |
| Element            | TD140                                                                                                    |

### TD140-108 Attempted software activation failed

| Probable Cause     | The TD140 software upgrade activation has failed, possibly due to one of following causes:                            |
|--------------------|----------------------------------------------------------------------------------------------------|
|                    | 1. The RSM may not have enough disk space to complete the upgrade procedure.                                          |
|                    | 2. MD5sum of the ISO mismatching.                                                                                     |
|                    | 3. Flash Failures due to flash corruption                                                                             |
|                    | The TD140 software package contains the Shelf Management Controller (ShMC) and PPM40 images (system OS, Application). |
| Recommended Action | Cause 1                                                                                                    |
|                    | <ul> <li>Check if RSM has enough free space on the RSM (df –h).</li> </ul>                                            |
|                    | <ul> <li>Ensure use% for rootfs and tmpfs is not more than 30%. If use% is greater than 30% reboot ShMC</li> </ul>    |
|                    | Retry the upgrade procedure again                                                                                     |
|                    | Cause 2                                                                                                    |
|                    | • Verify the MD5sum of the ISO image and push a proper MD5 file to TD140.                                             |
|                    | Cause 3                                                                                                    |
|                    | Contact next level support                                                                                            |
| Severity           | Critical                                                                                                    |
| Element            | TD140                                                                                                    |

# TD140-109 Attempted configuration activation failed

| Probable Cause     | The configuration activation refers to the configuration of the load balancer application in TD140 through the XML file sent by the Iris server. Possible causes for failure: |
|--------------------|----------------------------------------------------------------------------------------------------|
|                    | <ul> <li>Md5sum of the XML file does not match the md5sum present in the lb_cfg.md5 file.</li> </ul>                                                                          |
|                    | Both NTP and PTP server configuration present in the XML file                                                                                                    |
|                    | Parsing error in the XML file.                                                                                                    |
|                    | Parameter values out of range                                                                                                    |
| Recommended Action | <ul> <li>Check The XML file for errors. Errors in XML file should be corrected and sent to the<br/>TD-140 and the configuration activation should be retried.</li> </ul>      |
|                    | • Verify the MD5sum of the configuration file and push a proper MD5 file from Irisview.                                                                                       |
| Severity           | Critical                                                                                                    |
| Element            | TD140                                                                                                    |

# TD140-110 Loss of sync with NTP server

| The TD140 has lost sync with the original NTP server.                          |  |
|--------------------------------------------------------------------------------|--|
| From IrisView Admin Probe Management, select a valid NTP server for the TD140. |  |
| If alarm persists, contact Customer Support.                                   |  |
| Major                                                                          |  |
| TD140                                                                          |  |
|                                                                                |  |

Iris Alarms 7.13.2

# TD140-111 Excessive NTP offset

| Probable Cause        | The TD140's time is more than 1000 milliseconds different from the NTP server. Differences in time could be due to an invalid NTP server assigned to probe or a recently changed NTP server. |
|-----------------------|----------------------------------------------------------------------------------------------------|
| Recommended Action    | From IrisView Admin Probe Management, verify that a valid NTP server is assigned for the TD140.                                                                                              |
|                       | Wait 24 hours to see if issue clears. If the alarm persists, or continually triggers and clears, call<br>Customer Support.                                                                   |
| Severity              | Minor                                                                                                    |
| Element               | TD140                                                                                                    |
| Alarm trigger default | NTP offset greater than 1000 ms                                                                                                    |
| Alarm clear default   | NTP offset at 500 ms                                                                                                    |

# TD140-112 Packets dropped on management interface

| Probable Cause     | This management port refers to the public management interface of the ShMC (eth3/port B)<br>used to communicate with the Iris server and SNMP alarm collector. Possible causes include:<br>• fcs errors<br>• jobbers |
|--------------------|----------------------------------------------------------------------------------------------------|
|                    |                                                                                                    |
| Recommended Action | Check the physical connectivity and cabling.                                                                                                    |
| Severity           | Minor                                                                                                    |
| Element            | TD140                                                                                                    |

### TD140-113 CPU core usage exceeds minor threshold

| Probable Cause        | One or more processes may be consuming CPU core resources at a high usage rate possibly due to an increase in the volume of the ingress packet traffic.                        |
|-----------------------|----------------------------------------------------------------------------------------------------|
| Recommended Action    | For information purposes, and normally no action is needed. However if for the volume of ingress traffic the CPU usage is deemed to be high, contact <u>Customer Support</u> . |
| Severity              | Minor                                                                                                    |
| Element               | TD140                                                                                                    |
| Alarm trigger default | 65% CPU core usage                                                                                                    |
| Alarm clear default   | 60% CPU core usage                                                                                                    |

# TD140-114 CPU core usage exceeds major threshold

| Probable Cause | One or more processes may be consuming CPU core resources at a high usage rate possibly |
|----------------|-----------------------------------------------------------------------------------------|
|                | due to and increase in the volume of the ingress packet traffic.                        |
| Recommended Action    | For information purposes and normally no action is needed. However if for the volume of ingress traffic the CPU usage is deemed to be high, contact <u>Customer Support</u> . |
|-----------------------|----------------------------------------------------------------------------------------------------|
| Severity              | Major                                                                                                    |
| Element               | TD140                                                                                                    |
| Alarm trigger default | 75% CPU core usage                                                                                                    |
| Alarm clear default   | 70% CPU core usage                                                                                                    |

# TD140-115 CPU core usage exceeds critical threshold

| Probable Cause        | One or more processes may be consuming CPU core resources at a high usage rate possibly due to and increase in the volume of the ingress packet traffic.                      |
|-----------------------|----------------------------------------------------------------------------------------------------|
| Recommended Action    | For information purposes and normally no action is needed. However if for the volume of ingress traffic the CPU usage is deemed to be high, contact <u>Customer Support</u> . |
| Severity              | Critical                                                                                                    |
| Element               | TD140                                                                                                    |
| Alarm trigger default | 90% CPU core usage                                                                                                    |
| Alarm clear default   | 85% CPU core usage                                                                                                    |

## TD140-116 Memory usage exceeds minor threshold

| Probable Cause        | One or more processes may be consuming CPU resources at a high usage rate possibly due to a high incoming packet rate. |
|-----------------------|----------------------------------------------------------------------------------------------------|
| Recommended Action    | This is just for information purposes and normally no action is needed.                                                |
|                       | If alarm escalates to TD140-117 or TD140-118, contact Customer Support.                                                |
| Severity              | Minor                                                                                                    |
| Element               | TD140                                                                                                    |
| Alarm trigger default | 65% memory usage                                                                                                    |
| Alarm clear default   | 60% memory usage                                                                                                    |

# TD140-117 Memory usage exceeds major threshold

| Probable Cause        | One or more processes may be consuming CPU resources at a high usage rate possibly due to a high incoming packet rate.                                                             |
|-----------------------|----------------------------------------------------------------------------------------------------|
| Recommended Action    | This is just for information purposes and normally no action is needed. If for the volume of ingress traffic the CPU usage is deemed to be high, contact <u>Customer Support</u> . |
| Severity              | Major                                                                                                    |
| Element               | TD140                                                                                                    |
| Alarm trigger default | 75% memory usage                                                                                                    |
| Alarm clear default   | 70% memory usage                                                                                                    |

# TD140-118 Memory usage exceeds critical threshold

| Probable Cause        | <ul> <li>One or more processes may be consuming CPU resources at a high usage rate possibly due to:</li> <li>High incoming packet rate</li> <li>Defect the application software leading to memory leak</li> </ul> |
|-----------------------|----------------------------------------------------------------------------------------------------|
| Recommended Action    | Contact Customer Support.                                                                                                    |
| Severity              | Critical                                                                                                    |
| Element               | TD140                                                                                                    |
| Alarm trigger default | 90% memory usage                                                                                                    |
| Alarm clear default   | 85% memory usage                                                                                                    |

# TD140-119 File system usage exceeds minor threshold

| Probable Cause        | <ul> <li>One or more processes may be consuming SHMM resources at a high usage rate possibly due to:</li> <li>An unwanted large file is manually placed onto the SHMM file system.</li> <li>A defect in ShMC software</li> </ul>                        |
|-----------------------|----------------------------------------------------------------------------------------------------|
| Recommended Action    | <ul> <li>If any files were manually placed into the TD140 ShMC, remove them.</li> <li>If possible, try restarting the ShMC.</li> <li>If the problem persists, or alarm escalates to TD140-120 or TD140-121, contact <u>Customer Support</u>.</li> </ul> |
| Severity              | Minor                                                                                                    |
| Element               | TD140                                                                                                    |
| Alarm trigger default | 65% file system usage                                                                                                    |
| Alarm clear default   | 60% file system usage                                                                                                    |

# TD140-120 File system usage exceeds major threshold

| One or more processes may be consuming SHMM resources at a high usage rate possibly due to:                    |
|----------------------------------------------------------------------------------------------------|
| <ul> <li>An unwanted large file is manually placed onto the SHMM file system.</li> </ul>                       |
| A defect in ShMC software                                                                                      |
| <ul> <li>If any files were manually placed into the TD140 ShMC, remove them.</li> </ul>                        |
| If possible, try restarting the ShMC.                                                                          |
| <ul> <li>If the problem persists, or alarm escalates to TD140-121, contact <u>Customer Support</u>.</li> </ul> |
| Major                                                                                                    |
| TD140                                                                                                    |
| 75% file system usage                                                                                          |
| 70% file system usage                                                                                          |
|                                                                                                    |

# TD140-121 File system usage exceeds critical threshold

| Probable Cause        | <ul> <li>One or more processes may be consuming SHMM resources at a high usage rate possibly due to:</li> <li>An unwanted large file is manually placed onto the SHMM file system.</li> <li>A defect in ShMC software</li> </ul> |
|-----------------------|----------------------------------------------------------------------------------------------------|
| Recommended Action    | <ul> <li>If any files were manually placed into the TD140 ShMC, remove them.</li> <li>If possible, try restarting the ShMC.</li> <li>If the problem persists, contact <u>Customer Support</u>.</li> </ul>                        |
| Severity              | Critical                                                                                                    |
| Element               | TD140                                                                                                    |
| Alarm trigger default | 90% file system usage                                                                                                    |
| Alarm clear default   | 85% file system usage                                                                                                    |

# TD140-122 Power supply failure

| Probable Cause     | Power has been interrupted to the TD140.      |
|--------------------|-----------------------------------------------|
| Recommended Action | Perform the following:                        |
|                    | Check that the GREEN OK LED is illuminated.   |
|                    | Check power cabling at rear of TD140 chassis. |
|                    | Check rack power source.                      |
|                    | If alarm persists, contact Customer Support.  |
| Severity           | Critical                                      |
| Element            | TD140                                         |

### TD140-123 Power feed failure

| Probable Cause     | Power supply voltage too high or too low, possibly due to an unregulated power supply. |
|--------------------|----------------------------------------------------------------------------------------|
| Recommended Action | Check all the power cabling steps in the TD140 Installation Guide were followed.       |
|                    | Contact Customer Support to analyze cause if problem persists.                         |
| Severity           | Major                                                                                  |
| Element            | TD140                                                                                  |

# TD140-124 Fan failure

| Probable Cause     | Fan is not operating normally.                                            |
|--------------------|---------------------------------------------------------------------------|
| Recommended Action | Check fan tray; if fan speed too slow or not operating, replace fan tray. |
| Severity           | Critical                                                                  |
| Element            | TD140                                                                     |

## Tektronix Communications | For Licensed Users Only | Unauthorized Duplication and Distribution Prohibited

# TD140-125 Chassis air temperature

| Probable Cause     | Chassis air temperature operating above normal acceptable range.                                                                                             |
|--------------------|----------------------------------------------------------------------------------------------------|
| Recommended Action | Assess lab temperature; check lab cooling system.                                                                                                    |
|                    | <ul> <li>Check equipment in same rack for temperature alarms; if equipment in same rack have<br/>temperature alarms, verify power source to rack.</li> </ul> |
|                    | Check for fan alarms                                                                                                    |
| Severity           | Critical                                                                                                    |
| Element            | TD140                                                                                                    |

# TD140-126 Optical dB out-of-range (only for active ports)

| Probable Cause     | Light transmit/receive is too high or low. Alarm reports: port, TX or RX, current dBm value. |
|--------------------|----------------------------------------------------------------------------------------------|
|                    | Probable causes could be:                                                                    |
|                    | SFP is not plugged in properly                                                               |
|                    | Optical cable is not inserted properly                                                       |
|                    | Faulty SFP                                                                                   |
|                    | Unsupported SFP                                                                              |
| Recommended Action | Check the cabling and SFP for the port reported in alarm.                                    |
| Severity           | Critical                                                                                     |
| Element            | TD140                                                                                        |

# TD140-127 RTM failure

| Probable Cause     | Communications with an RTM have been interrupted.                                                                                                    |
|--------------------|----------------------------------------------------------------------------------------------------|
| Recommended Action | Check that the RTM is fully seated.                                                                                                    |
|                    | Use the following CLI command to verify RTM: mcli->platform-mgmt->show frus. The output should display "ATCA-7240-IO RT" in RTM column. If not, try reseating RTM. |
|                    | Contact Customer Support to analyze cause if problem persists.                                                                                                    |
| Severity           | Critical                                                                                                    |
| Element            | TD140                                                                                                    |

# TD140-128 Voltage levels (all blades)

| Probable Cause     | Voltage levels to all blades is too high or too low, possibly due to a PPM40 blade not properly installed in chassis. |
|--------------------|----------------------------------------------------------------------------------------------------|
| Recommended Action | Reseat the PPM40 blades.<br>Contact <u>Customer Support</u> to analyze cause if problem persists.                     |
| Severity           | Critical                                                                                                    |
| Element            | TD140                                                                                                    |

#### Tektronix Communications | For Licensed Users Only | Unauthorized Duplication and Distribution Prohibited

# TD140-129 Base switch drops on packet processing blade

| Probable Cause     | The Base switch routes traffic (mainly the OAM, time sync, or persistency packets) on 1G links internally to various components in the TD140. |
|--------------------|----------------------------------------------------------------------------------------------------|
|                    | Possible reasons for packets drops:                                                                                                    |
|                    | Congestion of ports due to excessive traffic                                                                                                  |
|                    | Erroneous packets                                                                                                    |
|                    | Alarm displays port number and number of packets dropped.                                                                                     |
| Recommended Action | If alarm persists, call <u>Customer Support</u> .                                                                                             |
| Severity           | Major                                                                                                    |
| Element            | TD140                                                                                                    |

# TD140-130 Fabric switch drops on packet processing blade

| Probable Cause     | Packets entering the TD140 on the I/O ports reach the load balancer running in the Octeon processors through the fabric switch. |
|--------------------|----------------------------------------------------------------------------------------------------|
|                    | Packet drops occur in the fabric switch possibly due to:                                                                        |
|                    | Congestion of ports due to excessive traffic                                                                                    |
|                    | Erroneous packets                                                                                                    |
| Recommended Action | If alarm persists, call <u>Customer Support</u> .                                                                               |
| Severity           | Major                                                                                                    |
| Element            | TD140                                                                                                    |

# TD140-131 CPU packet drops on packet processing blade

| Probable Cause     | Packets dropped in the load balancer application.                                                                                                    |
|--------------------|----------------------------------------------------------------------------------------------------|
| Recommended Action | Use the CLI command <i>show stats packet-drops</i> or the stats file <i>lb_pktdrops.csv</i> to examine the reason (classification) for packet drops. |
|                    | If the packet drops persist and it is deemed unexpected, call Customer Support.                                                                      |
| Severity           | Major                                                                                                    |
| Element            | TD140                                                                                                    |

## TD140-132 Persistent recovery failure

| Probable Cause     | Indicates that one or more G10s did not complete the session persistency information download procedure after a TD140 restart. |
|--------------------|----------------------------------------------------------------------------------------------------|
| Recommended Action | Contact Customer Support.                                                                                                    |
| Severity           | Major                                                                                                    |
| Element            | TD140                                                                                                    |

# TD140-133 Loss of sync with PTP server

| Probable Cause     | The TD140 has lost sync with the original PTP server.                                                                               |
|--------------------|----------------------------------------------------------------------------------------------------|
| Recommended Action | From IrisView Admin Probe Management, select a valid PTP server for the TD140. If alarm persists, contact <u>Customer Support</u> . |
| Severity           | Major                                                                                                    |
| Element            | TD140                                                                                                    |

# TD140-134 Management port auto negotiation failure

| Probable Cause     | The OAM port B on the TD140 SHMM has auto-negotiated to incorrect settings. Correct settings should be: |
|--------------------|----------------------------------------------------------------------------------------------------|
|                    | Speed: 1000Mb/s                                                                                         |
|                    | Duplex: Full                                                                                            |
| Recommended Action | Check the configuration at the peer end.                                                                |
| Severity           | Major                                                                                                   |
| Element            | TD140                                                                                                   |

# TD140-135 Incorrect firmware version

| Probable Cause     | TD140 firmware is incorrect version to support installed applications.                                                                                                    |
|--------------------|----------------------------------------------------------------------------------------------------|
|                    | This alarm is raised when software upgrade fails and then the subsequent rollback to previous software version also fails to update any of the firmware components in the TD140. |
| Recommended Action | Contact Customer Support.                                                                                                    |
| Severity           | Minor                                                                                                    |
| Element            | TD140                                                                                                    |

# **XDR** Alarms

The following system-level alarms are generated by Iris and appear in the Alarms Dashboard.

# XDR-101 Failure to send XDR

| Probable Cause | <ul><li>G10 probe failed to send XDR to DataCast server due to one of the following conditions:</li><li>Invalid receiver configured</li></ul> |
|----------------|----------------------------------------------------------------------------------------------------|
|                | Network issues                                                                                                    |
|                | DataCast server is unresponsive                                                                                                    |
|                | Profile name, and IP address, and port of DataCast server are reported in alarm.                                                              |

Tektronix Communications | For Licensed Users Only | Unauthorized Duplication and Distribution Prohibited

| Recommended Action    | Verify the IP Address and Port configured for the DataCast Server are valid for the XDR profile in alarm. See the XDR Profile Management tab in Admin Application Management for details. If alarm persists, contact <u>Customer Support</u> . |
|-----------------------|----------------------------------------------------------------------------------------------------|
| Severity              | Major                                                                                                    |
| Element               | XDR                                                                                                    |
| Alarm trigger default | XDR transmission failure                                                                                                    |
| Alarm clear default   | After a configurable amount of time has passed without XDR transmission failure or when all profiles using that connection have been disabled or deleted. This time is configurable by Tektronix.                                              |

# XDR-102 Connection is not established

| Probable Cause     | G10 probe connection to DataCast server is lost.                                                                                                    |
|--------------------|----------------------------------------------------------------------------------------------------|
| Recommended Action | <ul> <li>Verify the IP Address and Port configured for the DataCast Server are valid for the XDR<br/>profile identified in alarm. See the XDR Profile Management tab in Admin Application<br/>Management for details.</li> </ul> |
|                    | If alarm persists, contact <u>Customer Support</u> .                                                                                                    |
| Severity           | Major                                                                                                    |
| Element            | XDR                                                                                                    |

# Alarms Video Demos

The following Alarms video demo is provided in the online help.<sup>1</sup>

Using IPI to Detect One-Way Audio

# Video Demos in Firefox

If you are using Firefox and are having trouble viewing the PDF video demos, you may need to adjust your browser settings to enable Adobe Acrobat Reader to play them.

#### **Enable Adobe Acrobat Reader in Firefox**

- 1. Select the Firefox menu and then select **Options** from the Options menu.
- 2. In the Options dialog box, click the **Applications** button and then select **Use Adobe Acrobat (in Firefox)** from the Portable Document Format (PDF) menu.
- 3. Click **OK** to apply your settings.

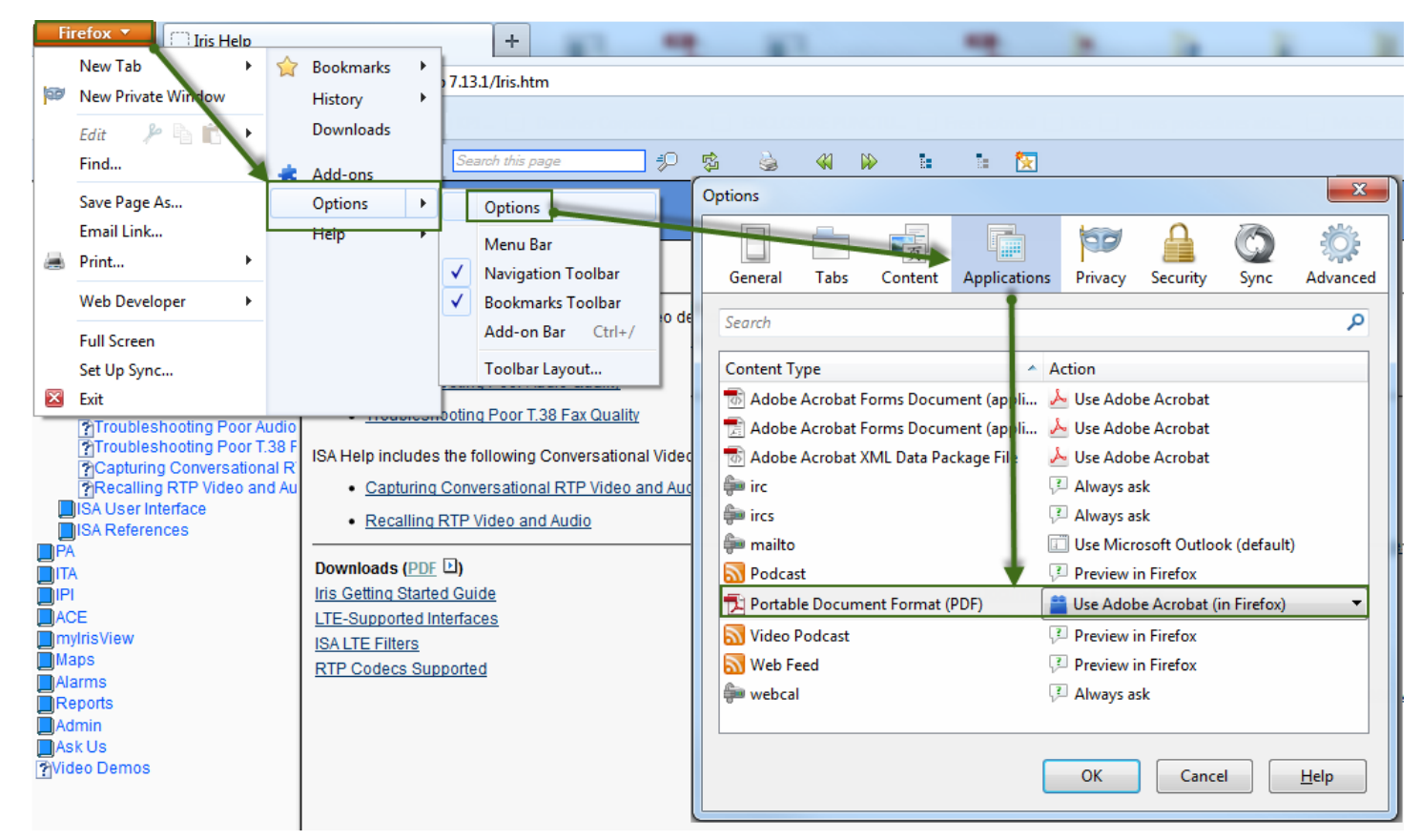

1

The content of most video demos refers to a previous release; the user interface may appear slightly different in the current release.

Iris Alarms 7.13.2

Tektronix Communications | For Licensed Users Only | Unauthorized Duplication and Distribution Prohibited